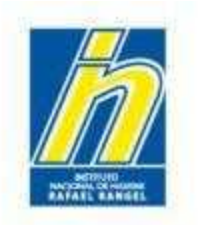

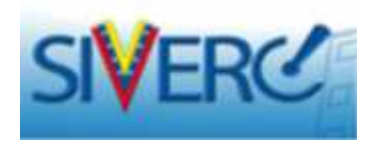

# INSTRUCTIVO PARA EL INGRESO DE PRODUCTOS COSMETICOS CON REGISTRO SANITARIO, EN EL SISTEMA SIVERC

Mayo 2015 Revisión 4

http://190.9.130.8/siverc/vus/index.php

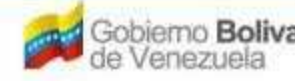

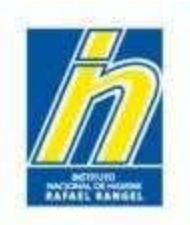

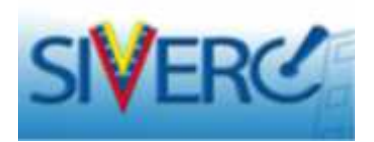

| Contenido                                                                         | Pág. |
|-----------------------------------------------------------------------------------|------|
| Ingreso SIVERC a través del portal del INHRR                                      | 4    |
| Inicio de Sesión                                                                  | 5    |
| Módulo: Productos Cosméticos                                                      | 6    |
| Creación de Solicitudes                                                           | 8    |
| Ingreso de Datos de Registro del Producto (NSO, N°<br>INHRR, Nombre del Producto) | 11   |
| Información del Producto                                                          | 18   |
| Variedades                                                                        | 40   |
| Fórmula Cuali-Cuantitativa                                                        | 55   |
| ¿Qué hacer si dentro de la fórmula hay Mezclas de Componentes?                    | 65   |
| Sistema Envase-Cierre                                                             | 80   |
| Imágenes                                                                          | 92   |
| Información General del Trámite                                                   | 100  |

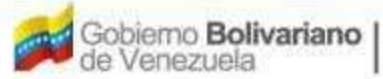

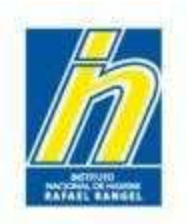

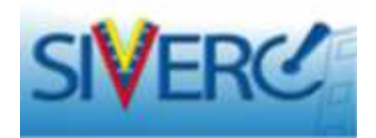

| Contenido                                                                              | Pág. |
|----------------------------------------------------------------------------------------|------|
| Documentos Requeridos                                                                  | 102  |
| Empresas Involucradas                                                                  | 110  |
| Fabricante                                                                             | 117  |
| Importador y Distribuidor                                                              | 123  |
| Envío del Trámite                                                                      | 129  |
| Decisión respecto a la Aprobación de la Solicitud de Ingreso del<br>Producto en SIVERC | 131  |
| Corrección en caso de Rechazo de Solicitud de Ingreso del<br>Producto en SIVERC        | 132  |
| Aclaratorias                                                                           | 135  |
| Preguntas Frecuentes                                                                   | 137  |
| Casos Especiales                                                                       | 148  |
| Información Adicional                                                                  | 157  |
| Contáctanos                                                                            | 160  |

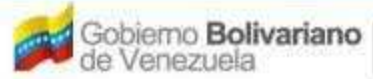

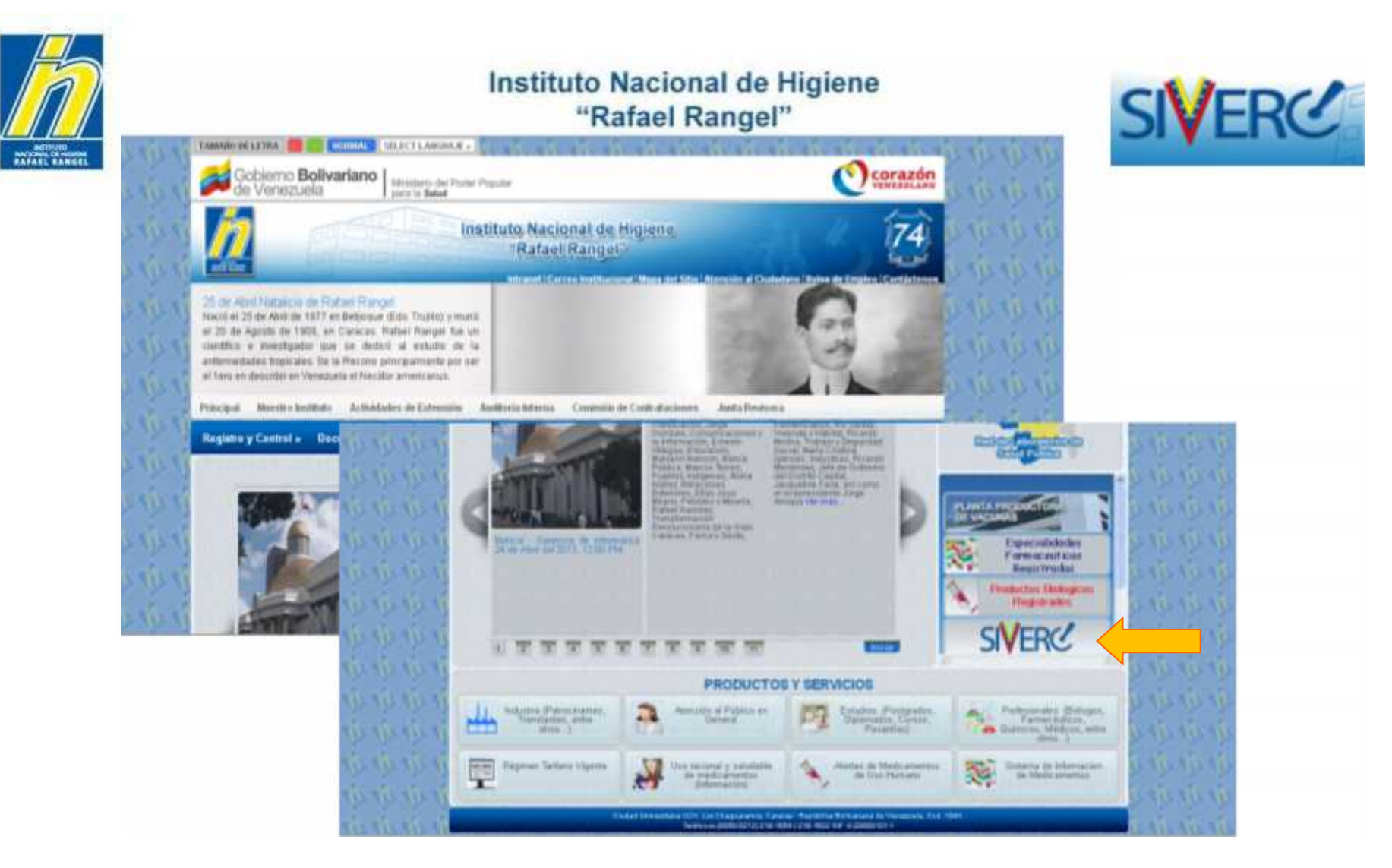

Ingrese al portal del Instituto Nacional de Higiene "Rafael Rangel" (<u>www.inhrr.gob.ve</u>) y acceda a la Ventanilla Única de Servicio (VUS) del Sistema Venezolano de Registro, Control de Medicamentos y Evaluación de Productos Sanitarios (SIVERC) a través del ícono señalado en la imagen.

Gente, Ciencia y Tecnología al Servicio de la Salud

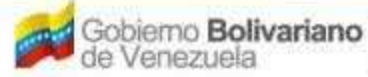

Ministerio del Poder Popular paro la Salud

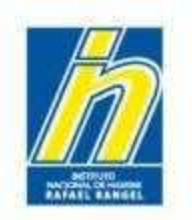

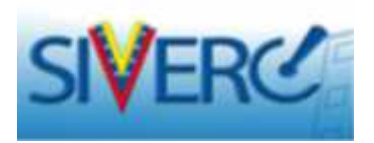

Ingresará a la siguiente pantalla. Coloque el nombre de usuario y la clave de acceso con la cual se registró previamente, en los campos requeridos y seleccione el botón "Iniciar Sesión"

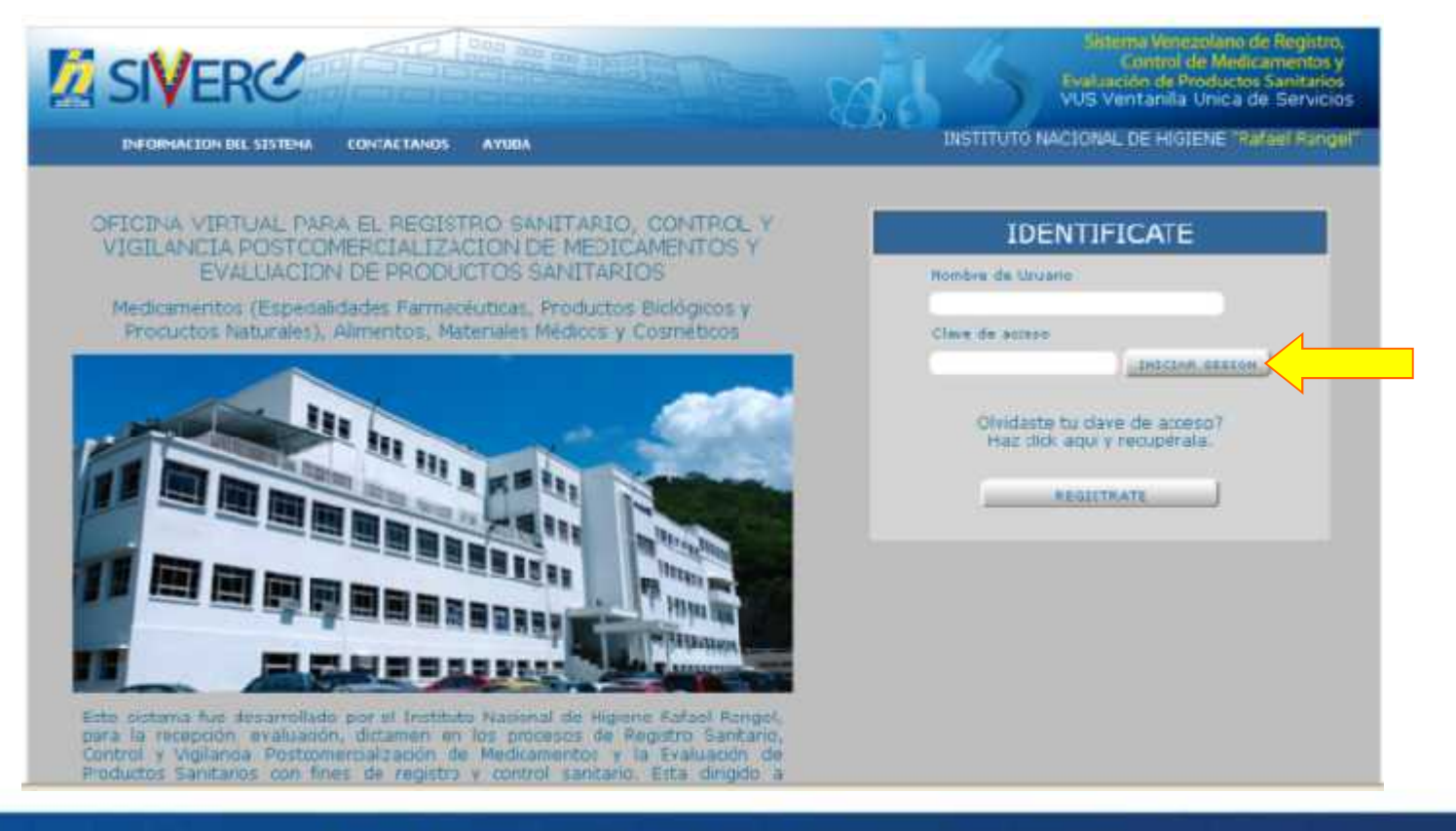

#### Gente, Ciencia y Tecnología al Servicio de la Salud

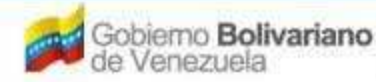

Ministerio del Poder Popular paro la Salud

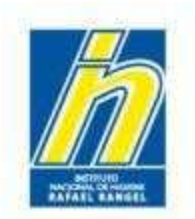

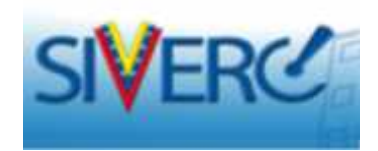

Ingresará a la siguiente pantalla:

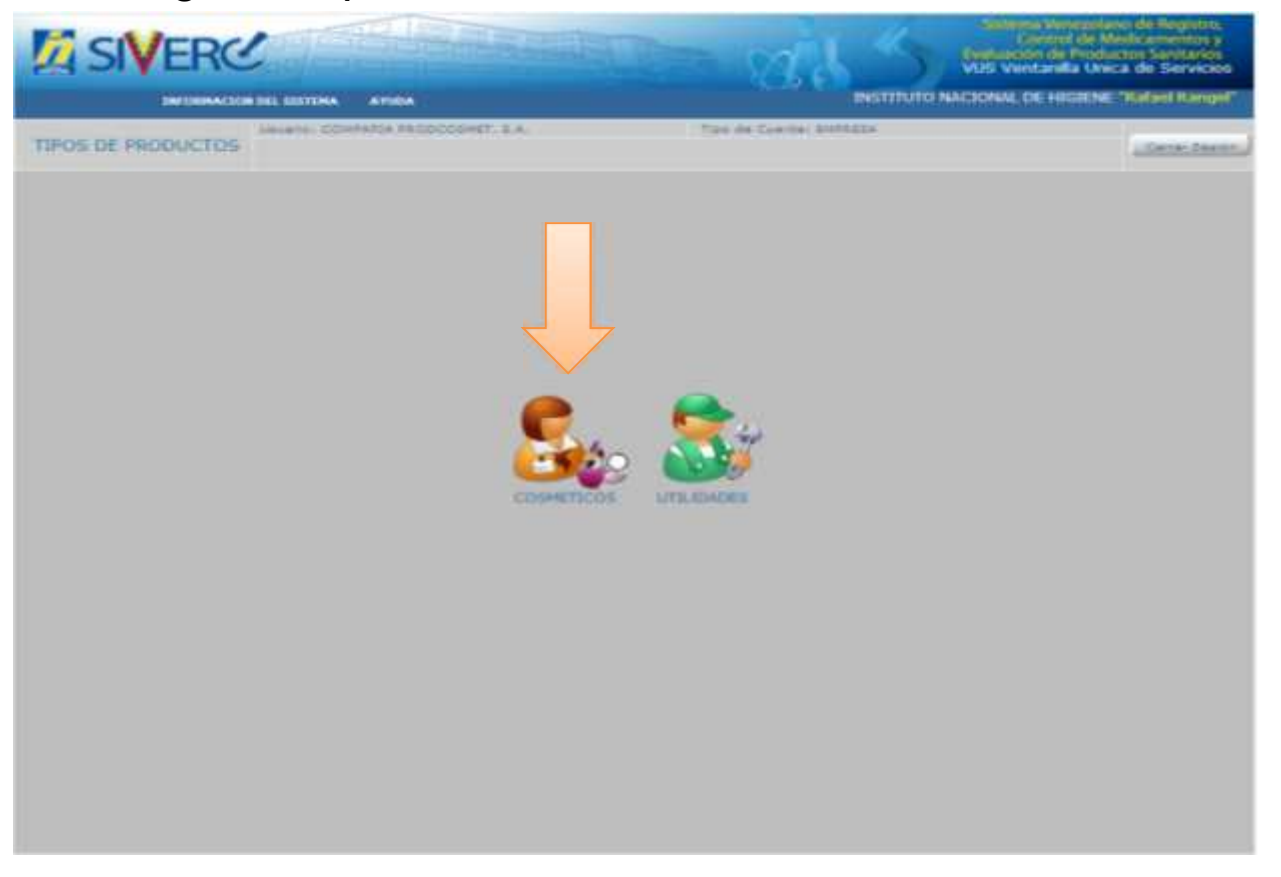

# Seleccione el ícono correspondiente a su solicitud

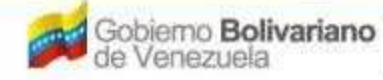

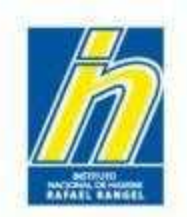

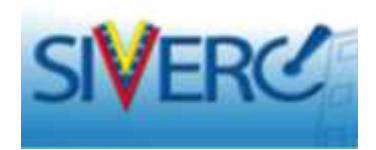

# Al seleccionar el icono

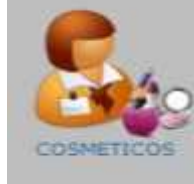

ingresará a la siguiente pantalla:

|                                                                                                    | ON CEL SISTEMA AYUBA      | A SUBER TRAN        |                 | Sistema Ve<br>Contro<br>Evaluación de<br>VUS Ventani<br>WCIONAL DE HI | neoslano de Registro,<br>I de Medicamentos y<br>Productos Sanitarios<br>la Unica de Servicios<br>IGIENE "Rafael Rangel" |
|----------------------------------------------------------------------------------------------------|---------------------------|---------------------|-----------------|-----------------------------------------------------------------------|----------------------------------------------------------------------------------------------------|
| COSMETICOS                                                                                                    | Usuare: COMPANIA PRODUCTS | MET, S.A. Tipo di   | CLARGE BRITELIA |                                                                       | Certar Sector                                                                                                    |
| Bastar<br>(D                                                                                                    | Numero de<br>Registro     | Nombre del producto | Estatus Actual  | Fecha de<br>Registro                                                  | Fecha de<br>vencimiento                                                                                                 |
| Aradustos Regatitados     (0)     Sellintudas en ourar (1)     A Subisculas Corgadas (0)     A Productas Corgadas (0) |                           | NO SE ENCONT        | RARON DATOS     |                                                                       |                                                                                                    |

## Gente, Ciencia y Tecnología al Servicio de la Salud

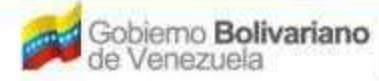

Ministerio del Poder Popular para la Salud

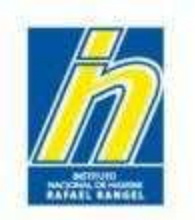

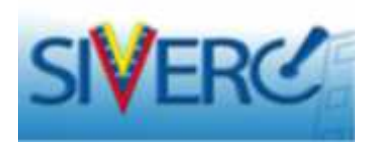

Seleccione "Productos Cargados" e ingrese a la pantalla de "Creación de Solicitudes" a través del botón "Nuevo"

|                                                                      |                                   | and a                                           |                | Sistema Ven<br>Centrol<br>Evaluación de l<br>VUS Ventanilla<br>ACCONAL DE HIG | ezolano de Registro,<br>de Medicamentos y<br>Productos Sanitarios<br>e Unica de Servicios |
|----------------------------------------------------------------------|-----------------------------------|-------------------------------------------------|----------------|-------------------------------------------------------------------------------|-------------------------------------------------------------------------------------------|
| COSMETICOS                                                           | Valuere COMPARA PRODOCOSMET, S.A. | Too de Cuerta<br>Ionaultar J. Imprimit J. Emila | ENFREEA        |                                                                               | Cerar Jesilo                                                                              |
| E                                                                    | 2 Numero de Nombre de             | l producto                                      | Estatus Actual | Fecha de<br>Registro                                                          | Fecha de<br>venomiento                                                                    |
| <ul> <li>B) Production Responsibility</li> <li>B) (1)</li> </ul>     | NO                                | D SE ENCONTRARO                                 | N DATOS        |                                                                               |                                                                                           |
| Solution and array (2)     Solution array (2)     Solution array (2) | ·                                 |                                                 |                |                                                                               |                                                                                           |
| W - MERCARE CARBON (2)                                               | _1                                |                                                 |                |                                                                               |                                                                                           |
|                                                                      |                                   |                                                 |                |                                                                               |                                                                                           |
|                                                                      |                                   |                                                 |                |                                                                               |                                                                                           |

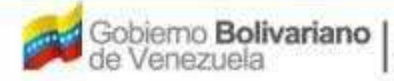

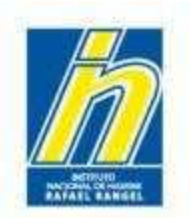

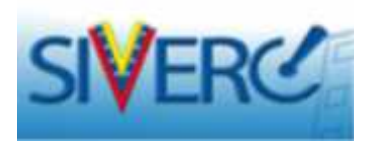

Una vez que accese al botón "Nuevo", el sistema arrojará el siguiente mensaje:

|                       | NINE SUITEAN ATURA                |                        |                        | Sillente Ve<br>Cover<br>Evaluation de<br>ULES Ventard<br>ACTONNE DE M | elantaria de Registro,<br>el de Medicarnentes y<br>Productos Santtarias<br>la Unica de Servicias<br>nations: Natari NargelT |
|-----------------------|-----------------------------------|------------------------|------------------------|-----------------------------------------------------------------------|----------------------------------------------------------------------------------------------------|
| COSMETICOS            | University Commential Photocology | 17. 2.x                | in Coloria ( Deletada) |                                                                       | Lines in success                                                                                                    |
| R.                    | Sumers de      Registes           | Revolute and products. | Edition Actual         | (Pecha de<br>Regietro                                                 | Fecha de                                                                                                    |
|                       |                                   | NO SE ENCON            | TRARON DATOS           |                                                                       |                                                                                                    |
| A methoda Cargada (*) | AVE                               | 50                     | *                      |                                                                       |                                                                                                    |
|                       |                                   | Espere por favor       |                        |                                                                       |                                                                                                    |
|                       |                                   |                        | Enter                  |                                                                       |                                                                                                    |
|                       |                                   |                        |                        |                                                                       |                                                                                                    |
|                       |                                   |                        |                        |                                                                       |                                                                                                    |

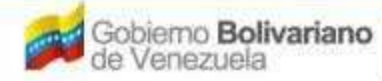

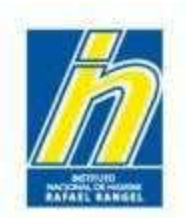

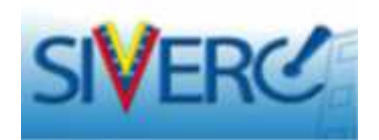

Y le presentará la siguiente pantalla "Creación de Solicitudes":

| TO MARKET MAKE                            | JEUSTON COMPARIA PRODICOSNET S.A. | Tipo de Cuenta (EMPRESA   |                   |               |
|-------------------------------------------|-----------------------------------|---------------------------|-------------------|---------------|
| COSMETICOS                                | CREACION DE SOLICITUDES           |                           |                   | Garran Socian |
|                                           | Sus dan datus Recresser           |                           |                   | Inido         |
| No. Ne Net Fron                           |                                   | CRELIGOREA DEL ACT        | 2 Amhron Original |               |
| teaches del producto                      |                                   |                           |                   |               |
| acha de Negistro                          | Facha da                          | Namero 200-000            | ));               |               |
| Tipo se autorizadón                       | 4                                 | Medo de vente             | μ.<br>            |               |
| Driven del Producco Nec<br>Mocsi ded Lind | iona Y<br>midual V                | Contidos de ser electer a |                   |               |
| Vatus Comerciales                         |                                   | unr a fada a              | [ æ ]             |               |
| Comercarios                               |                                   |                           |                   |               |
|                                           | autono                            |                           |                   |               |
| * 80.26 (NOCX 00000 15:02) 1              | 40                                |                           |                   |               |
|                                           | TE DE DOOL JOCTON                 |                           |                   |               |

Deberá ingresar los datos requeridos de la siguiente manera:

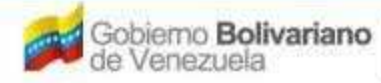

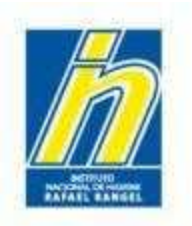

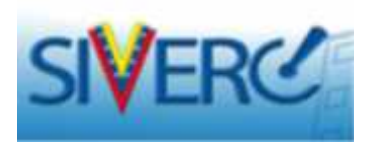

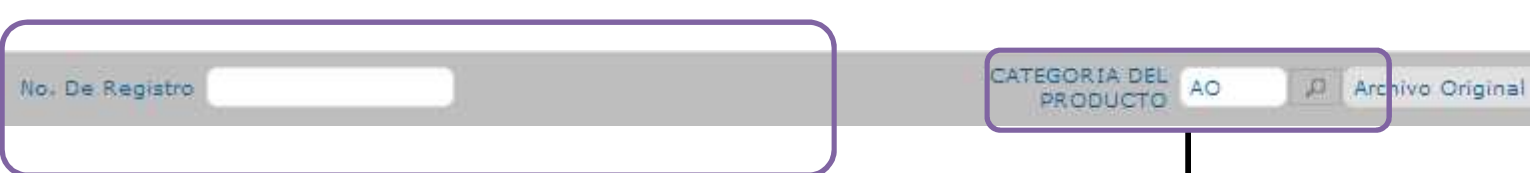

No. De Registro: En este campo debe indicar el número de Registro Sanitario tal como aparece en el Oficio de Aprobación o Renovación correspondiente.

| Lista de datos | ₩                |  |
|----------------|------------------|--|
| Buscar         |                  |  |
| Cádigo         | Descripción      |  |
| A              | No Aplica        |  |
| AD             | Anchivo Original |  |

## **Ejemplos:**

 Para Notificación Sanitaria Obligatoria NSO-PC-B-46.570-VE
 Para Reconocimiento Mutuo NSO-C49517-12CO Categoría del Producto: Seleccione del menú desplegado, la opción No aplica

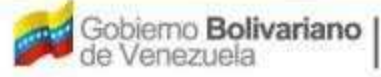

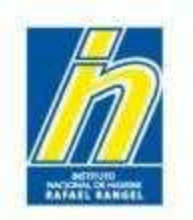

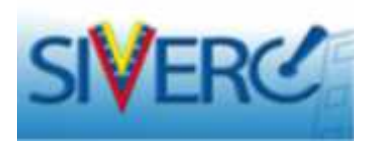

**Nota:** Una vez seleccionado la Categoría del Producto, el Sistema almacenará el Número de Registro colocado, por lo que **NO PODRÁ SER MODIFICADO POSTERIORMENTE.** 

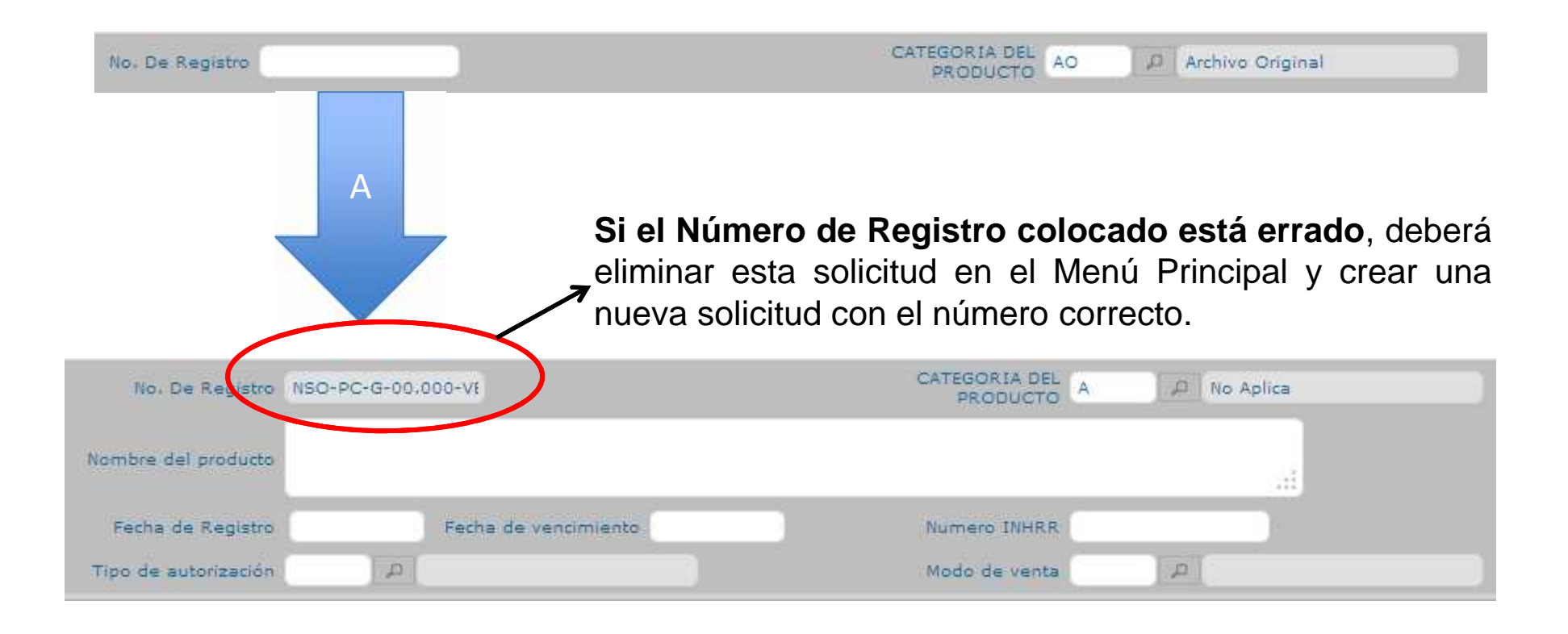

#### Gente, Ciencia y Tecnología al Servicio de la Salud

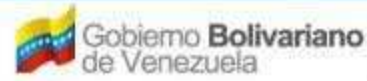

Ministerio del Poder Popular para la Salud

| AFRICAL BARGES       | Instituto Nac<br>"Rafae | ional de Higiene<br>el Rangel" | SIVERC      |
|----------------------|-------------------------|--------------------------------|-------------|
| No. De Registro      | NSO-PC-G-00.000-VE      | CATEGORIA DEL A                | D No Aplica |
| Nombre del producto  |                         |                                |             |
| Fecha de Registro    | Fecha de vencimiento    | Numero INHRR                   |             |
| Tipo de autorización |                         | Modo de venta                  | <u>ρ</u>    |

Nombre del Producto: Escriba en este campo el nombre del producto tal como aparece en la Notificación Sanitaria Obligatoria de Productos Cosméticos.

El Nombre del Producto debe ser escrito EN MAYUSCULA y sin acentos.

El Sistema acepta guiones (-), comas (,), puntos (.) y slash (/). También acepta la letra eñe ( $\tilde{N}$ ).

Nota: El sistema no acepta colocar comillas, ni apóstrofes. Si lo requiere, coloque espacio en donde va la comilla.

Ejemplo: Si el nombre del producto es RITU'ELLE  $\rightarrow$  escríbalo así: **RITU ELLE** 

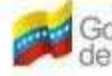

| MATARE REMEEL        | Institut             | o Nacional de Higiene<br>'Rafael Rangel" | SIVERC      |
|----------------------|----------------------|------------------------------------------|-------------|
| No. De Registro      | NSO-PC-G-00.000-VE   | CATEGORIA DEL<br>PRODUCTO                | A No Aplica |
| Nombre del producto  |                      |                                          |             |
| Fecha de Registro    | Fecha de vencimiento | Numero INHRR                             | R           |
| Tipo de autorización | ٩                    | Modo de venta                            | P           |

Si el nombre del producto tiene un cambio de denominación YA APROBADO por el Ministerio del Poder Popular para la Salud, escriba la denominación actual del producto.

# En el caso de Grupos Cosméticos:

Escriba el nombre del Producto, seguido de un punto y seguido e indique la cantidad de variantes o marcas que tenga el registro.

## Ejemplo: PRODCOSMET BASE DE MAQUILLAJE FACIAL. 09 TONOS. PRODCOSMET CUARTETO DE SOMBRAS. 03 CUARTETOS. 12 TONOS.

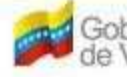

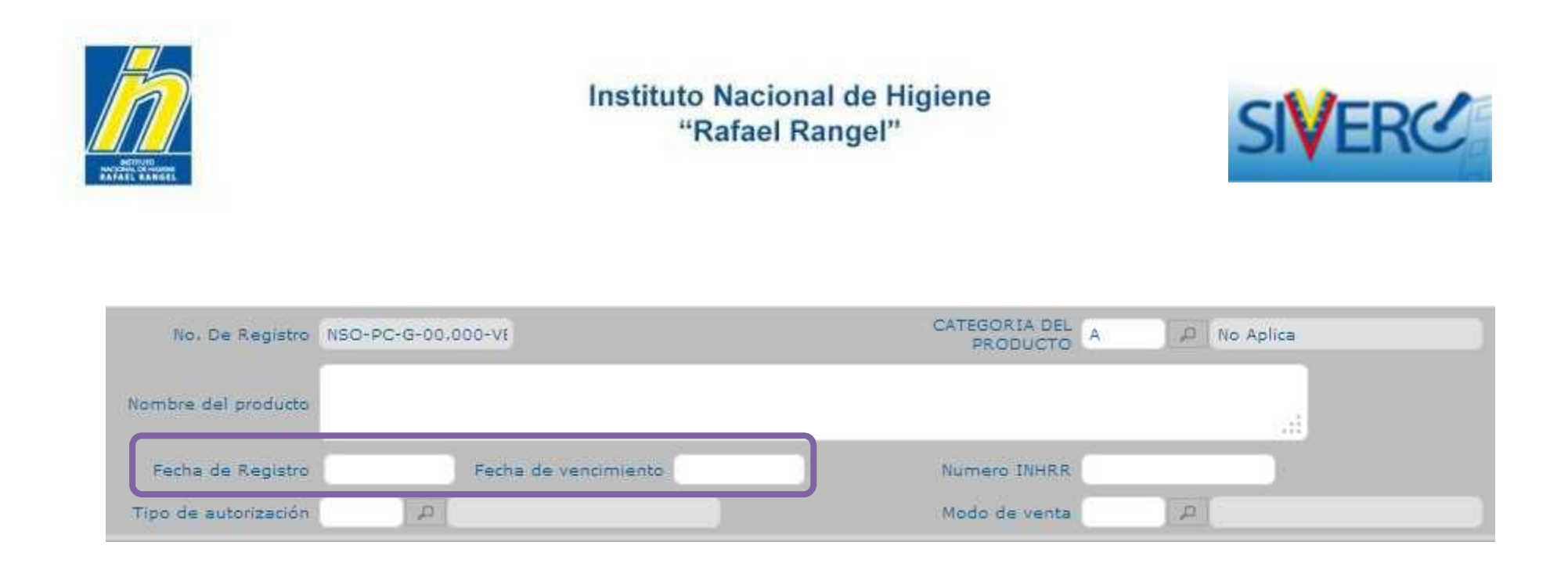

Fecha De Registro: Indique la fecha de vigencia del Registro Sanitario tal como aparece en la Notificación Sanitaria Obligatoria o en la Renovación correspondiente.

Fecha De Vencimiento: El sistema calculará la fecha de vencimiento a 7 años, de acuerdo a la fecha de la Notificación Sanitaria Obligatoria o de la Renovación correspondiente.

#### Gente, Ciencia y Tecnología al Servicio de la Salud

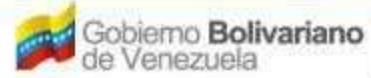

Ministerio del Poder Popular para la Salud

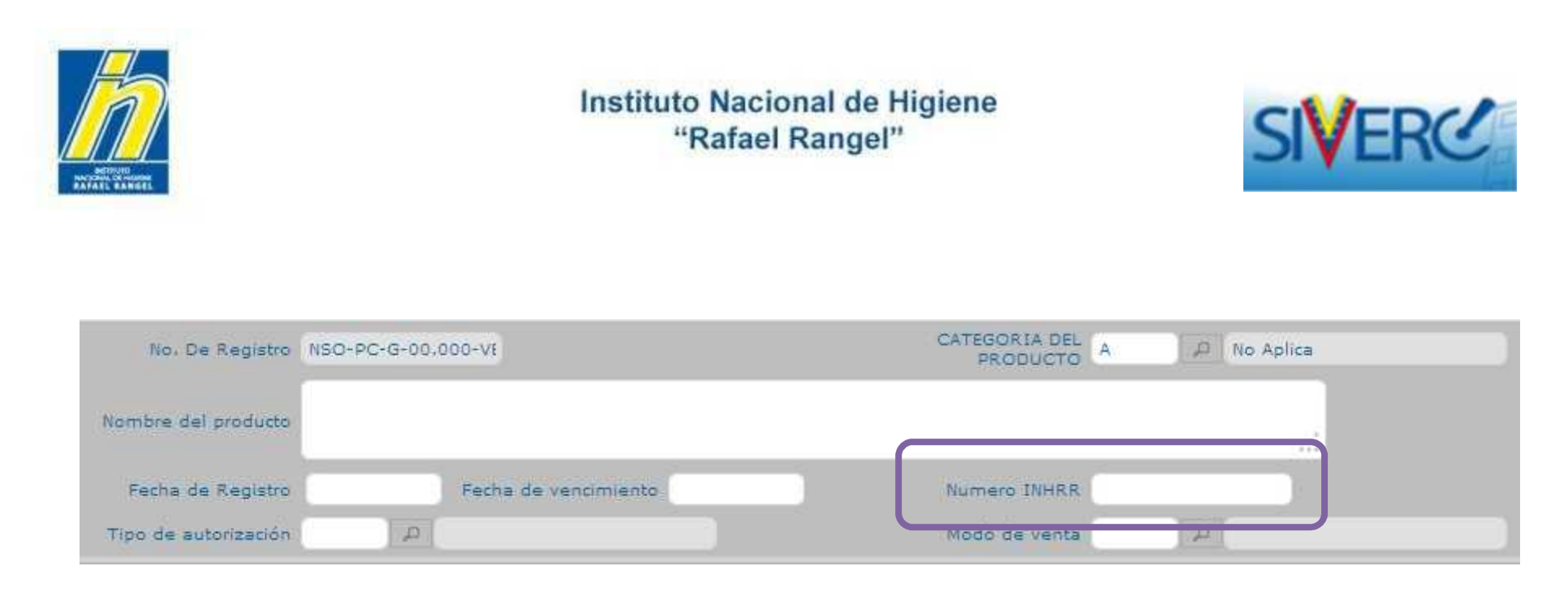

Número INHRR: Indique el número asignado por el Instituto Nacional de Higiene "Rafael Rangel", al momento de registrar el producto. Este número se ingresa de la siguiente forma:

## Ejemplo: PCR-11-1111.

En el caso de Renovaciones de N.S.O., se coloca de la siguiente manera:

# Ejemplo: RSPC-11-1111

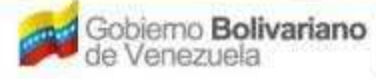

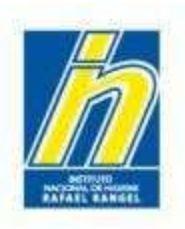

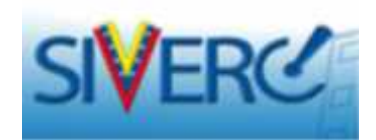

| No. De Registro                              |                      | PRODUCTO AD A Archivo Original |     |
|----------------------------------------------|----------------------|--------------------------------|-----|
| Nombre del producto                          |                      |                                | žt. |
| Fecha de Registro                            | Fecha de vencimienta | Numaro ItteR.                  |     |
| Tipo de autorización                         | <i>A</i>             | Modo de venta P                |     |
| <i>C</i>                                     | 12                   |                                |     |
|                                              |                      |                                |     |
| ita de datos                                 |                      |                                |     |
| ita de datos                                 | •                    | × Usta de detos                |     |
| nta de datos<br>IUSCAF<br>Iddigo Descripción | •                    | ×<br>Usta de detos<br>Buscar   |     |

Tipo de Autorización: Seleccione del menú desplegable el tipo de autorización que tiene el producto cosmético.

Modo de Venta: Seleccione del menú desplegable la opción Venta Libre.

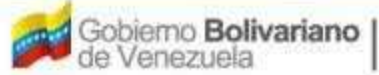

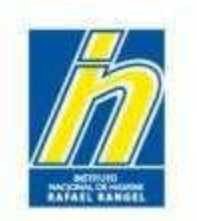

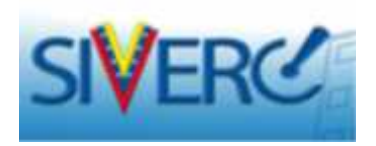

Llene a continuación la pestaña INFORMACIÓN DEL PRODUCTO, de la siguiente manera:

| INFORMACION DEL PRO               | DUCTO INFORMACIÓN GENERAL  | DEL TRAMITE                 |               |
|-----------------------------------|----------------------------|-----------------------------|---------------|
| Crigen del Producto<br>Mortalidar | Nacional V<br>Incivicual V | Cantidad de 1<br>veriedades |               |
| Varcas Comercia es                |                            |                             | - <u>19</u> - |
| Comentarios                       |                            |                             | <u>- 1</u>    |
| ► CATEGORIA DEL                   | PRODUCTO                   |                             |               |
| + RESTRICCIONES                   | DE USC                     |                             |               |
| DESCRIPCION DE                    | ELLOTE DE PRODUCCIÓN       |                             |               |

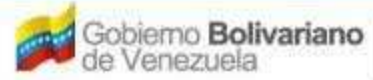

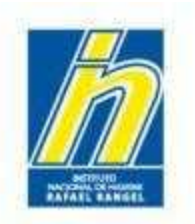

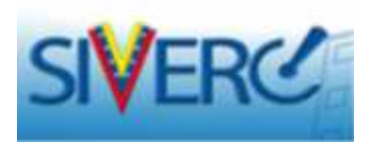

Origen del Producto: Seleccione del menú desplegable la opción correspondiente al producto

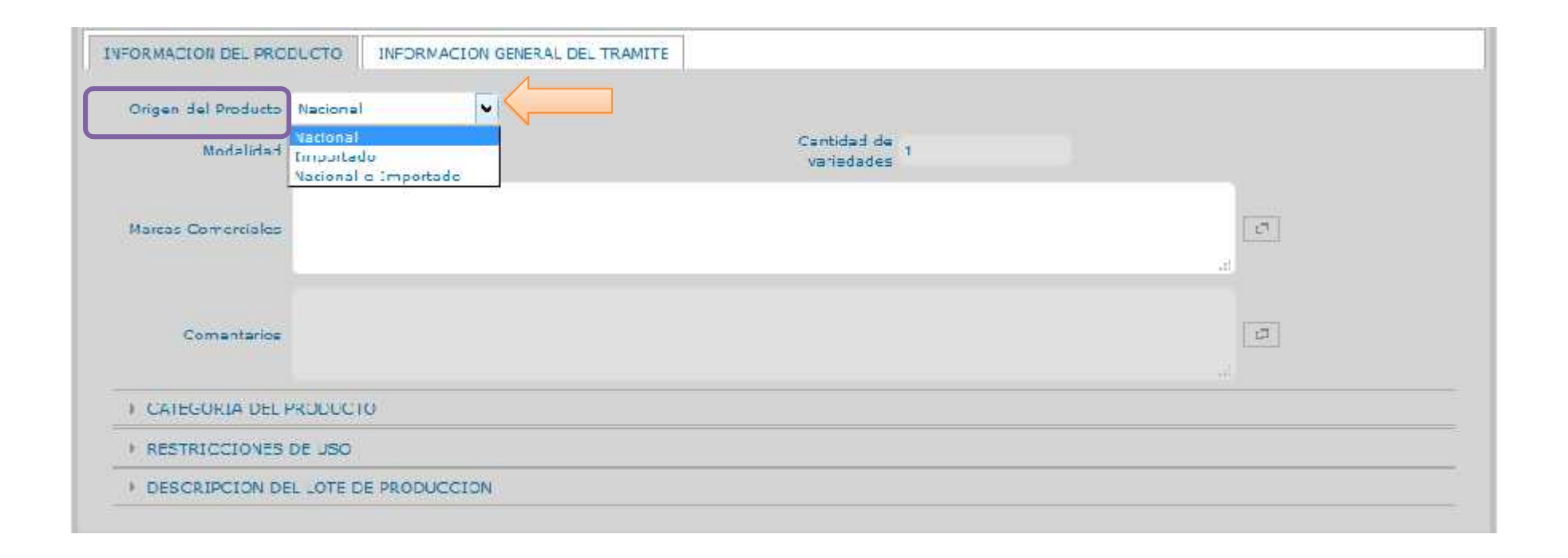

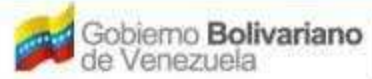

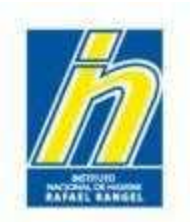

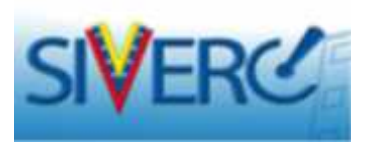

Si el producto es **Importado** o **Nacional e Importado**: Seleccione del menú desplegable el país de origen correspondiente

| Origen del Producto | Importado  | ~        | Pais | 2                        |                    |     |
|---------------------|------------|----------|------|--------------------------|--------------------|-----|
| Modalidad           | Individual | <b>V</b> | c    | antidad de<br>variedades |                    |     |
| Maicas Cumerciales  |            |          |      | Lista de datos           | 7                  |     |
|                     |            |          |      | Buscar                   |                    |     |
|                     |            |          |      | Código                   | Descripción        |     |
|                     |            |          |      | ALB                      | Albania            |     |
|                     |            |          |      | AND                      | Andorra            |     |
|                     |            |          |      | ANG                      | Angola             | - 1 |
|                     |            |          |      | ANT                      | Antigua y Barbuda  |     |
|                     |            |          |      | ARM                      | Armenia            |     |
|                     |            |          |      | AUS                      | Australia          |     |
|                     |            |          |      | AZE                      | Azerbaijan         |     |
|                     |            |          |      | BAH                      | Bahamas            |     |
|                     |            |          |      | BAN                      | Bangladés          |     |
|                     |            |          |      | BAR                      | Barbados           |     |
|                     |            |          |      | 8DI                      | Burundi            |     |
|                     |            |          |      | BEN                      | Benin              |     |
|                     |            |          |      | BHU                      | Bután              |     |
|                     |            |          |      | BIM                      | Bosnia Herzegobina |     |
|                     |            |          |      | 812                      | Belice             |     |
|                     |            |          |      | BLR                      | Bielorusia         |     |
|                     |            |          |      | BRU                      | Brunei             |     |
|                     |            |          |      | BUL                      | bulgana            |     |

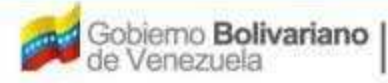

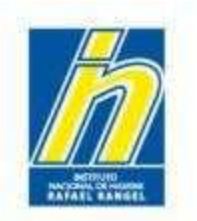

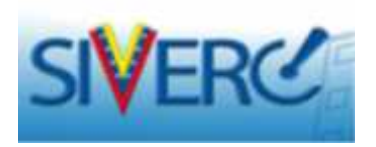

Modalidad: Seleccione del menú desplegable la modalidad que tiene el producto: INDIVIDUAL o GRUPO COSMETICO.

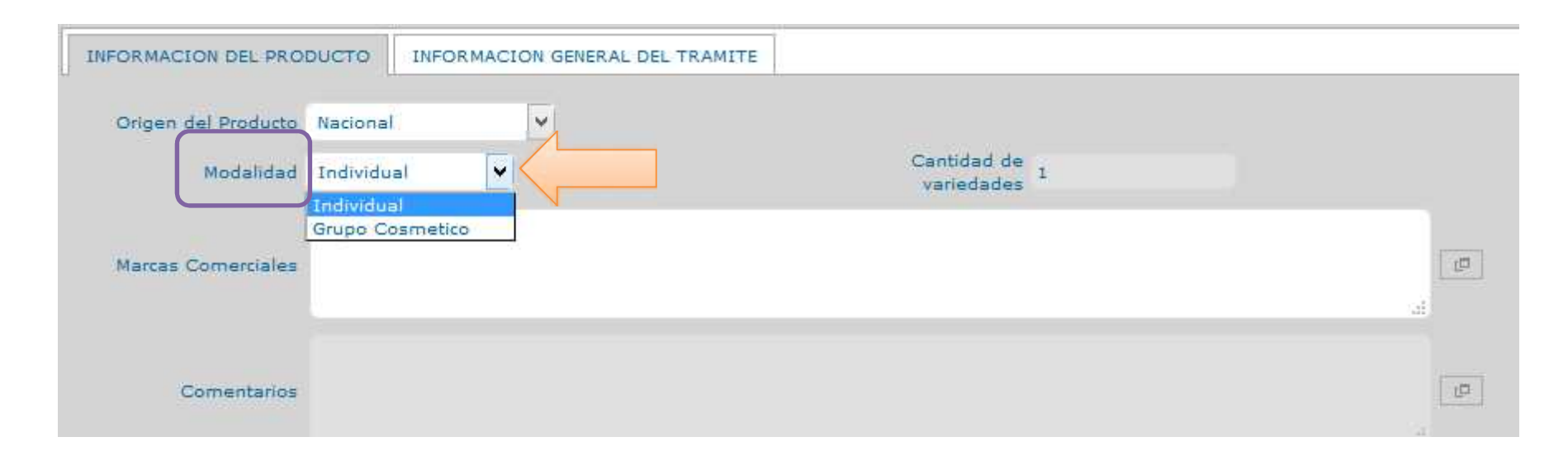

Si la modalidad del producto es INDIVIDUAL, el sistema indicará en Cantidad de variedades el número 1.

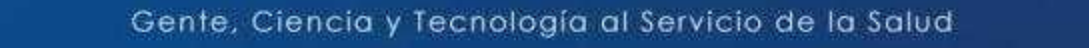

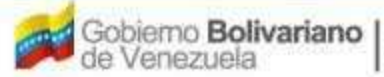

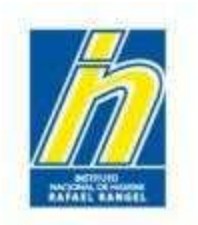

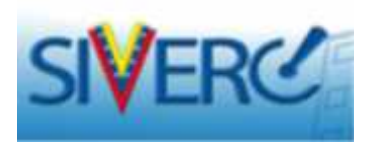

Si la modalidad del producto es **GRUPO COSMETICO**: indique en Cantidad de variedades el número correspondiente

| INFORMACION DEL PROD | INFORMACI         | ON GENERAL DEL TRAMITE |       |    |
|----------------------|-------------------|------------------------|-------|----|
| Origen del Producto  | Importado         | Y Pais                 | P     |    |
| Modalidad            | Grupo Cosmetico 🔽 | Cantidad<br>variedad   | de 12 |    |
| Marcas Comerciales   |                   |                        |       |    |
| Comentarios          |                   |                        |       | .d |

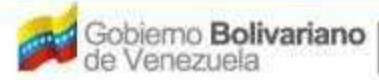

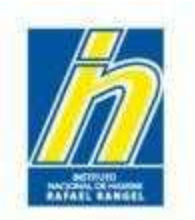

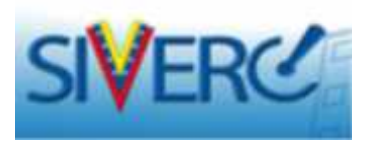

Marcas Comerciales: Indique la(s) marca(s) comercial(es) del producto cosmético.

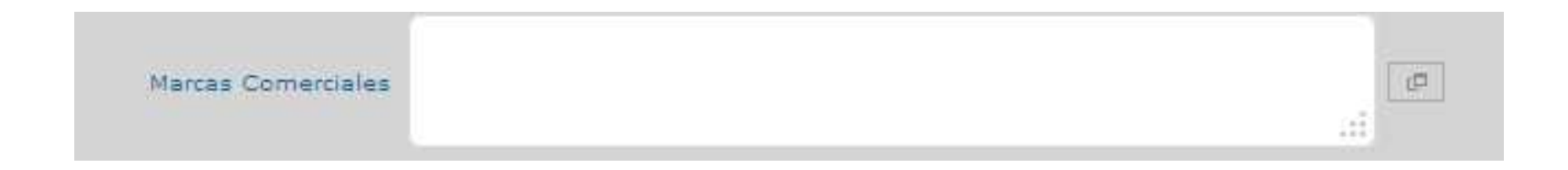

Comentarios: Esta casilla está deshabilitada por el Sistema para los comentarios <u>en caso de</u> <u>rechazo de solicitudes de ingreso</u>, por lo que allí se le indicará qué debe modificar.

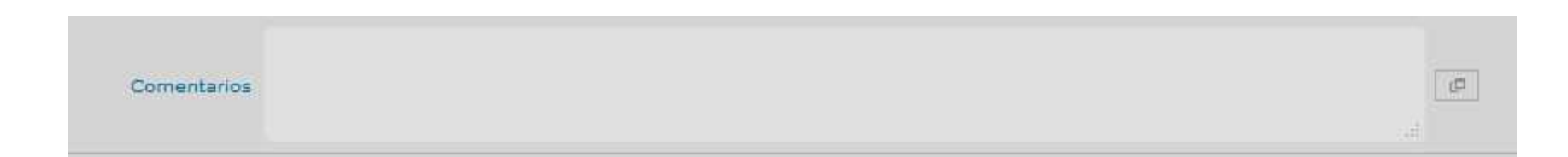

## Gente, Ciencia y Tecnología al Servicio de la Salud

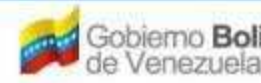

emo Bolivariano enezuela Ministerio del Poder Popular para la Salud

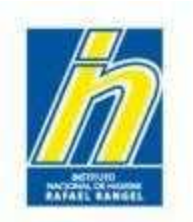

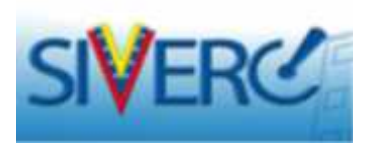

Llene a continuación las sub-pestañas ubicadas en la parte inferior. En el caso de **PRODUCTOS NACIONALES**, aparecerá lo siguiente:

| INFORMACION DEL PRO              | DUCTO INFORMACION GENERAL DEL TRA | мтте                       |                |
|----------------------------------|-----------------------------------|----------------------------|----------------|
| Origen del Producto<br>Modalidad | Nadoral 💌                         | Cantidad de<br>vanedades 1 |                |
| Marcas Comerciales               |                                   |                            |                |
| Comentarios                      |                                   |                            | f <sup>D</sup> |
| + CATEGORIA DEL                  | PRODUCTO                          |                            |                |
| • RESTRICCIONES                  | DEUSO                             |                            |                |
| DESCRIPCION DE                   | LOTE DE PRODUCCION                |                            |                |
|                                  |                                   |                            |                |

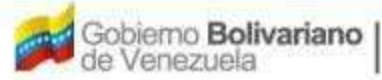

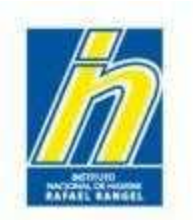

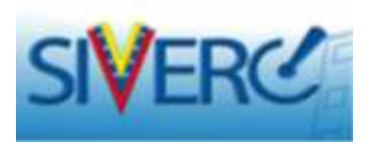

En el caso de **PRODUCTOS IMPORTADOS** y de **NACIONAL E IMPORTADO**, aparecerá lo siguiente:

| INFORMACION DEL PROP | INFORMACION GENERAL DEL TRAMITE |         |
|----------------------|---------------------------------|---------|
| Origen del Producto  | Importado M País D              |         |
| Modal cad            | Individual V Canticad de 1      |         |
| Marras Comerciales   |                                 |         |
| Comentation          |                                 | [ (D) ] |
| CATEGORIA DEL P      | RODUCTO                         |         |
| + RESTRICCIONES      | DE USO                          |         |
| DESCRIPCION DE       | L-LOTE DE PRODUCCION            |         |
| INFORMACION DE       | L CERTIFICADO DE LIDRE VENTA    |         |

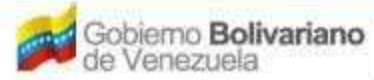

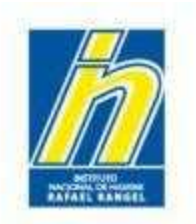

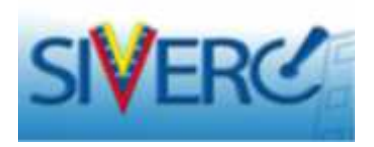

**CATEGORIA DEL PRODUCTO**: Debe llenar los siguientes campos: Categoría Venezuela, Categoría Comunidad Andina, Clase del producto y Subclase del Producto

| Catagoria Vasazuala        |          |   |
|----------------------------|----------|---|
| Categona venezuera         |          |   |
| Categoria Comunidad Andina | <u>م</u> |   |
| Clase del producto         |          | 3 |
| Subclase del Producto      |          |   |

## Gente, Ciencia y Tecnología al Servicio de la Salud

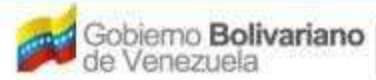

Ministerio del Poder Popular para la Salud

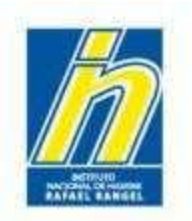

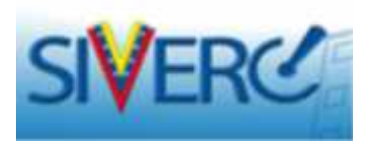

Categoría Venezuela: Seleccione del menú desplegable la Categoría del Producto, según la Normativa Venezolana (Ministerio del Poder Popular para la Salud)

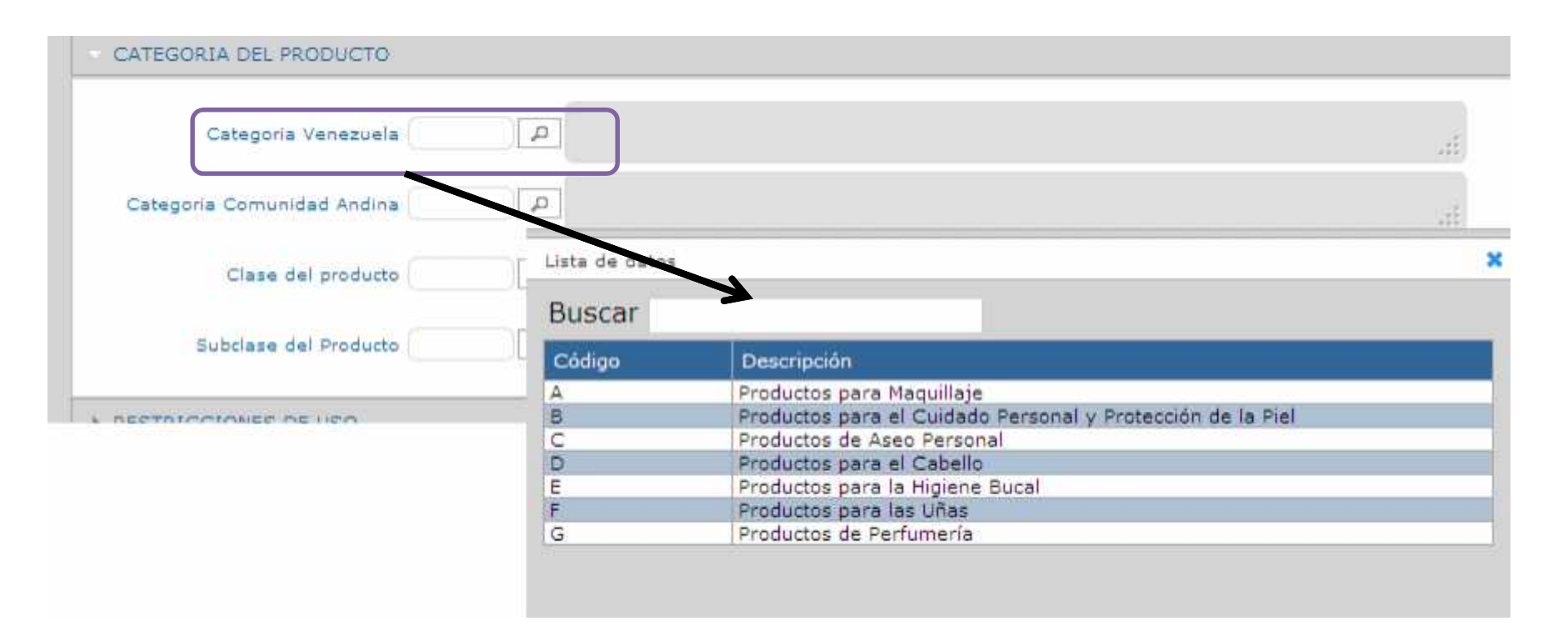

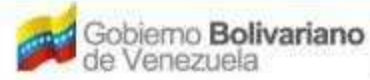

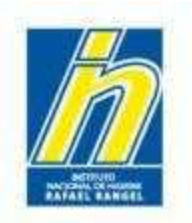

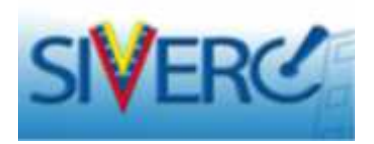

Categoría Comunidad Andina: Seleccione del menú desplegable la Categoría del Producto, según el anexo I de la Decisión 516 de la Comunidad Andina de Naciones.

| ATEGORIA DEL PRODUCTO      |                |                                                                                      |
|----------------------------|----------------|--------------------------------------------------------------------------------------|
| Categoria Venezuela        | <u>م</u>       | I                                                                                    |
| Categoria Comunidad Andina |                |                                                                                      |
| Clase del producto         | Lista de datos | 5 )                                                                                  |
| Subclase del Producto      | Buscar         |                                                                                      |
|                            | Course         | a) Cosméticos para Niños                                                             |
|                            | 02             | <ul> <li>b) Cosméticos para el área de los Qios</li> </ul>                           |
|                            | 03             | c) Cosméticos para la Piel                                                           |
|                            | 04             | d) Cosméticos para los Labios                                                        |
|                            | 05             | e) Cosméticos para el Aseo e Higiene Corporal                                        |
|                            | 06             | f) Desodorantes y Antitranspirantes                                                  |
|                            | 07             | g) Cosméticos Capilares                                                              |
|                            | 08             | h) Cosméticos para las Uñas                                                          |
|                            | 09             | i) Cosméticos de Perfumería                                                          |
|                            | 10             | j) Productos para Higiene Bucal y Dental                                             |
|                            | 11             | k) Productos para y después del Afeitado                                             |
|                            | 12             | <ol> <li>Productos para el Bronceado, Protección Solar y Autobronceadores</li> </ol> |
|                            | 13             | II) Depilatorios                                                                     |
|                            | 14             | m) Productos para el Blanqueo de la Piel                                             |

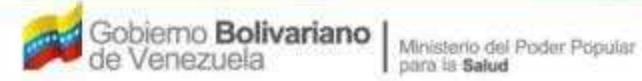

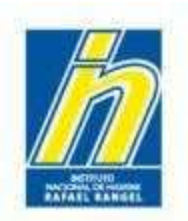

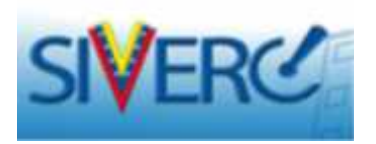

Clase del producto: Seleccione del menú desplegable la Clase del Producto correspondiente.

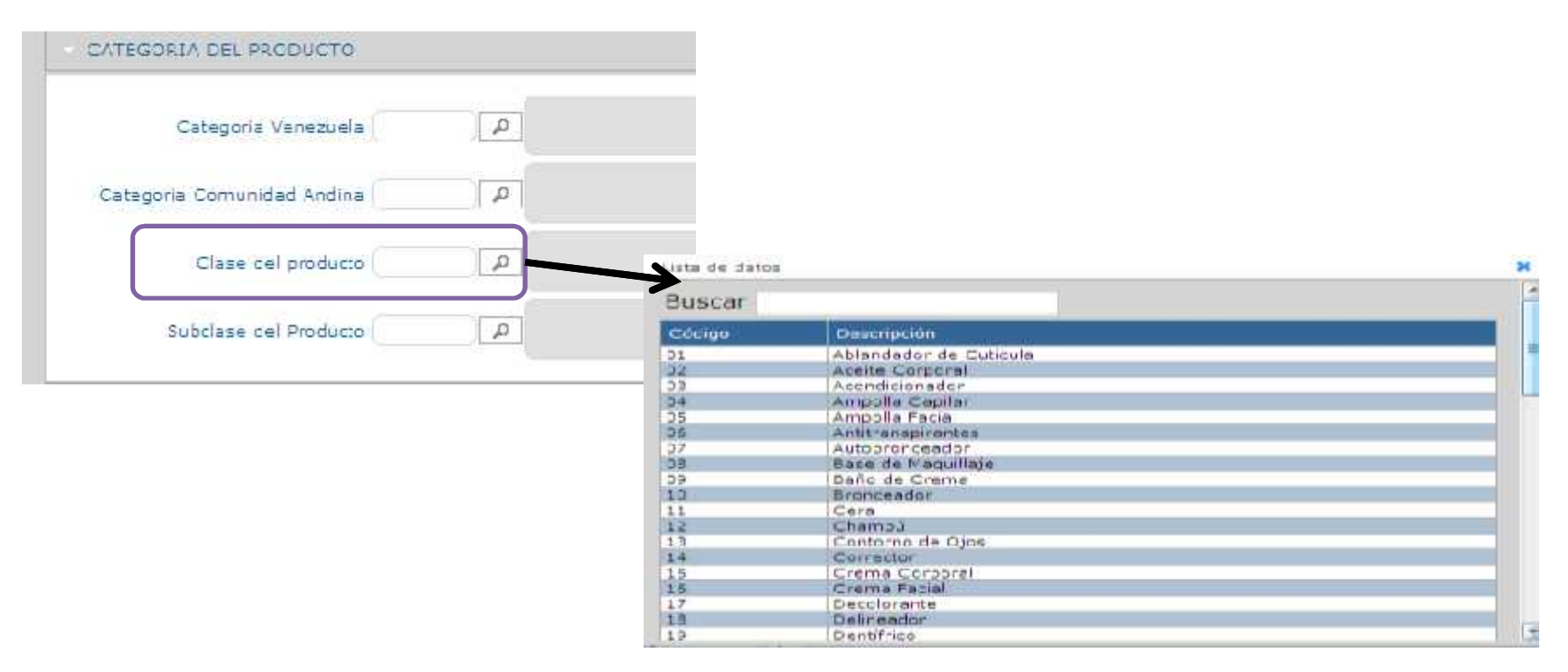

En caso de no aparecer la Clase del producto en el catálogo, notifíquelo a través de la opción "Contáctanos" para proceder al estudio del caso e inclusión en el catálogo

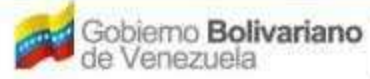

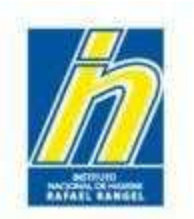

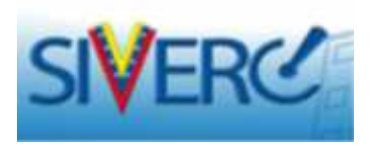

Subclase del producto: Seleccione del menú desplegable la subclase del producto correspondiente. Esto dependerá de la clase escogida anteriormente.

| CATEGORIA DEL PRODUCTO     |   |
|----------------------------|---|
| Categoria Venezuela        | ٩ |
| Categoria Comunidad Andina | ٩ |
| Clase del producto         | P |
| Subclase del Producto      |   |

En caso de no aparecer la sub-clase del producto en el catálogo, notifíquelo a través de la opción "Contáctanos", indicando cual es la Clase del producto para proceder al estudio del caso e inclusión en el catálogo.

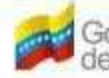

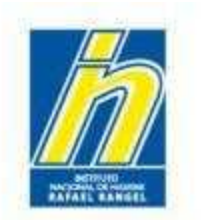

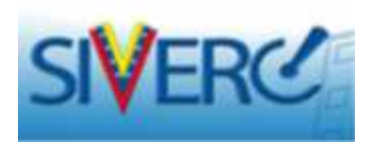

EJEMPLO:

Al llenar los campos de CATEGORIA DEL PRODUCTO, observará una pantalla similar a esta:

| ATEGORIA DI                      | EL PRODU | CTO |                                                            |
|----------------------------------|----------|-----|------------------------------------------------------------|
| Categoria<br>Venezuela           | ь        | P   | Productos para el Cuidado Personal y Protección de la Piel |
| Categoria<br>Comunidad<br>Andina | 03       | ۵   | c) Cosméticos para la Pial                                 |
| Clase cel<br>producto            | 71       | Q   | Cierra facial y corporal                                   |
| Subclase cel<br>Producto         | 71.01    | P   | Con extractos naturales                                    |

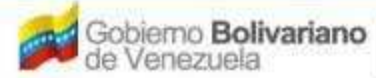

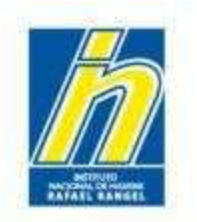

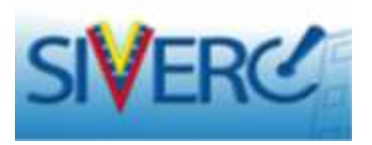

**RESTRICCIONES DE USO**: Debe llenar los siguientes campos: Presenta advertencias, Descripción de las advertencias, el producto contiene, y Modo de empleo.

| resenta advertenrias? | si Descripción de las<br>advertencias                      |    |
|-----------------------|------------------------------------------------------------|----|
| El producto contiene  | 🔲 LANGLINA 🔲 a-HIDROXIACIDO 🔝 ACIDO SALICILICO 🔲 NO APLICA |    |
| Modo de empleo        |                                                            | حر |

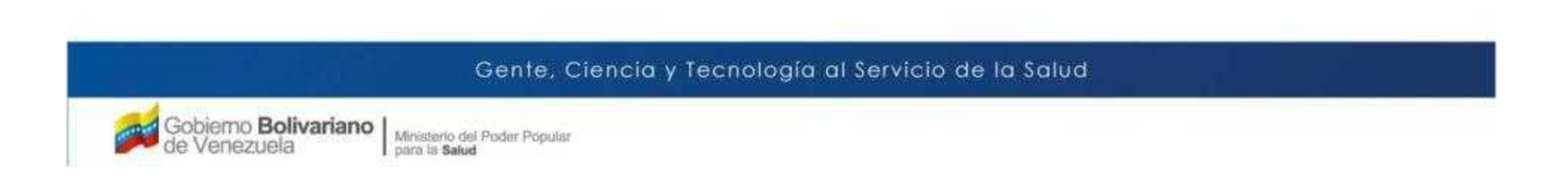

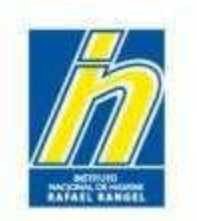

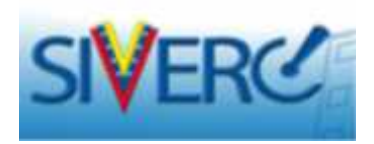

¿Presenta advertencias?: Seleccione del menú desplegable SI o NO.

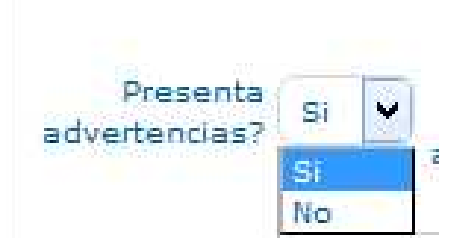

Descripción de las Advertencias: En caso de que haya seleccionado SI, ingrese las advertencias o precauciones del uso del producto.

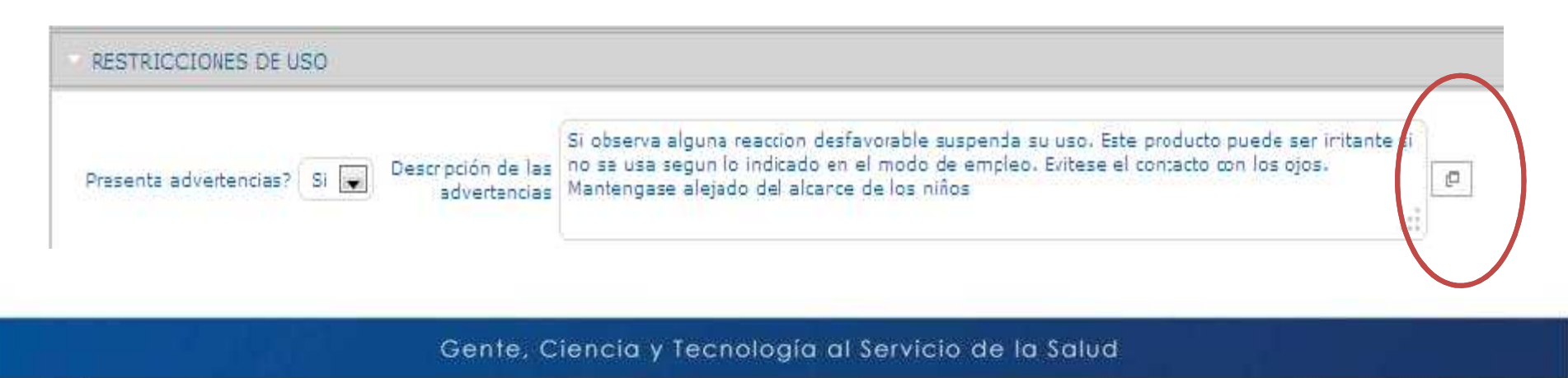

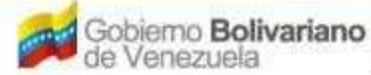

Ministerio del Poder Popular para la Salud

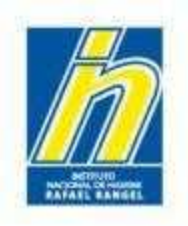

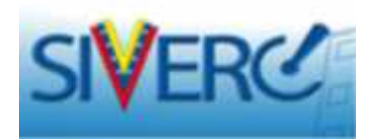

p

#### RESTRICCIONES DE USO

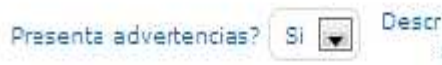

Si observa alguna reaccion desfavorable suspenda su uso. Este producto puede ser iritante si Descripción de las no se usa segun lo indicado en el modo de empleo. Evitese el contacto con los ojos. advertencias Mantengase alejado del alcarce de los niños

Para mejor visualización de la información ingresada, puede desplegar este campo presionando el botón del lado derecho del cuadro. Luego, haga click al botón **Aceptar** para cerrarlo.

| igitae numero coneletivo febriceri | in, Latra turno fabrication; 2 di | phos, ultimos dos numeros | r die alles |  |
|------------------------------------|-----------------------------------|---------------------------|-------------|--|
|                                    |                                   |                           |             |  |
|                                    |                                   |                           |             |  |
|                                    |                                   |                           |             |  |
|                                    |                                   |                           |             |  |
|                                    |                                   |                           |             |  |
|                                    |                                   |                           |             |  |
|                                    |                                   |                           |             |  |
|                                    |                                   |                           |             |  |
|                                    |                                   |                           |             |  |
|                                    |                                   |                           |             |  |

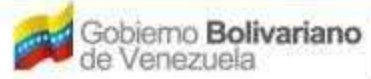

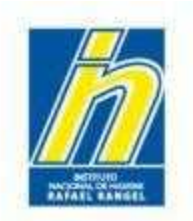

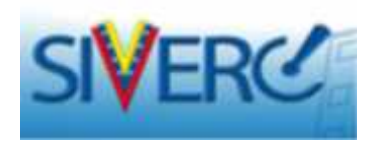

El producto contiene: Marque la opción correspondiente a su producto.

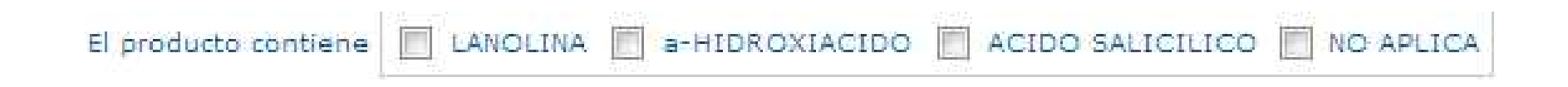

Modo de Empleo: Indique el modo de uso del producto.

Para mejor visualización de la información ingresada, puede desplegar este campo presionando el botón del lado derecho del cuadro.

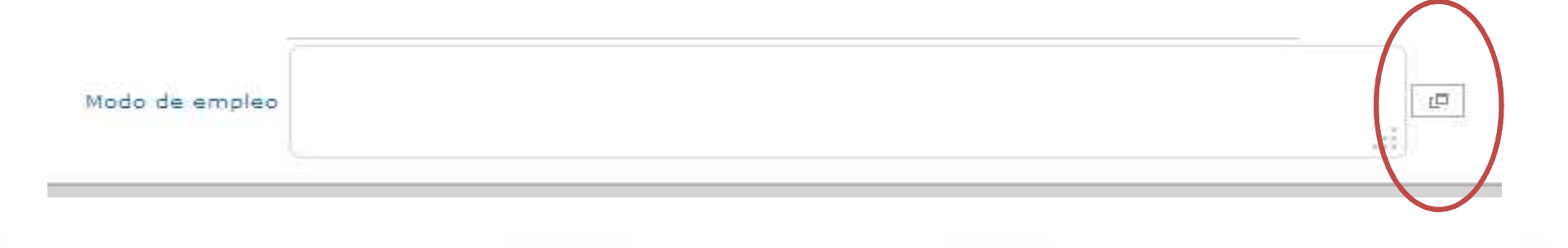

#### Gente, Ciencia y Tecnología al Servicio de la Salud

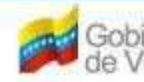

Bolivariano Uela Ministerio del Poder Popular para la Salud

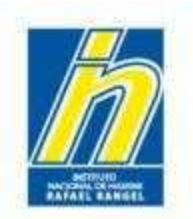

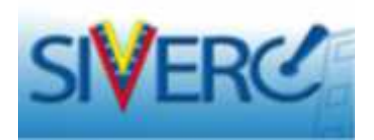

# **DESCRIPCIÓN DEL LOTE DE PRODUCCION**: Deberá llenar lo siguiente:

| Código                |  |    |  |
|-----------------------|--|----|--|
|                       |  |    |  |
| escripción del Código |  | (C |  |

Código: Indique un modelo de codificación del lote de producción del producto. Ejemplo: 00000A14

Descripción del Código: Describa el código colocado.

*Ejemplo: Los primeros 5 dígitos, número correlativo de producción, letra: turno de fabricación, dos últimos números del año.* 

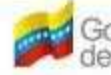
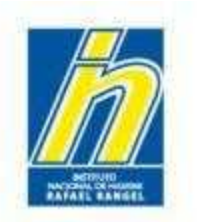

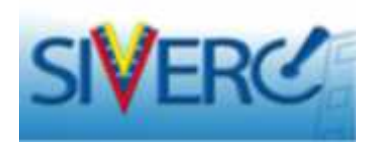

En el caso de Productos Importados y Nacional e Importado, llene la subpestaña INFORMACIÓN DEL CERTIFICADO DE LIBRE VENTA con los siguientes datos:

| Fecha de emision |              | Fecha de vencimiento |              |
|------------------|--------------|----------------------|--------------|
|                  | (dd-mm-aaaa) |                      | (dd-mm-aaaa) |

Fecha de Emisión: Indique la fecha de emisión del Certificado de Libre Venta.

Fecha de Vencimiento: Indique la fecha de vencimiento del Certificado de Libre Venta. En caso de no poseer fecha de vencimiento, coloque la misma fecha de emisión o si lo prefiere, indique 01-01-1900.

Agente emisor: Indique la Institución de Salud y el país que emitió el Certificado de libre Venta

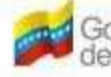

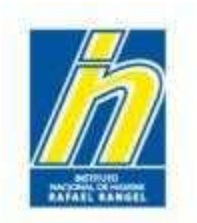

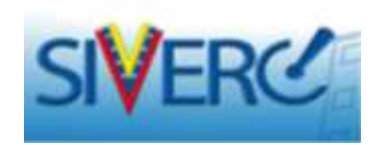

Una vez llenada las sub-pestañas, haga click en GUARDAR DATOS.

| 17735 245 1 17 MART    | Usuariai COMPARIA PRODUCEMET, SIA | ) po de Quenta) sMPREs      | N.                    |              |
|------------------------|-----------------------------------|-----------------------------|-----------------------|--------------|
| COSMECTION             | CREACION DE SOLICITIOES           |                             |                       | Carrar Sestó |
|                        | Guardar dates Regresar            |                             |                       | Inico        |
| No. De Registro        |                                   | CATEGORIA DEL AO            | Archivs Original      |              |
| Normae del producto    | 1                                 |                             |                       |              |
| Facha de Registra      | Factor the<br>vertice tends       | Nur 🖬 5 Dir 59              |                       |              |
| Noo de autorsación     | ) # (                             | Modo de venta               | P                     |              |
| FORMACION DEL PRODUC   | TO INFORMACION GENERAL OF TRAMITE |                             |                       |              |
| Origen del Producto Na | ional 👻                           |                             |                       |              |
| Model tet Tor          | isitus w                          | Cantidad de ju<br>verenenee |                       |              |
| Marcas Comerciales     |                                   |                             | <u>[</u> <u>177</u> ] |              |
| Comentation            |                                   |                             | a                     |              |
|                        | 11/770                            |                             |                       |              |
| ► CATEGORIA DEL PRO    |                                   |                             |                       |              |

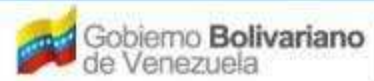

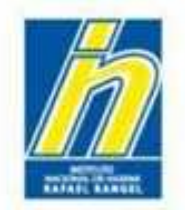

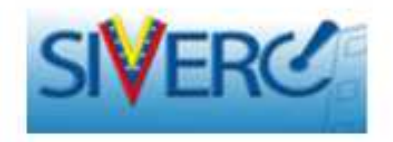

# 1- Para el caso de **VARIEDADES**:

1.1 Si es <u>INDIVIDUAL</u>: **INFORMACIÓN DE LAS VARIEDADES** Si es Modalidad Individual, aparece un 1. En el **NOMBRE DE LA VARIEDAD**: Si es Modalidad Individual, coloque **No aplica** 

| No.       | de Variedad 1 💌 Varied | ad no aplica |      |              |                           |                                    |                                     |    |
|-----------|------------------------|--------------|------|--------------|---------------------------|------------------------------------|-------------------------------------|----|
| Especific | aciones ORGANOLEPTICAS |              |      | Especificaci | ones MICROBIOLOG          | ICAS                               |                                     |    |
| COLOR     | [2]                    |              |      |              |                           |                                    | Ø                                   |    |
| OLOR      |                        |              |      |              |                           |                                    |                                     |    |
| SABOR     |                        |              |      |              |                           |                                    |                                     |    |
| Aspectos  | del Contenido          |              |      | Específicaci | ones FISICOQUIMIC         | AS                                 |                                     |    |
|           | ( <i>p</i> )           | ii           |      |              |                           |                                    | [10]                                |    |
|           |                        |              |      |              |                           |                                    |                                     |    |
| No. de    | Nombre de la Variedad  | COLOR        | OLOR | SABOR        | Aspectos del<br>Contenido | Especificaciones<br>FISICOQUIMICAS | Especificaciones<br>MICROBIOLOGICAS | 12 |

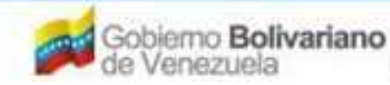

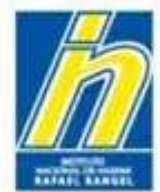

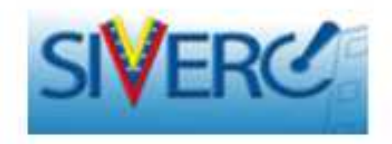

1.2 Si es Grupo Cosmético:

# En cuanto a la INFORMACIÓN DEL PRODUCTO:

Colocará en la **MODALIDAD:** colocará <u>Grupo Cosmético</u> y en Cantidad de Variantes colocará 1.

En **COMENTARIOS** deberá colocar la cantidad de Variantes que tiene su Grupo Cosmético

| INFORMACION DEL PROI            | DUCTO               | INFORMACION GENERAL DEL TRAMITE                                                           |                                  |   |          |   |
|---------------------------------|---------------------|-------------------------------------------------------------------------------------------|----------------------------------|---|----------|---|
| Crigen del Producto<br>Modalida | Nacional<br>Grupo C | osmetico V                                                                                | Cantidad de<br>variedade         |   |          |   |
| Marcas Comercia es              | Prodeosr            | me:                                                                                       |                                  | 1 | IMAGENES | : |
| Comertarios                     |                     | Ejemplo: 123 variantes.<br><u>"Deberá colocar la cantidad</u><br><u>Grupo Cosmético".</u> | <u>de Variantes que tiene su</u> | 2 |          |   |

De esta forma no se desplegara las pestañas correspondientes a la información de cada variante. Dicha información será suministrada en forma de Documentos PDF en la parte de Especificaciones. Y habrá tantos documentos como corresponda según sus variantes.

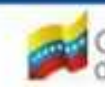

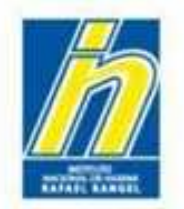

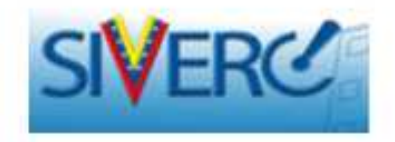

2.- Para el caso de la **FORMULA:** 

Ya no aparecerá como ítem en la Información del Producto, en su lugar <u>deberá</u> adjuntarse la Formula en formato PDF en la parte de *Documentos Requeridos* en *Observaciones*.

| INFORMACION DEL PRO | DUCTO INFORMACION GENERAL | DEL TRAMITE                 |                      |                                        |
|---------------------|---------------------------|-----------------------------|----------------------|----------------------------------------|
| Origen del Producto | Nacional                  |                             |                      | IMAGENES X                             |
| Modalidad           | Grupp Cosmetico 💌         | Contidad da<br>variedades 1 |                      |                                        |
| Marcas Comerciales  | sadasdasd                 |                             |                      |                                        |
| Comentarios         |                           |                             |                      |                                        |
| + CATEGORIA DEL     | PRODUCTO                  |                             |                      |                                        |
| + RESTRICCIONES     | DE JSO                    |                             |                      |                                        |
| F DESCRIPCION DE    | EL LOTE DE PRODUCCION     |                             |                      |                                        |
|                     |                           |                             |                      |                                        |
|                     |                           |                             | Sol                  | o aparecerá la pestaña<br>de IMÁGENES. |
|                     | Gente, C                  | iencia y Tecnología al      | Servicio de la Salud |                                        |

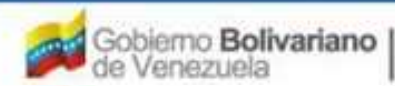

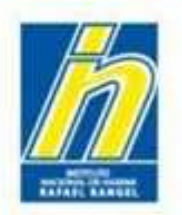

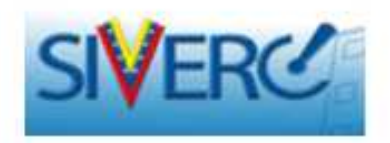

3.- Para el caso de la SIS. ENVASE /

# **CIERRE**:

Ya no aparecerá como ítem en la Información del Producto, en su lugar <u>deberá</u> <u>adjuntarse la Formula en formato PDF en la parte de *Documentos Requeridos* en *Observaciones*.</u>

| INFORMACION DEL PRO |                      | DEL TRAMITE                   |                 |            |
|---------------------|----------------------|-------------------------------|-----------------|------------|
| Origen del Producto | Nacional             |                               |                 | IMAGENES X |
| Modalidad           | Grupp Cosmet co 💌    | Contidad da 1<br>varieJaJes 1 |                 |            |
| Marcas Comerciales  | sadasdasd            |                               | <u></u>         |            |
| Comentarios         |                      |                               | it <sup>2</sup> |            |
| F CATEGORIA DEL     | PRODUCTO             |                               |                 |            |
| + RESTRICCIONES     | DE JSO               |                               |                 |            |
| F DESCRIPCION DE    | ELLOTE DE PRODUCCION |                               |                 |            |
|                     |                      |                               |                 |            |

Solo aparecerá la pestaña de IMÁGENES.

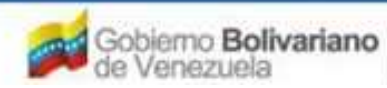

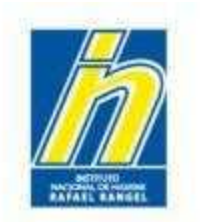

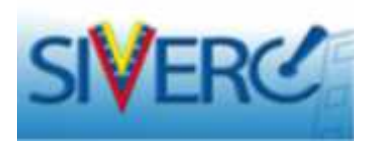

A continuación, haga click en IMÁGENES para cargar los imágenes del producto.

| INFORMACION DEL PRO              | DUCTO INFORMACION GENERAL DEL TRAP | 1(7)                         |    |          |      |
|----------------------------------|------------------------------------|------------------------------|----|----------|------|
| Origer del Producto<br>Modalidad | Nacional 💽<br>Grupp Cosmetico 💽    | Contidod da<br>varieda des 1 |    | IMAGENES | _) × |
| Marcas Comerciales               | sadasdasd                          |                              |    |          |      |
| Contentarios                     |                                    |                              | 12 |          |      |
| F CATEGORIA DEL P                | PRODUCTO                           |                              |    |          |      |
| + RESTRICCIONES                  | DE JSO                             |                              |    |          |      |
| DESCRIPCION DE                   | L LOTE DE PRODUCCIÓN               |                              |    |          |      |

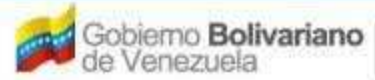

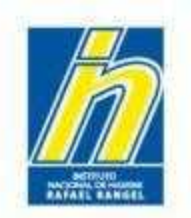

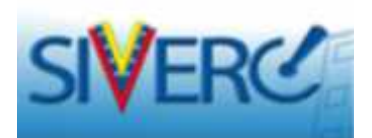

Aparecerá la pantalla IMÁGENES DEL PRODUCTO.

|            |                                    | Sistema Venez<br>Control d<br>Evaluación de Pr<br>VUS Ventanilla<br>INSTITUTO NACIONAL DE HIGH | olano de Registro,<br>e Medicamentos y<br>oductos Sanitarios<br>Unica de Servicios<br>ENE "Rafael Rangel" |
|------------|------------------------------------|------------------------------------------------------------------------------------------------|----------------------------------------------------------------------------------------------------|
| COSMETICOS | Usuario: COMPAÑIA PRODCOSMET, S.A. | Tipo de Cuenta: EMPRESA                                                                        |                                                                                                    |
| COSMETICOS | CREACION DE SOLICITUDES            | IMAGENES DEL PRODUCTO ( .jpg / .png / .pdf )                                                   | Cerrar Sesión                                                                                             |
|            | Regresse                           |                                                                                                | Indo                                                                                                    |
|            | IMAGENES Nombre de la              | Examinar. Carga archivo.                                                                       | Borrar<br>anchiwo(a)<br>er Imagen                                                                         |

Los archivos del producto a cargar deben ser en formato **JPG**, **PNG o PDF**, con un peso igual o menor a 250KB por archivo.

Las imágenes requeridas son: Envases Primario y Secundario (si tiene), presentaciones del producto, así como el texto de etiqueta y/o artes finales del texto.

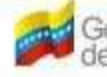

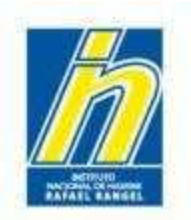

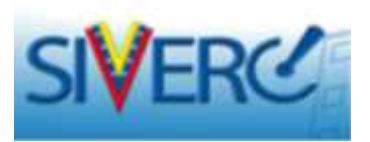

# **RECUERDE QUE LA CANTIDAD DE IMÁGENES A CARGAR ES LIMITADA.**

En Grupos Cosméticos: puede colocar todas las variantes en una sola foto. Ejemplo: Si tiene 04 variantes del producto, las puede colocar en una sola foto.

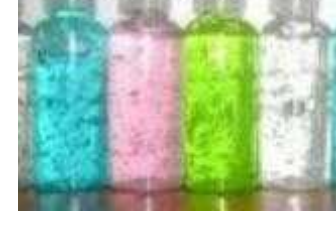

En Varias Presentaciones: puede colocar todos los envases en una sola foto: Ejemplo: Si se tiene las presentaciones de 250 ml, 400ml y 1L, colóquelas en una sola foto.

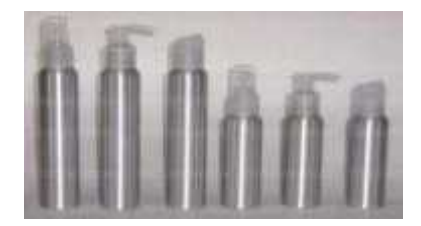

Para los artes finales de los textos: si tiene diferentes variantes NO es necesario cargar el arte final de cada variedad; basta con que coloque un ejemplo del mismo.

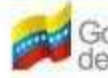

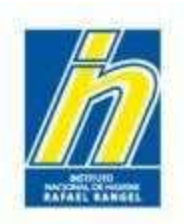

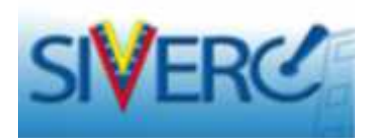

| SIVERC                                         |                                                   | The M                                                                                                    | J 4                                     | Sistema<br>Cor<br>Evaluación<br>VUS Vent                 | Venezolano d<br>ntrol de Medic<br>i de Productos<br>anilla Unica d | e Registr<br>amentos<br>Sanitario<br>e Servic |
|------------------------------------------------|---------------------------------------------------|----------------------------------------------------------------------------------------------------|-----------------------------------------|----------------------------------------------------------|--------------------------------------------------------------------|-----------------------------------------------|
| INFORMACION DEL SISTEMA                        | CONTACTANOS AYUDA                                 |                                                                                                    | INSTITU                                 | TO NACIONAL DE                                           | HIGIENE "Ra                                                        | fael Ran                                      |
| COSMETICOS Usuano<br>CREAC                     | COMPAÑIA PRODOCISMET, S.A.                        | Tipo de Cuenta<br>IMAGENES DEL                                                                                                    | RODUCTO ( des                           | :/.png/.pdf)                                             | 8                                                                  | Cerrar Se<br>Inicia                           |
|                                                | IMAGENES Nombre de                                | la Image<br>€ ⊙ + † 🔒 + fs                                                                                                    | Examina<br>te equipo + Desc 1           | arga archi<br>sè de archivos<br>NSD. v C                 | Econor on 1650                                                     | (*)<br>(*)<br>P                               |
| a cargar una ima<br>ga click en <b>Exami</b> r | agen del producto,<br>n <b>ar</b> y seleccione la | Criganicar + Nueva na<br>Criganicar + Nueva na<br>Criganicar + Nueva na | Nombre<br>Nombre<br>brito_de_labio_1180 | Fecha<br>25-04-2015 91 (12 p.m.<br>13-04-2015 02:05 p.m. | Tipe<br>Tipe<br>Admine Activitian D                                | Tamaño                                        |

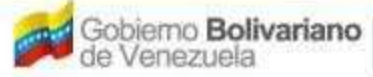

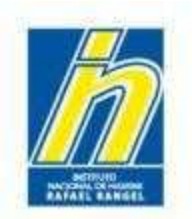

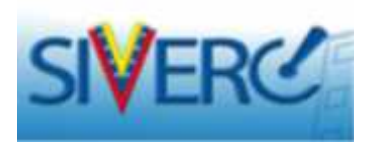

Luego, haga click en **Cargar archivo**, y en la siguiente pantalla haga click en **SI**. Una vez cargado, el mensaje indicará un aviso de **Cargado con éxito**.

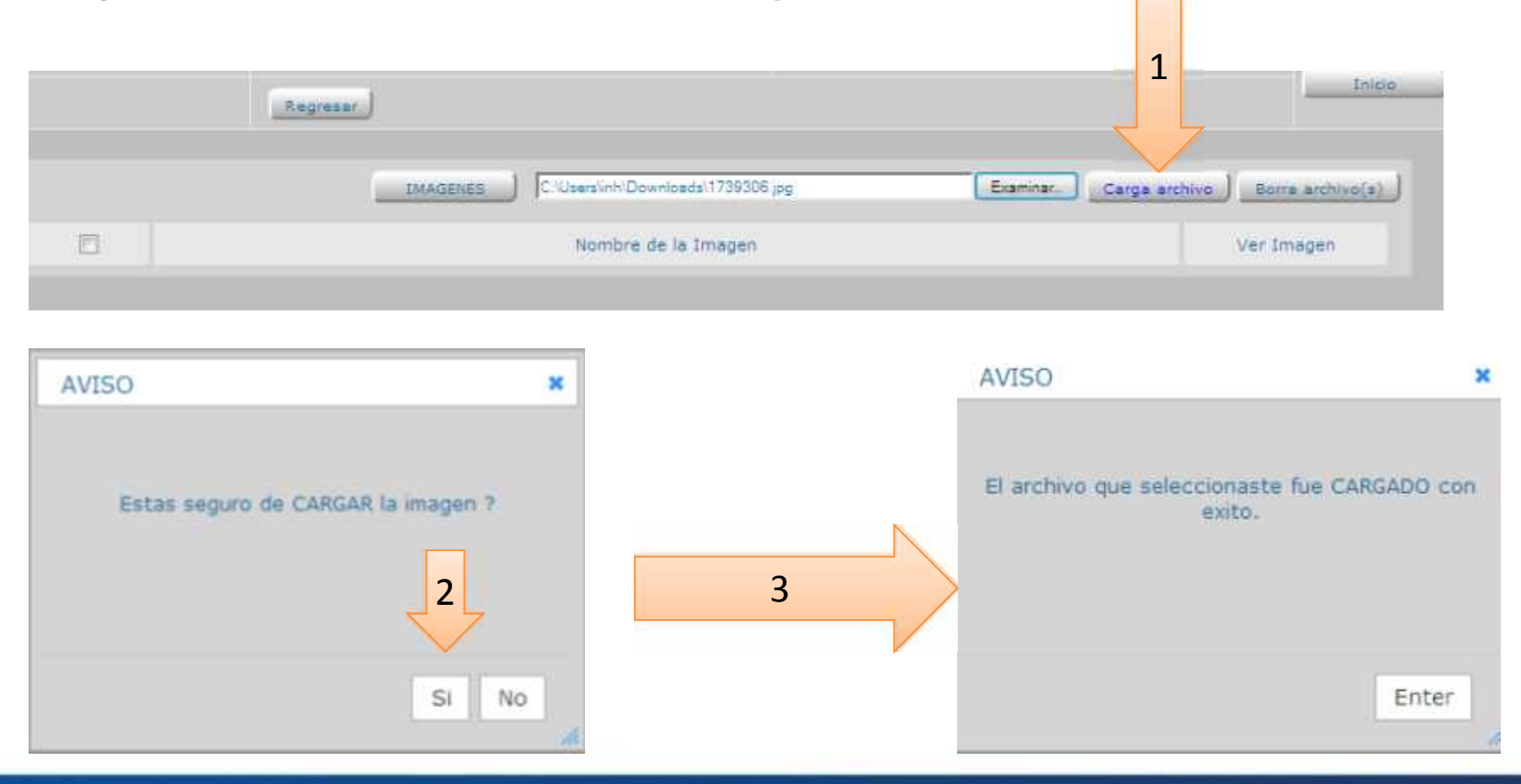

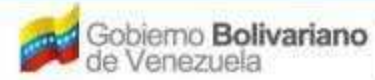

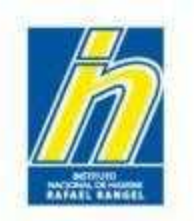

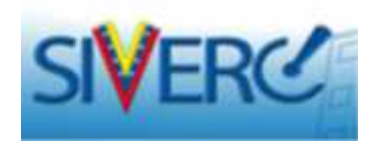

Para borrar una imagen cargada, seleccione la imagen a eliminar y haga click al botón **Borrar archivo(s)**. Luego, haga click en **SI.** Aparecerá un mensaje indicando la eliminación del archivo con éxito.

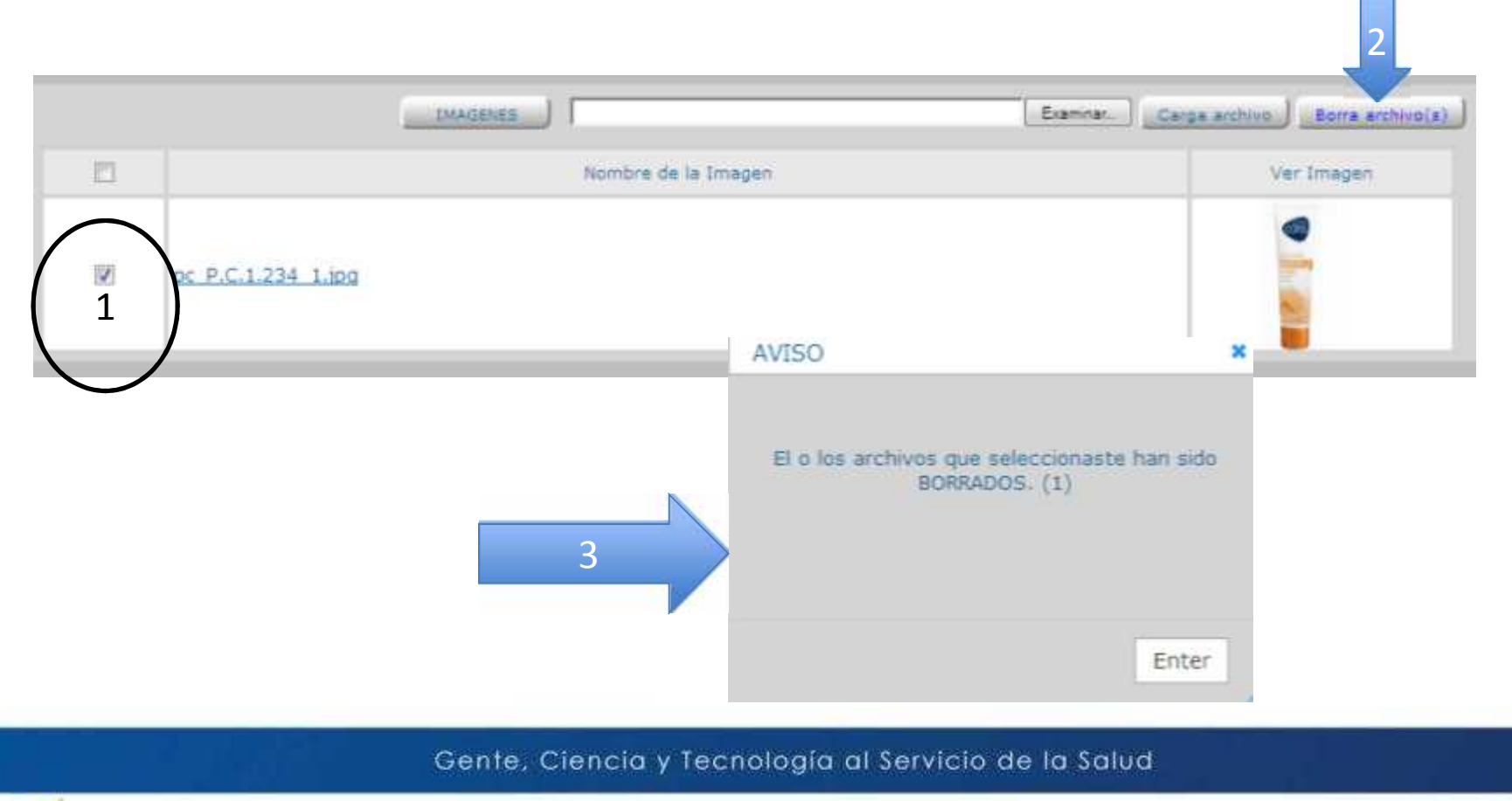

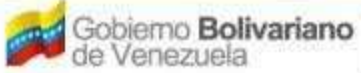

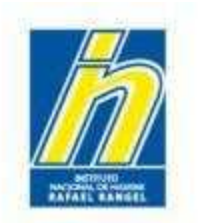

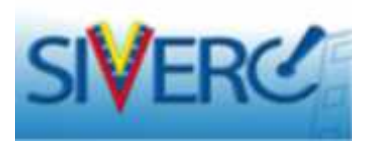

Una vez cargada todas las imágenes del producto, haga click en botón Regresar.

| <u>//</u> | SIV     | ERC             |                          | and the second    | Sistema Vena<br>Control<br>Evaluación de P<br>VUS Ventanilla | zolano de Registro,<br>de Medicamentos y<br>roductos Sanitarios<br>Unica de Servicios |
|-----------|---------|-----------------|--------------------------|-------------------|--------------------------------------------------------------|---------------------------------------------------------------------------------------|
|           |         | INFORMACION DEL | SISTEMA AYUDA            |                   | INSTITUTO NACIONAL DE HIS                                    | IENE Karael kanger                                                                    |
| 0         | COSMETT | COS CR          | EACION DE SOLICITUDES    | IMAGENES DEL PROD | OUCTO (.jpg/.png)                                            | Cerrar Sesión                                                                         |
|           |         | _               | IMAGENES Nombre de la Ir | nagen             | Examinar. Carga anthivo                                      | Borra archivo(a)                                                                      |
|           |         | pc P.C.1.234    | 1.ipg                    |                   |                                                              |                                                                                       |

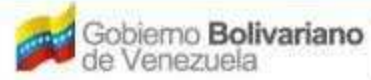

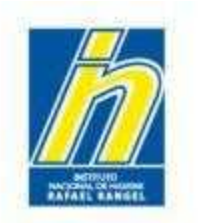

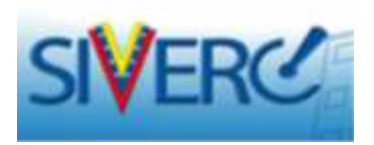

Al regresar a la pestaña **Información del Producto**, El Sistema reflejará que guardó las imágenes del Producto con un visto bueno.

| INFORMACIÓN DEL PROF             | DUC: 0 INFORMACION GENERAL DEL TRAMITE               |             |
|----------------------------------|------------------------------------------------------|-------------|
| Cilyen Jei Plodotto<br>Modalidad | Macional Canadad ce 3<br>Grupo Cosmetico Vanedades 3 |             |
| Marcas Comercialas               | Produosine:                                          | It IMAGENES |
| Correctarios                     |                                                      |             |

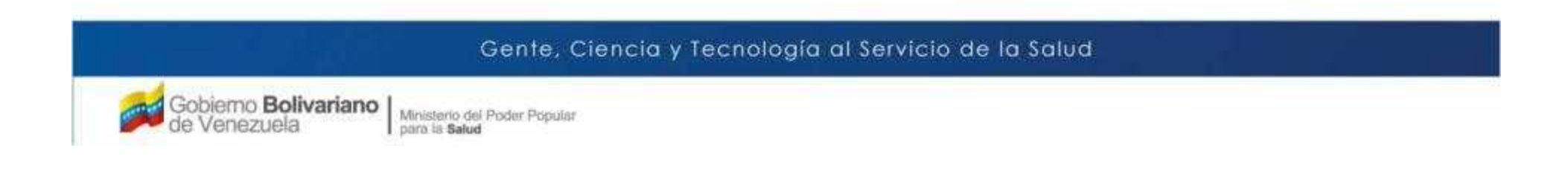

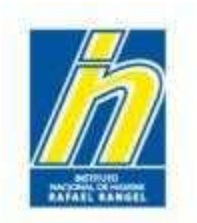

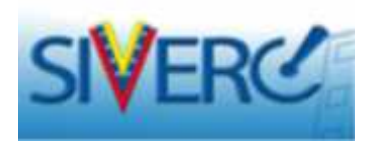

# Haga click a la pestaña INFORMACIÓN GENERAL DEL TRÁMITE

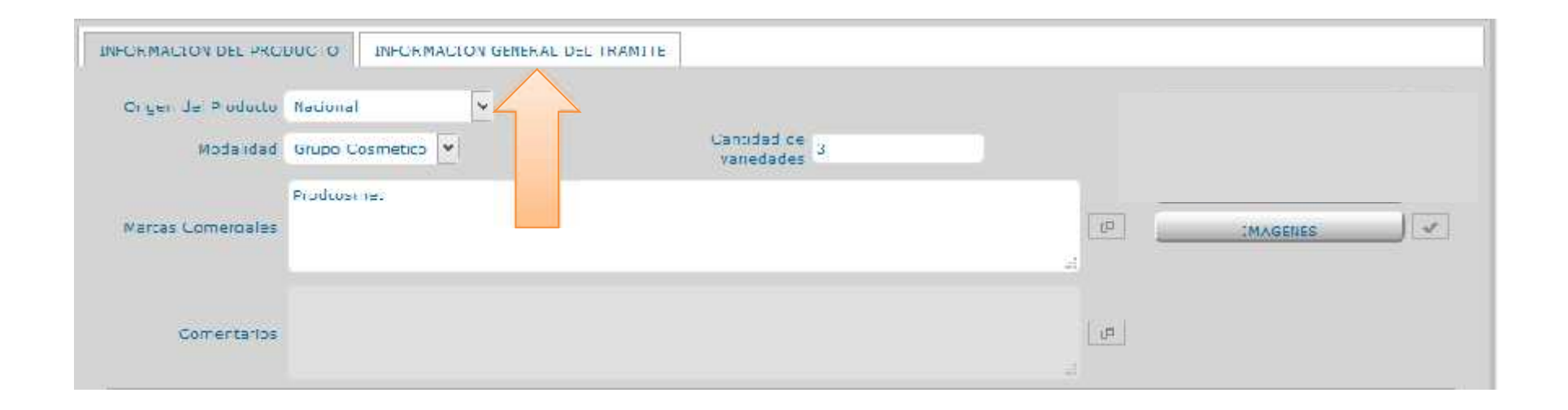

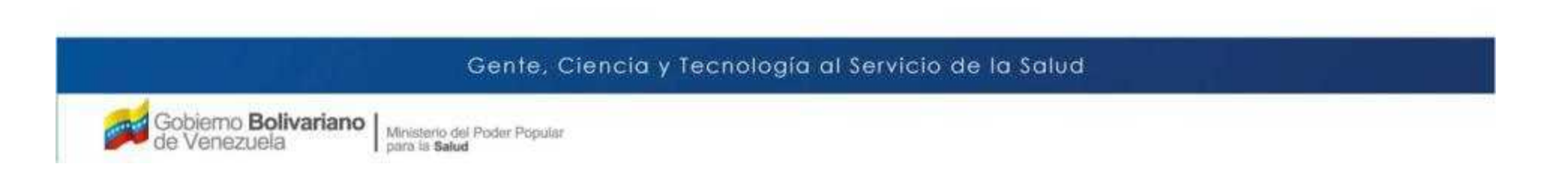

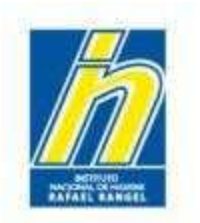

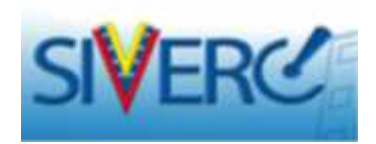

El sistema le mostrará la siguiente pantalla:

| ORMACION DEL PRODUCTO                                                                                           | INFORMACION GENERAL DEL TRAMITE |
|----------------------------------------------------------------------------------------------------|---------------------------------|
| DOCUMENTOS REQUERID                                                                                             | os) ×                           |
| INFORMACION DE E                                                                                                | MPRESAS/PERSONAS INVOLUCRADAS   |
| Fabricante                                                                                                    | B ×                             |
| Importador                                                                                                    | 0 ×                             |
| Brook and a second second second second second second second second second second second second second second s |                                 |

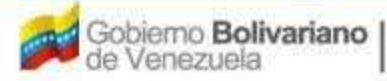

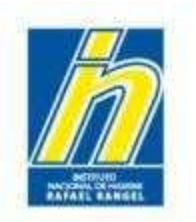

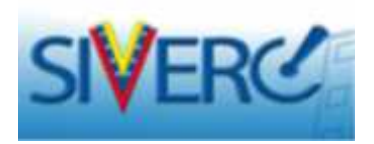

Para ingresar los recaudos correspondientes al trámite, haga click en **DOCUMENTOS REQUERIDOS** 

| INFORMACIÓN DE EMPRESAS | S/PERSONAS INVOLUCIADAS |
|-------------------------|-------------------------|
| Fabricante              | C ×                     |
| Importador              | 13 ×                    |
| Distribuidor            | C ×                     |

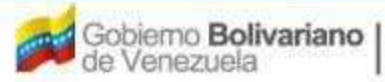

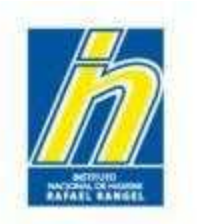

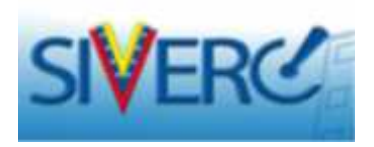

En esta pestaña se tiene la lista de **DOCUMENTOS REQUERIDOS** para el trámite. Los archivos a cargar deben estar en formato **PDF**.

El tamaño máximo permitido para el conjunto de documentos que conforman este renglón es de 25MB.

Recuerde generar archivos pdf de bajo peso. Se estima que un archivo en versión pdf, puede tener un peso máximo de 100KB por página, cuando el mismo es generado a una baja resolución. Consulte las Guías prácticas disponibles en la web INHRR para la generación de pdf y compresión de imágenes.

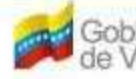

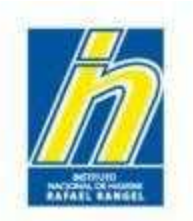

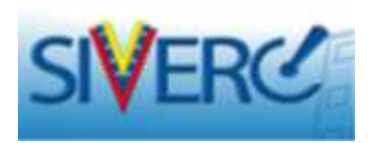

Todos los documentos son **OBLIGATORIOS**. Si uno o varios no aplican, debe adjuntar donde corresponda, breve exposición de motivo (firmada y sellada), para su consideración.

| COSMET         | ncos         | CREACION DE SOLICITUDES                                            | INFORMACION            | DE LOS DOCUMENTOS REQUERIDOS    | Carrier Send     |
|----------------|--------------|--------------------------------------------------------------------|------------------------|---------------------------------|------------------|
|                |              | Argena                                                             |                        |                                 | Inicia           |
| Categoria de o | tan mentes ( | lanumentas de Registre 💽                                           | Exeminer.              | Corga archive. Be               | errar archevo(s) |
|                |              | """ Capacited maxima por cada archivo 201<br>"Documento DELESTORIO | 46 ***                 | ASIGNADO 25MB USADO 0,00MB LIB  | UT 25,00MB       |
| DR-01          | NOTIFICA     | CION SANITARIA OBLIGATORIA                                         |                        |                                 |                  |
| 🗇 Parta        | Northen del  | Anthivo FOF cargado                                                |                        |                                 |                  |
| OR-01.1        | CERTIFICA    | DO DE ANALISIS DEL PRODUCTO                                        |                        |                                 |                  |
| DR-01.2        | ACTA DE C    | CAPTACION DEL PRIMER LOTE                                          |                        |                                 |                  |
| DR-01.3        | COPIA HO     | JA CONTROL DE PAGO DE LA NOTIFICACI                                | ON SANITARIA OBLIGATO  | RIA                             | * *              |
| DR-01.4        | TEXTO DE     | ETIQUETA                                                           |                        |                                 |                  |
| DR-02          | RENOVACI     | ION DE NOTIFICACION SANITARIA OBLIG                                | ATORIA                 |                                 | - <b>6</b> .8    |
| DRH03          | CAMBIOS      | POST-REGISTRO DE NOTIFICACIÓN SANI                                 | TARIA OBLIGATORIA      |                                 | • *              |
| DR-04          | ESPECIFIC    | ACIONES FISICO-QUIMICAS                                            |                        |                                 |                  |
| DR-05          | ESPECIFIC    | ACTONES MICROBIOLOGICAS                                            |                        |                                 |                  |
| DR-06          | METODOS      | ANALITICOS PARA SUSTANCIAS O PRINC                                 | IPIOS ACTIVOS CON LIMI | TACIONES O RESTRICCIONES DE USO |                  |
| DR-02          | OBSERVAG     | IONES                                                              |                        |                                 | ж.               |

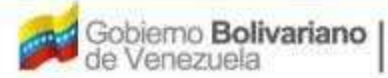

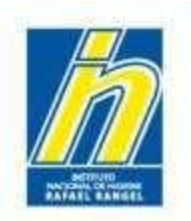

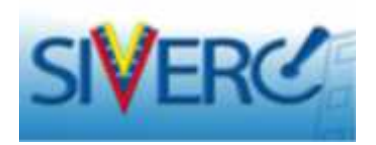

Para cargar un archivo correspondiente al documento requerido, elija la pestaña del recaudo, haga click en Examinar, seleccione el archivo en formato PDF, y oprima el botón Abrir.

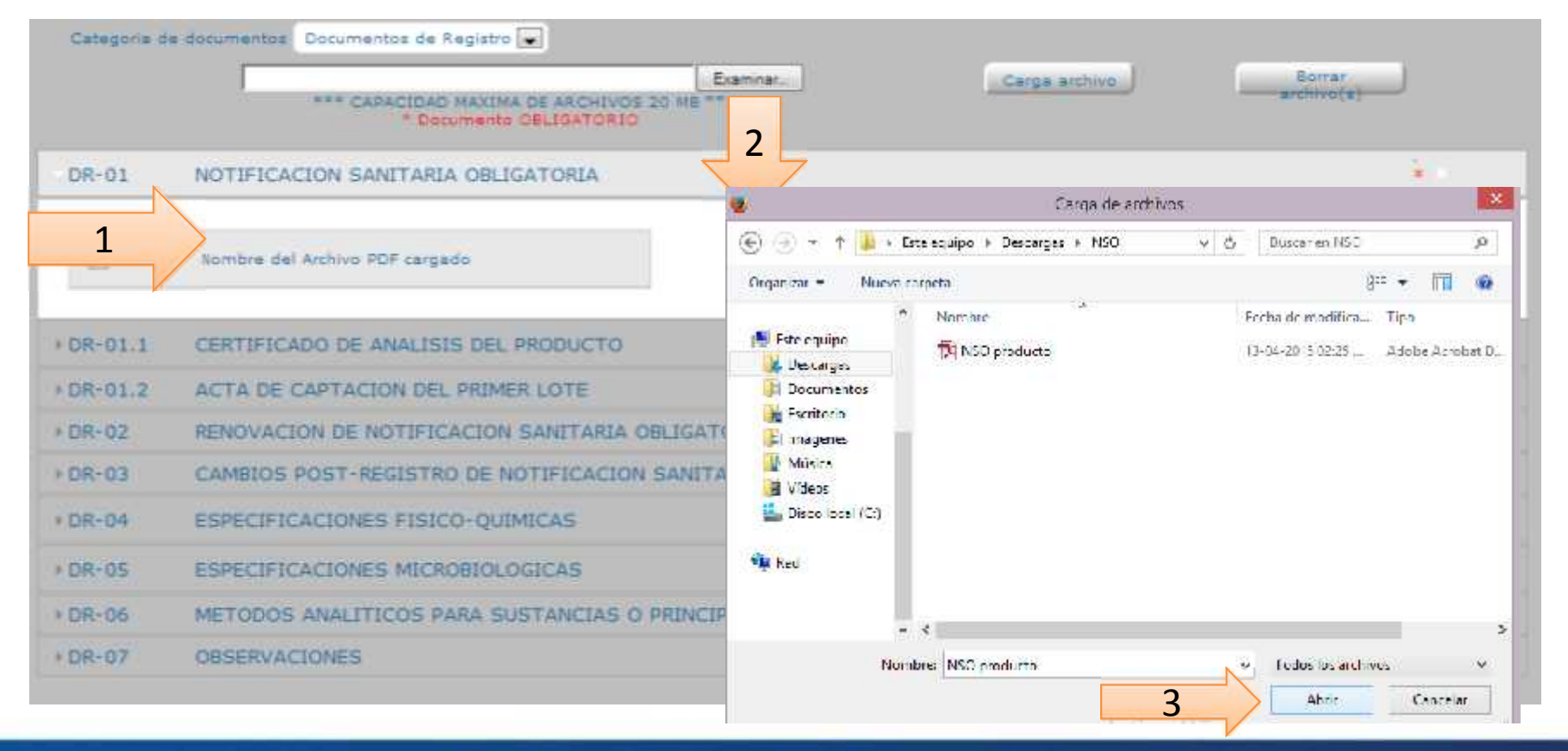

Gente, Ciencia y Tecnología al Servicio de la Salud

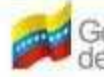

Venezuela

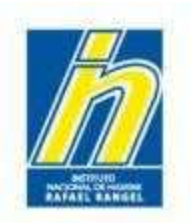

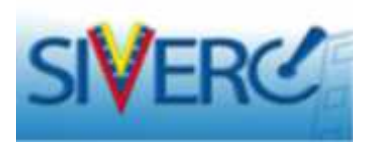

Luego, presione el botón **Carga archivo** y presione **SI.** El Sistema indicará que está cargando el archivo. Una vez terminado el proceso, arrojará un mensaje de **Cargado con éxito** 

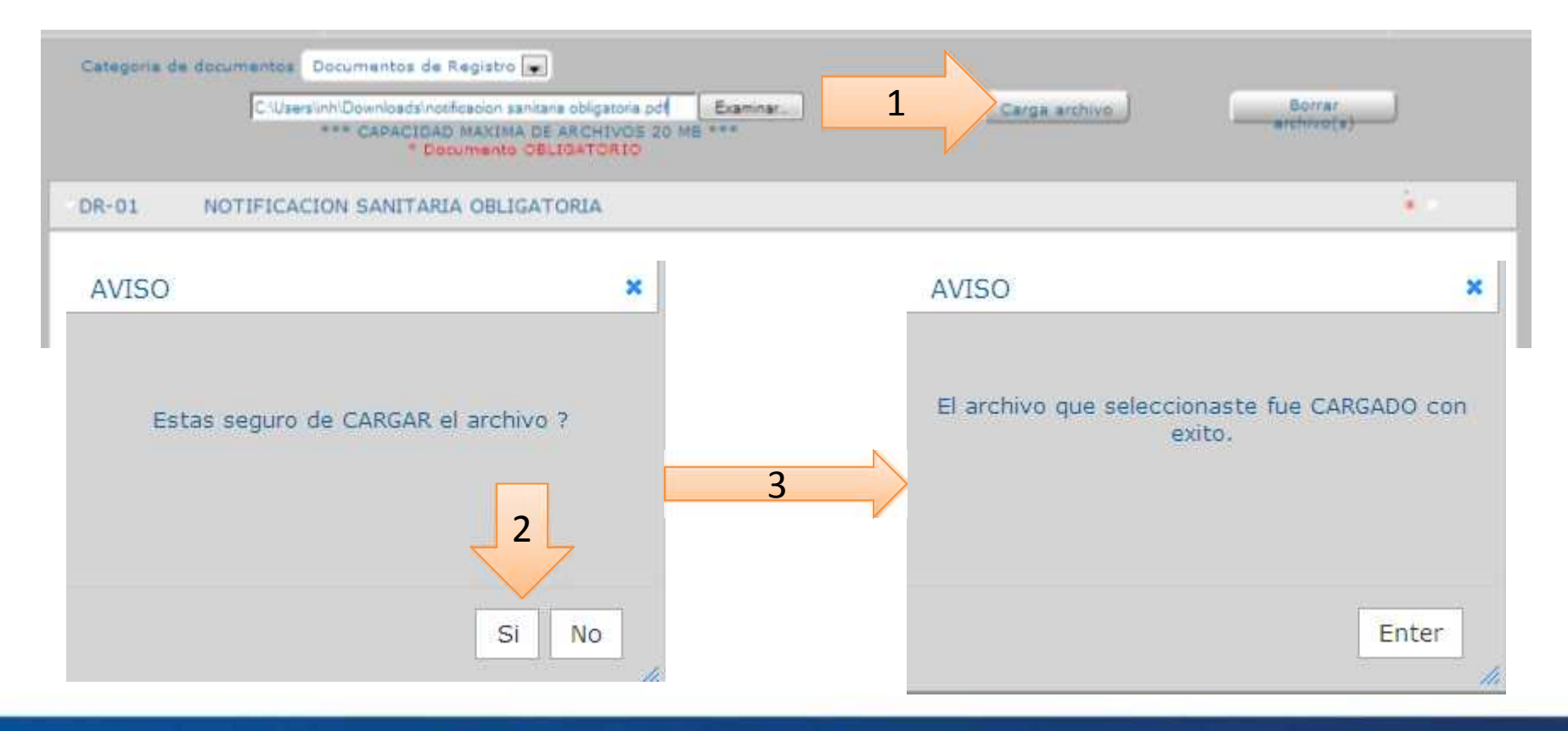

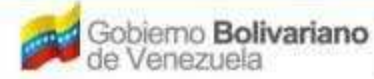

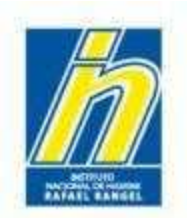

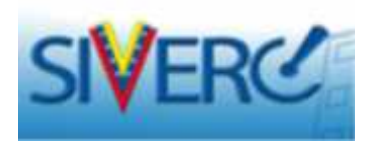

Para eliminar un archivo cargado por error: seleccione el archivo a borrar, presione el botón Borrar archivo(s) y luego presione SI. El Sistema arrojará un mensaje de que el archivo ha sido BORRADO

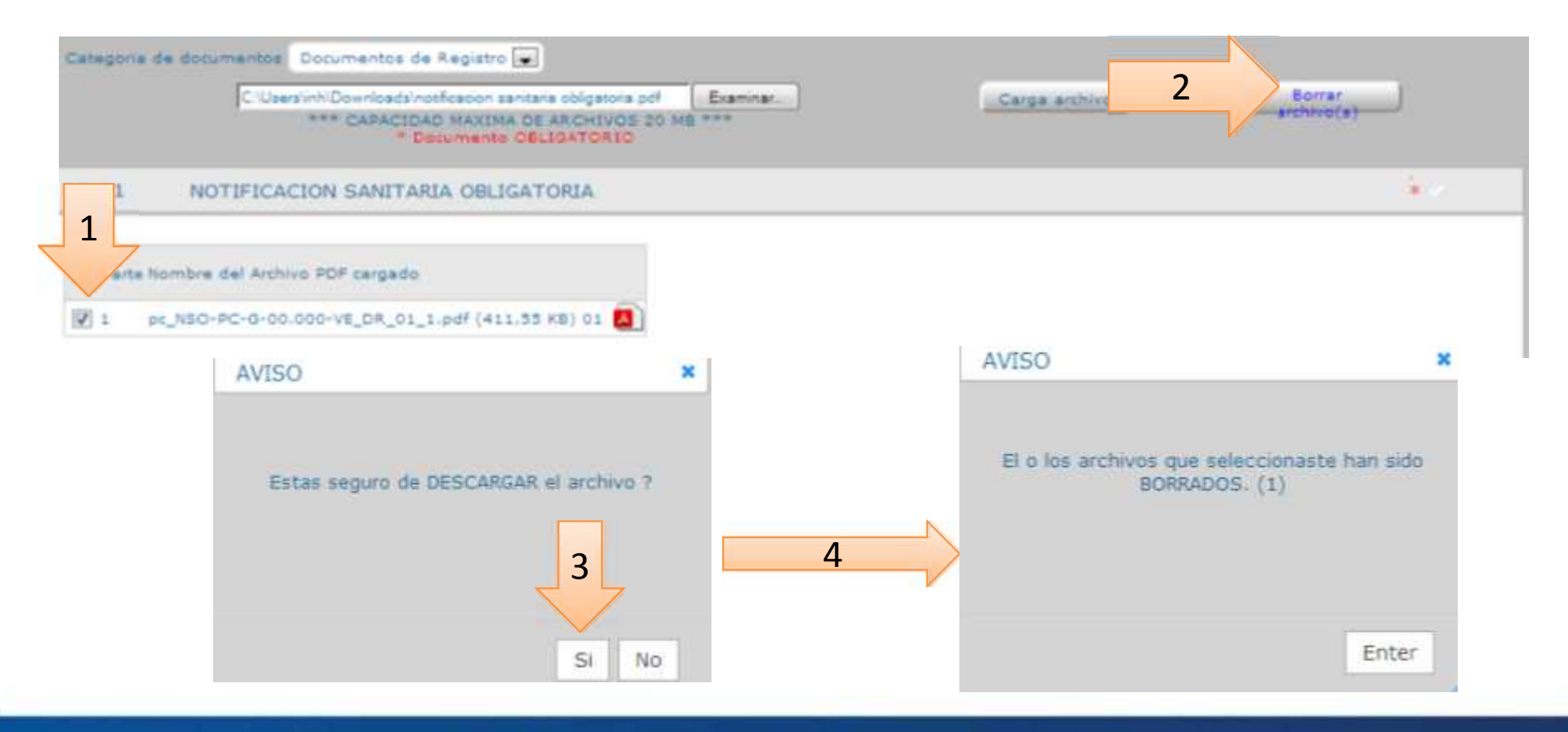

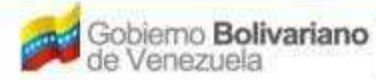

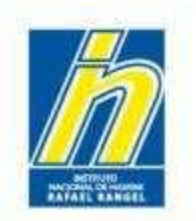

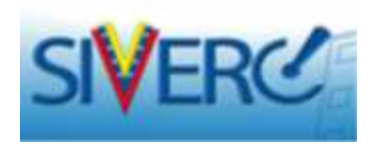

Repetir los pasos anteriores para el resto de los documentos.

| cooriencos   |                                                                     | CREACION DE SOLICITUDES                                                | CREACTON DE SOLICITUDES INFORMACIÓN DE LOS DOCUMENTOS REQUERIDOS |                |  |
|--------------|---------------------------------------------------------------------|------------------------------------------------------------------------|------------------------------------------------------------------|----------------|--|
|              |                                                                     | Angera                                                                 |                                                                  | 6              |  |
| Categoria de | dan merinas                                                         | Documentos de Registre 💽                                               |                                                                  |                |  |
|              |                                                                     | """ Capacidad maxima por cada archivo 20 Mi<br>" Documento CELINATORIO | Economies Corpa acchive Beer                                     | av. avchevo(s) |  |
| DR-01        | NOTIFIC                                                             | ACION SANITARIA OBLIGATORIA                                            |                                                                  |                |  |
| E Parte      | Northeast                                                           | el Archive FDF cargodo                                                 |                                                                  |                |  |
| OR-01.1      | CERTIFIC                                                            | CADO DE ANALISIS DEL PRODUCTO                                          |                                                                  |                |  |
| DR-01.2      | ACTA DE                                                             | CAPTACION DEL PRIMER LOTE                                              |                                                                  |                |  |
| DR-01.3      | COPIA HOJA CONTROL DE PAGO DE LA NOTIFICACIÓN SANITARIA OBLIGATORIA |                                                                        |                                                                  |                |  |
| DR-01.4      | TEXTO D                                                             | E ETIQUETA                                                             |                                                                  |                |  |
| DR-02        | RENOVA                                                              | CION DE NOTIFICACIÓN SANITARIA OBLIGAT                                 | ORIA                                                             |                |  |
| DRH03        | CAMBLOS                                                             | POST-REGISTRO DE NOTIFICACION SANITA                                   | RIA OBLIGATORIA                                                  | (* x           |  |
| DR-64        | ESPECIFI                                                            | ICACIONES FISICO-QUIMICAS                                              |                                                                  |                |  |
| DR-05        | ESPECIFI                                                            | ICACIONES MICROBIOLOGICAS                                              |                                                                  |                |  |
| DR-06        | METODO                                                              | S ANALITICOS PARA SUSTANCIAS O PRINCIP                                 | IOS ACTIVOS CON LIMITACIONES O RESTRICCIONES DE USO              | **             |  |
| DR-07        | OBSERV                                                              | ACIONES                                                                |                                                                  | *              |  |

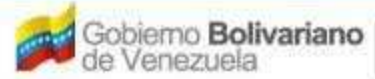

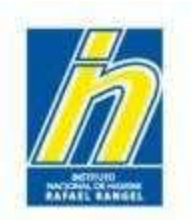

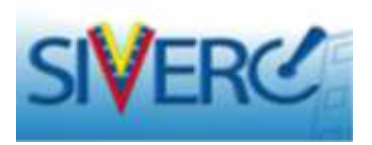

Si tiene alguna observación o aclaratoria que hacer acerca del producto, tiene la pestana "Observaciones" para ello. Cargue los documentos respectivos en formato PDF.

| COSME        | TICOS         | CREACION DE SOLICITUDES          |                 | INFORMACION DE LOS DOCUMENTOS REQUERIDOS   | Carron Sead     |
|--------------|---------------|----------------------------------|-----------------|--------------------------------------------|-----------------|
|              |               | Acquise                          |                 |                                            | , Inicia        |
| Categoria de | dae mentres ( | Documentas de Registro 💽         | C 20 Mg ***     | Corpa archive                              | errar anthro(s) |
| DR-01        | NOTIFICA      | CION SANITARIA OBLIGATORIA       |                 |                                            |                 |
| E Parta      | Northeade     | FArchive FOF cargodo             |                 |                                            |                 |
| 0R-01.1      | CERTIFIC      | ADO DE ANALISIS DEL PRODUCTO     |                 |                                            |                 |
| DR-01.2      | ACTA DE       | CAPTACION DEL PRIMER LOTE        |                 |                                            |                 |
| DR-01.3      | COPIA HO      | DIA CONTROL DE PAGO DE LA NOTIFI | CACION SANITA   | RIA OBLIGATORIA                            | * *             |
| DR-01.4      | TEXTO D       | E ETIQUETA                       |                 |                                            |                 |
| DR-02        | RENOVAC       | TON DE NOTIFICACIÓN SANITARIA O  | BLIGATORIA      |                                            | - • ×           |
| DR-03        | CAMBLOS       | POST-REGISTRO DE NOTIFICACION    | ANITARIA (OBLI) | GATERIA                                    | • *             |
| DR-64        | ESPECIFI      | CACIONES FISICO-QUIMICAS         |                 |                                            |                 |
| 0R-05        | ESPECIFI      | CACTONES MICROBIOLOGICAS         |                 |                                            |                 |
| 0R-05        | METODOS       | S ANALITICOS PARA SUSTANCIAS O P | RINCIPIOS ACTI  | OS CON LIMITACIONES O RESTRICCIONES DE USO |                 |
| DR-07        | OBSERVA       | ciones 1                         |                 |                                            | ж               |

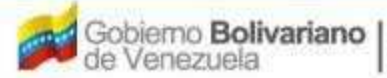

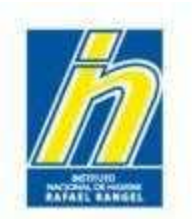

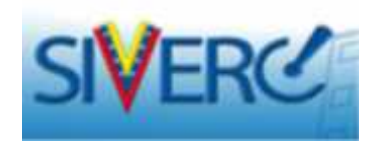

Una vez cargados todos los recaudos, haga click en el botón Regresar.

| COSMET          | ICOS CREACION             | DE SOLICITUDES                                              | INFORMAC            | TON DE LOS DOCUMENTOS REQUERIDOS   | Carror Seadh   |
|-----------------|---------------------------|-------------------------------------------------------------|---------------------|------------------------------------|----------------|
|                 | August                    |                                                             |                     |                                    | Inica          |
| Categoria de de | Discussed                 | Population por cada authice 201<br>"Documents CallinatOrito | Expresses.          | Corga archive B                    | erze antheolog |
| DR-01           | NOTIFICACION              | LA OBLIGATORIA                                              |                     |                                    |                |
| E Parte         | Nombre del Archive FOF ca | gudo                                                        |                     |                                    |                |
| + DR-01/1       | CERTIFICADO DE ANA        | UISIS DEL PRODUCTO                                          |                     |                                    |                |
| + DR-01.2       | ACTA DE CAPTACION         | DEL PRIMER LOTE                                             |                     |                                    |                |
| » DR-01.3       | COPIA HOJA CONTRO         | L DE PAGO DE LA NOTIFICAC                                   | ION SANITARIA OBLIG | ATORIA                             | * *            |
| + DR-01.4       | TEXTO DE ETIQUETA         |                                                             |                     |                                    |                |
| + DR-02         | RENOVACION DE NOT         | TELCACION SANITARIA OBLIG                                   | ATORIA              |                                    | - • ×          |
| + DRH03         | CAMBLOS POST-REGI         | STRO DE NOTIFICACIÓN SANI                                   | TARIA OBLIGATORIA   |                                    | • x            |
| + DR-64         | ESPECIFICACIONES F        | ISICO-QUIMICAS                                              |                     |                                    |                |
| + DR-05         | ESPECIFICACIONES M        | ICROBIOLOGICAS                                              |                     |                                    | . • X          |
| + DR-05         | METODOS ANALITICO         | S PARA SUSTANCIAS O PRINC                                   | IPIOS ACTIVOS CON L | IMITACIONES O RESTRICCIONES DE USO | **             |
| + DR-02         | OBSERVACIONES             |                                                             |                     |                                    | ж              |

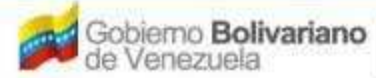

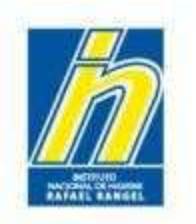

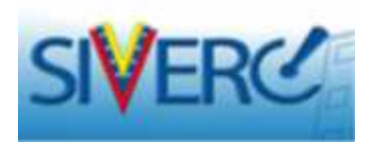

Una vez que regrese a la pestaña **Información General del Trámite**, el Sistema reflejará que se cargaron los Documentos requeridos

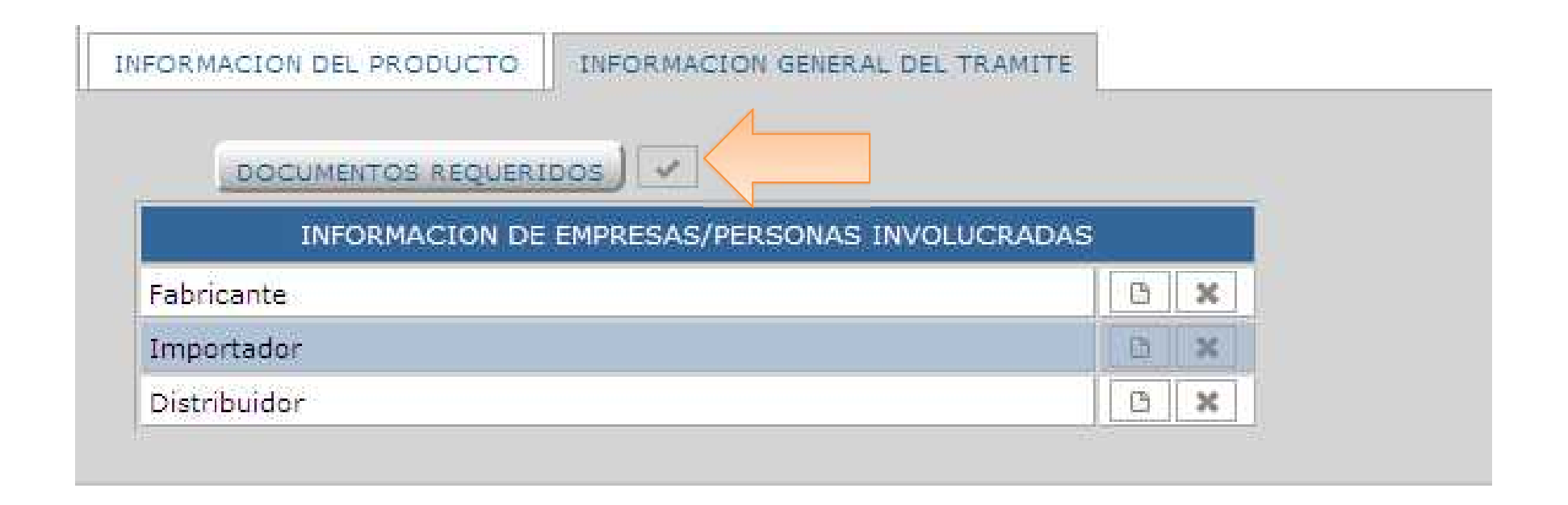

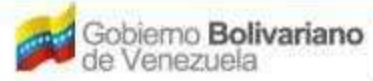

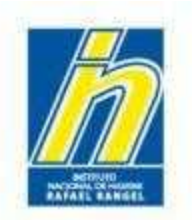

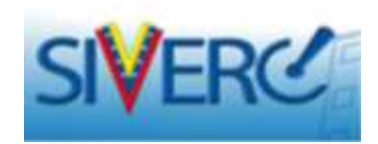

Para ingresar los datos de las empresas involucradas con el producto

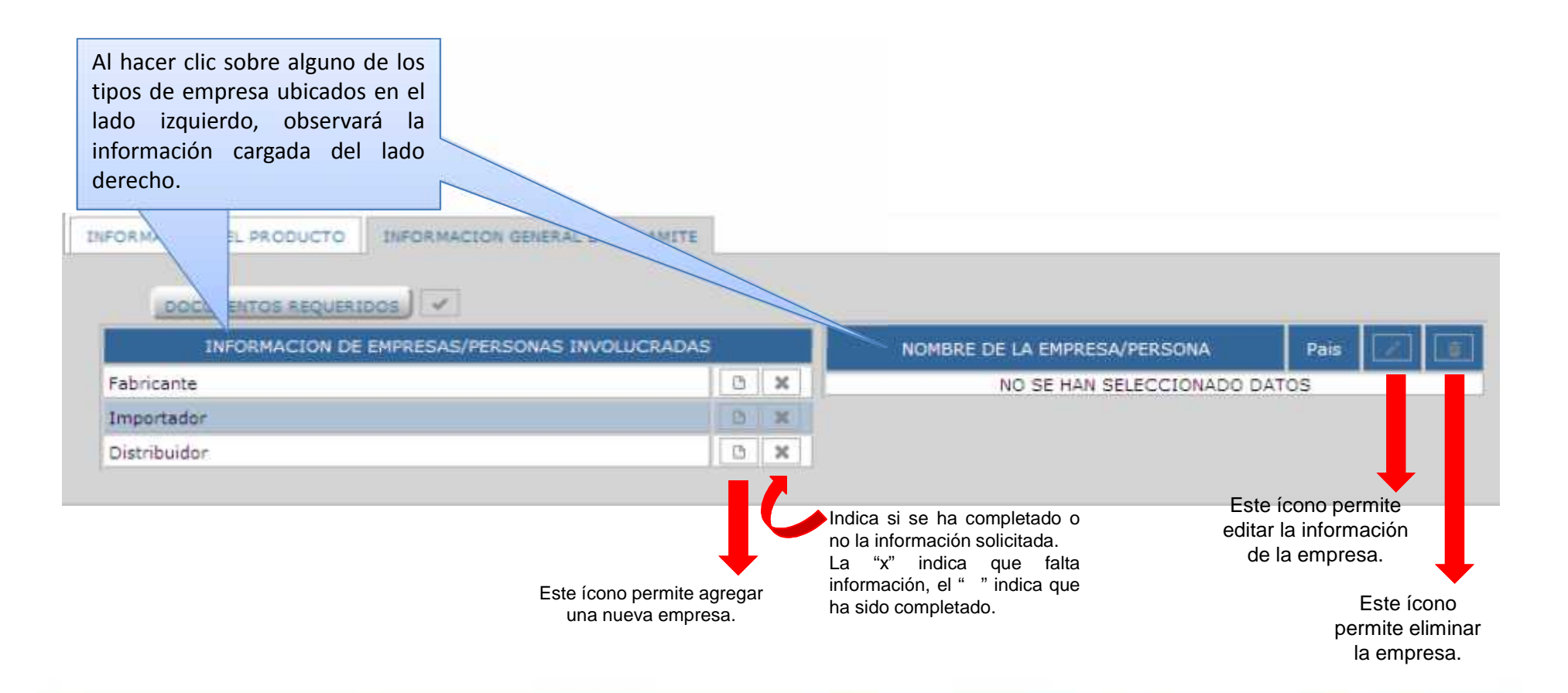

#### Gente, Ciencia y Tecnología al Servicio de la Salud

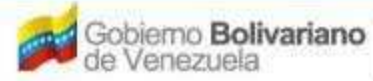

Ministerio del Poder Popular para la Salud

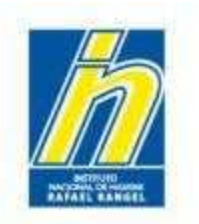

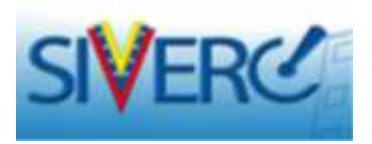

Para ingresar los datos del FABRICANTE, dele click al botón Fabricante agrega.

| FORMACION DEL PRODUCTO | INFORMACION GENERAL DEL TRAMITE |   |   |                              |       |  |
|------------------------|---------------------------------|---|---|------------------------------|-------|--|
| DOCUMENTOS REQUERI     | DOS                             |   |   |                              |       |  |
| INFORMACION DE         | EMPRESAS/PERSONAS INVOLUCRADAS  |   |   | NOMBRE DE LA EMPRESA/PERSONA | Pais  |  |
| Fabricante             |                                 | 0 | × | NO SE HAN SELECCIONADO I     | DATOS |  |
| Importador             |                                 |   | × |                              |       |  |
| Distribuidor           |                                 | 0 | × |                              |       |  |

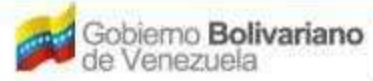

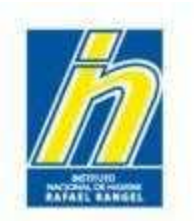

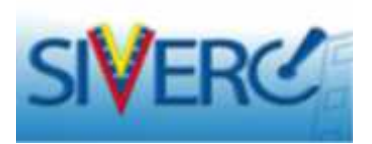

Se abrirá una subpestaña de Información del Fabricante. Llene los datos de la siguiente manera:

| CORMETICOR     | Deuarior COMPA | ITA PRODUCISMET/ 3 | Tipo de Cu                        | entel EMPRESA)    |            |
|----------------|----------------|--------------------|-----------------------------------|-------------------|------------|
| COSMETICOS     | CREACION DE S  | OLICITUDES         | INFORMACI                         | ON DEL FABRICANTE | Cerrar Ser |
|                | Guardar dato   | a.) [.Regreser.]   |                                   |                   | Inicie     |
| Proceden       | la Nacional 💽  |                    |                                   |                   |            |
| Numero de R    | 16             | p                  |                                   |                   |            |
| Razon Soc      | al .           |                    |                                   |                   |            |
| No. de Telefo  | 00             |                    | No. De F                          | ax .              |            |
| E-mail prima   | 10             |                    | E-mail secunda                    | rio               |            |
| Pagina W       | 6B             |                    |                                   |                   |            |
| DIRECCION ORI  | SEN NACIONAL   | INFORMACION DEL R  | EGENTE/DIRECTOR TECNICO           |                   |            |
| Ubication geog | rafica VEN     | (P)                | Urbanizacion / Sector / Zona Indu | o faitte          |            |
| Venezuela      |                |                    | Avenida / Carrera / Calle / Ga    | lpan 0            |            |
|                |                |                    | Edificio / Quinta / Ga            | lpon 0            |            |
|                |                | .#                 | Piec / Planta / L                 | ocal o            |            |
|                |                |                    | Codigo in<br>Dunto de refere      |                   |            |
|                |                |                    | Province And Landau               |                   |            |

#### Gente, Ciencia y Tecnología al Servicio de la Salud

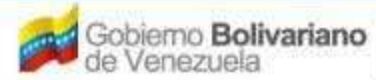

Ministerio del Poder Popular para la Salud

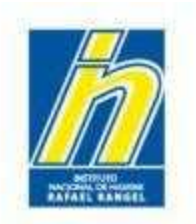

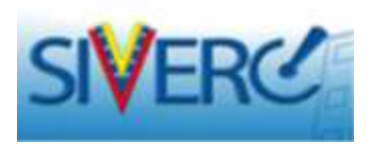

Procedencia: Seleccione del menú desplegable la procedencia del fabricante, de acuerdo a lo ingresado en Información del Producto

| Procedencia         | Nacional 룾 |   |                   |  |
|---------------------|------------|---|-------------------|--|
| Numero de RIF       |            | P |                   |  |
| Razon Social        |            |   |                   |  |
| No. de Telefono     |            |   | No, De Fax        |  |
| E-mail primario     |            |   | E-mail secundario |  |
| and a second second |            |   |                   |  |

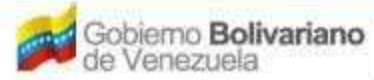

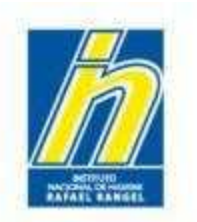

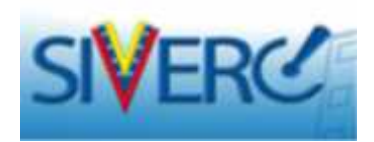

En el caso de **PRODUCTOS NACIONALES**, aparecerá lo siguiente:

| Procedencia Nacional 💽 |   |                   |  |
|------------------------|---|-------------------|--|
| Numero de RIF          | Q |                   |  |
| Razon Social           |   |                   |  |
| No. de Telefono        |   | No. De Fax        |  |
| E-mail primario        |   | E-mail secundario |  |
| Pagina WFB             |   |                   |  |

Llene los campos solicitados en esta pantalla.

Coloque el Número de RIF. Si la empresa está en la base de datos, el resto de los datos se desplegarán automáticamente. En caso contrario, complételos manualmente.

**NOTA:** Respete el formato dictado por el Servicio Nacional Integrado de Administración Aduanera y Tributaria (SENIAT). Formato: J-00000000

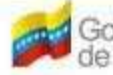

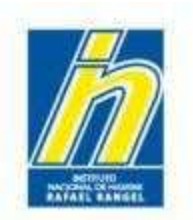

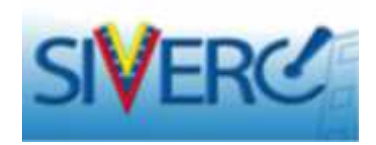

# Dirección de Origen Nacional: Llene lo solicitado en esta pestaña

| Procedencia Nacion     | al 💌                             |              |
|------------------------|----------------------------------|--------------|
| Numero de RIF          |                                  |              |
| Razon Social           |                                  |              |
| No. de Telefono        | No.                              | De Fax       |
| E-mail primario        | E-mail sec                       | undario      |
| Pagina WEB             |                                  |              |
| DIRECCION ORIGEN NACIO | N Urbanizacion / Sector / Zona 1 | Industrial 0 |
| Venezuela              | Avenida / Carrera / Calle        | / Galpon 0   |
|                        | Edificio / Quinta                | / Galpón 0   |
|                        | Piso / Plan                      | ta / Local O |
|                        | Códi                             | go Postal 0  |
|                        | Punto de r                       | eferencia 0  |
|                        |                                  |              |

En el caso de la **Ubicación geográfica**, seleccione del menú desplegable la zona correspondiente a la empresa fabricante.

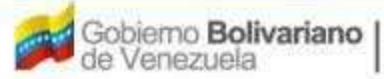

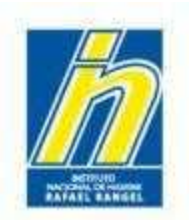

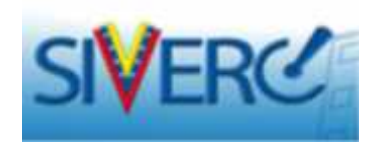

Información del Director Técnico: Llene lo solicitado en esta pestaña:

|                     | TAIT       | COMPACION OF SECONTE DIDECTOD TECH      | 100          |
|---------------------|------------|-----------------------------------------|--------------|
|                     | INF        | ORMACION DEL REGENTE/DIRECTOR TECN.     | ico          |
| Numero de documento | Cédula 👿 0 |                                         |              |
| Registro MPPS No.   |            | Registro COLFAR No.                     | INPREFAR No. |
| Nombre              |            |                                         |              |
| Apellidos           |            |                                         |              |
| No, de Telefono     |            | No. de C                                | Celular      |
| E-mail primario     |            |                                         |              |
| E-mail secundario   |            |                                         |              |
| bicacion geografica | Q          | Urbanizacion / Sector / Zona Industrial |              |
|                     |            | Avenida / Carrera / Calle / Galpon      |              |
|                     |            | Edificio / Quinta / Galpón              |              |
|                     |            | Piso / Planta / Local                   |              |
|                     |            | Código Postal                           |              |
|                     |            | Punto de referencia                     |              |

En el caso de la **Ubicación geográfica**, seleccione del menú desplegable la zona correspondiente al Director Técnico.

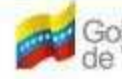

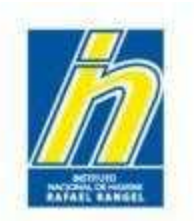

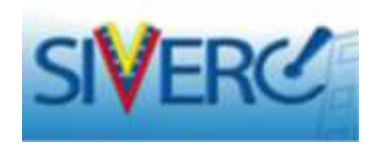

En el caso de **PRODUCTOS IMPORTADOS**, aparecerá lo siguiente:

| Procedencia      | Extranjera 💌 |   |                   |  |
|------------------|--------------|---|-------------------|--|
| Código empresa   |              |   |                   |  |
| Razon Social     |              |   |                   |  |
| No, de Telefono  |              |   | No, De Fax        |  |
| E-mail primario  |              |   | E-mail secundario |  |
| Pagina WEB       |              |   |                   |  |
| DIRECCION ORIGE  | N EXTRANJERO |   |                   |  |
| Pais             |              |   |                   |  |
| Parroquia/Ciudad |              |   |                   |  |
| Dirección        |              | æ |                   |  |
|                  |              |   |                   |  |

Llene lo solicitado en esta pantalla

El "código de empresa" es asignado por el sistema.

Gente, Ciencia y Tecnología al Servicio de la Salud

Go de

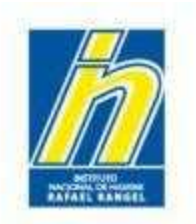

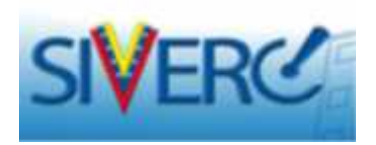

En Dirección Origen Extranjero: seleccione el país del menú desplegable, y coloque la ciudad y la dirección de la empresa fabricante

| Procedencia      | Extranjera 💌 |   |                   |  |
|------------------|--------------|---|-------------------|--|
| Código empresa   | P            |   |                   |  |
| Razon Social     |              |   |                   |  |
| No, de Telefono  |              |   | No. De Fax        |  |
| E-mail primario  |              |   | E-mail secundario |  |
| Pagina with      |              |   |                   |  |
| DIRECCION ORIGEN | N EXTRANJERO |   |                   |  |
| Pais             | a a          |   |                   |  |
| Parroquia/Ciudad |              |   |                   |  |
| Dirección        |              | : |                   |  |
|                  |              |   |                   |  |

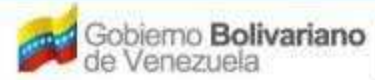

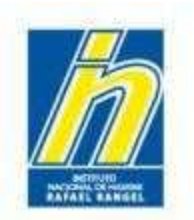

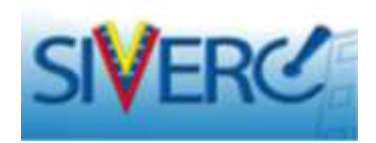

Una vez colocado todos los datos, haga click en Guardar Datos

| OSMETICOS d                     | REACTON DE SOLICETUDE | (5                             | INFORMACION DEL FABRI | CANTE | Cerrar Sesió |
|---------------------------------|-----------------------|--------------------------------|-----------------------|-------|--------------|
|                                 | Guardar datos         |                                |                       |       |              |
|                                 | $\wedge$              | resar                          |                       |       | Inicio       |
| Procedencia<br>Numero de RIF    | 1                     | a]                             |                       |       |              |
| Razon Social<br>No. de Telefono |                       |                                | No. De Fax            |       |              |
| E-mail primario                 |                       | E                              | mail secundario       |       |              |
| Pagina WEB                      |                       |                                |                       |       |              |
| DIRECCION ORIGEN                | NACIONAL INFORMAC     | ION DEL REGENTE/DIRECTOR TECNI | CO                    |       |              |
| Venezuela                       |                       | Avanida / Carre                | a / Calle / Galpon 0  |       |              |
|                                 |                       | Edificio                       | / Quinta / Galpon 0   |       |              |
|                                 | .đ                    | p                              | so / Planta / Local 0 |       |              |
|                                 |                       |                                | Codigo Postal 0       |       |              |
|                                 |                       | P                              | unto de referencia 0  |       |              |

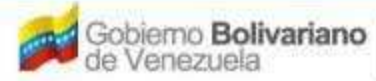
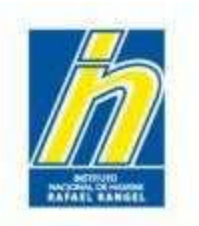

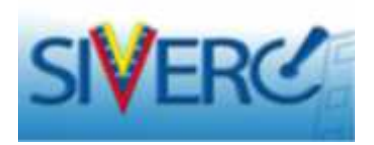

Si requiere ingresar otro fabricante, haga click en el ícono **"Fabricante Agrega"** e ingrese lo correspondiente al segundo fabricante.

| FORMACION DEL PRODUCTO INFORMACION GENERAL DEL TRAMITE |                              |      |        |     |
|--------------------------------------------------------|------------------------------|------|--------|-----|
| INFORMACION DE EMPRESAS/PERSONAS INVOLUCRAD            | NOMBRE DE LA EMPRESA/PERSONA | Pais |        |     |
| Fabricante                                             | COMPAÑIA PRODCOSMET, S.A.    | VEN  |        | i 🖙 |
| Importador                                             | × II                         | 1    | I Land | 1   |
| Distribuidor                                           | Fabricante Agrega            |      |        |     |

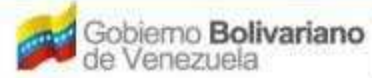

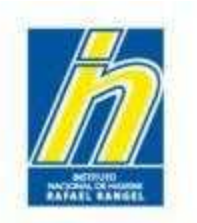

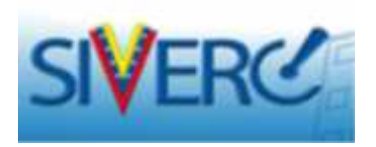

Una vez ingresado todos los fabricantes, repita esta operación para ingresar el(los) **IMPORTADOR(ES)** y el(los) **DISTRIBUIDOR(ES)** 

|   | NFORMACION DEL PRODUCTO         | ERAL DEL TRAMITE |
|---|---------------------------------|------------------|
|   | DOCUMENTOS REQUERIDOS           |                  |
|   | INFORMACION DE EMPRESAS/PERSON/ | AS INVOLUCRADAS  |
|   | Fabricante                      | B                |
|   | Importador                      | D                |
| ~ | Distribuidor                    | B                |

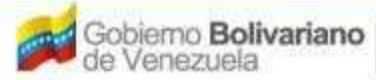

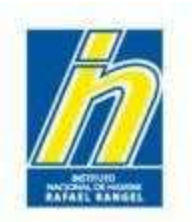

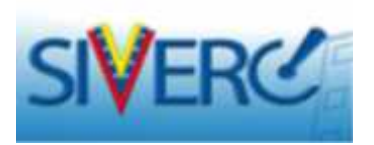

Tanto en IMPORTADOR(ES) como en DISTRIBUIDOR(ES) llene lo solicitado en la pantalla.

| Guardas da                                                          | tos Regresse        |                                                                                                    |  |
|---------------------------------------------------------------------|---------------------|----------------------------------------------------------------------------------------------------|--|
| umero de<br>RJF                                                     | F                   |                                                                                                    |  |
| Razon<br>Sociel                                                     |                     |                                                                                                    |  |
| No. de<br>Telefono                                                  |                     | No. Do For                                                                                                    |  |
| E-r = l<br>princario                                                |                     | Erre weterdere                                                                                                    |  |
| CIDD IA FR                                                          |                     |                                                                                                    |  |
|                                                                     | INFORMACION DEL REG | BUTE DIRECTOR TECHIOD                                                                                                    |  |
| VERICION ORIGEN VACIONAL                                            | INFORMACION DEL REG | ENTERDIRECTOR TECNICO                                                                                                    |  |
| Ubication geografica VEN                                            |                     | ENTERDERECTOR TECNICO<br>Urbanización / Sactor / Zona<br>Industrial 0                                                                                                    |  |
| Ubicción geografice VEII<br>Venezuela                               |                     | FILTER DIRECTOR TECNICO<br>Urbaniaecium / Sector / Zoma<br>Endosbrial<br>Acerida / Canera / Carley  <br>Balgom                                                                            |  |
| Ubic: don. geografics VEN<br>Voic: don. geografics VEN<br>Venezuela |                     | FINTERDIRECTOR TECNICO<br>Urbanización / Sector / Zona<br>Industrial<br>Acerida / Canaca / Caller /<br>Balgon<br>Edifido / Quinta / Salpón 0                                              |  |
| Ubiccion geografice VEN<br>Venezuela                                | INFORMACION DEL REG | PNTE/DRECTOR TECNICO<br>Urbaniaecion / Sector / Zona<br>Endostrial<br>Avertida / Carter - / Cellar /<br>Selprin<br>Edifido / Duinta / Selprin<br>Dien / Piente / 1-ref 0                  |  |
| Ubiccion ocografica VEI<br>Venezuela                                | INFORMACION DEL REC | FINTERDIRECTOR TECNICO<br>Urbanización: / Sector / Zoma<br>Endustrial<br>Averida / Cane - / Cella /<br>Galgon<br>Edifido / Quinta / Salpón<br>Quen / Planta / Innal<br>Código Postal<br>0 |  |

Si su empresa **ya está en el catálogo** del sistema, busque en Número de RIF el correspondiente al Importador y/o Distribuidor. El sistema automáticamente cargará la información de la empresa correspondiente. Dele click a **Guardar datos**.

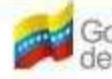

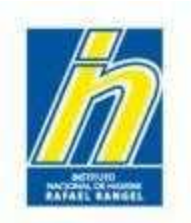

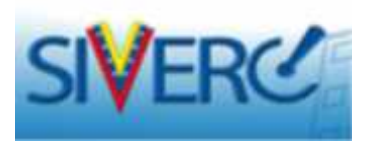

Si su empresa no está registrada en el sistema, llene lo solicitado en las pestañas Dirección Origen Nacional y en Información del Director Técnico de la empresa Importadora y/o Distribuidora. Una vez llenado, dele click a Guardar datos.

| bication geografica VLN | Urbanización / Liector / cora Incustrial | U: |
|-------------------------|------------------------------------------|----|
| e escele                | Avec ca / Camera / Calle / Galpon        | 0  |
|                         | Edition / Quinte / Calpon                | n  |
|                         | Post/ Flanks / Inc.                      | 0  |
| -9                      | المناجع وتفاقي المناجع                   | 0  |
|                         | Discontractor to                         | 0  |

|                      |        | 1   | 2.13 | RMACICN CLE REGENIE/D      | DECICA ILCARO     |                |  |
|----------------------|--------|-----|------|----------------------------|-------------------|----------------|--|
| Rumero eo eocumente  | Codula |     | э    |                            |                   |                |  |
| Regist o Maps No.    |        |     |      | Registie COLFAR No.        |                   | INPREFAR 10 a. |  |
| Annany               |        |     |      | 1                          |                   |                |  |
| spellides            |        |     |      |                            |                   |                |  |
| No. Je Telelono      |        |     |      | 12                         | الانجاع بول الدال | i .            |  |
| mail normane         |        |     |      | 1                          |                   |                |  |
| I mail securitance   |        |     |      |                            |                   |                |  |
| Ubicacian geografice |        | ae. |      | Urbanizacion / Sector / Zo | na trdustral      |                |  |
|                      |        |     |      | Acenida / Carrara / Co     | - + / Galeun      |                |  |
|                      |        |     |      | Edil de / Oak              | nter Geluch       |                |  |
|                      |        | .#L |      | Pier / P                   | Lente / Local     |                |  |
|                      |        |     |      |                            |                   |                |  |

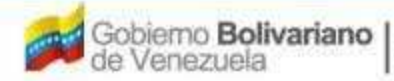

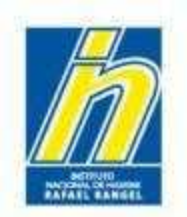

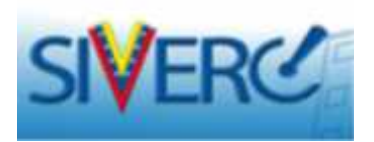

En el caso de Fabricantes Nacionales: Al no tener Importador del producto, Escriba en Razón Social "NO APLICA", y selecciónelo del menú desplegable. El sistema automáticamente cargará la información predeterminada. Luego dele click a Guardar datos.

| ochemicoc                                         | Usuara COM                                              | INVILA PRODUCOSMET, S.A. | Tipo de C                                                                                                    | Duchtor EMPRESA       | 1.00                  |
|---------------------------------------------------|---------------------------------------------------------|--------------------------|----------------------------------------------------------------------------------------------------|-----------------------|-----------------------|
| COMETICCS                                         |                                                         | e solacitudes            | INFORMA                                                                                                    | CLON DEL IMPORTADOR   | Cerror Sevi<br>Inicio |
| Numero de<br>KIH<br>Racum<br>No. de<br>Telefono M | aei toaj<br>1 421 0 4 - 100000<br>3 421 1 6 4 - 1000000 | 117<br>10                |                                                                                                    |                       |                       |
| L mail<br>primana<br>Itegina WES                  | ETOPN NACIONAL                                          | INFORMACION DEL FER      | E-mai socundano                                                                                                    |                       |                       |
| Ubirachin ge<br>Venezur a                         | ogratica VIN                                            |                          | Urbanization / Sector / Zona<br>Disustrial<br>Avan da / Carrara / Calle /<br>Gelgion<br>Edificio / Quinte / Gelgion<br>Filto / Planta / Local<br>Liódigo Postal<br>Producto de referencia | u<br>o<br>o<br>u<br>n |                       |

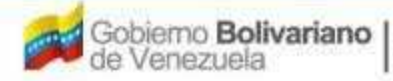

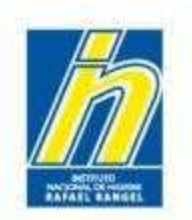

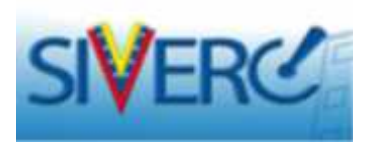

Al regresar a la Pestaña de Información General del Trámite, El Sistema marcará con un visto bueno el ingreso de las empresas involucradas.

| COSMETICOS       CREACION DE SOLICITUDES       Certar Sa         Ouardar datos       Regressar       Inicio         No. De Registro       P.C.1.234       CATEGORIA DEL AO P Archivo Original         Nombre del producto       ProdCosmetid prema para manos | No. De Registro        | CREACION DE SOLICITUDES             |                           |                    | Cerrar Sesión                                                                                                    |
|----------------------------------------------------------------------------------------------------|------------------------|-------------------------------------|---------------------------|--------------------|----------------------------------------------------------------------------------------------------|
| Guardar datos     Regressar       No. De Registro     P.C.1.234       ProdCosmetid crema para manos       Numbre del products                                                                                                    | No. De Registro        | Ouerdar datos Regresar              |                           |                    | Inicio                                                                                                    |
| No. De Registro P.C.1.234 CATEGORIA DEL AO P Archivo Original ProdCosmetid crema para manos                                                                                                    | No. De Registro        |                                     |                           |                    |                                                                                                    |
| Nombre del producto ProdCosmetid crema para manos                                                                                                    |                        | P.C.1.234                           | CATEGORIA DEL AO          | P Archive Original |                                                                                                    |
| Fecha de Registro 01-05-2013 01-05-2020 Numero INVER 85PC-13-123                                                                                                    | Nambre del producto    | ProdCosmetid crema para manos       |                           |                    |                                                                                                    |
|                                                                                                    | Fecha de Registro      | 01-05-2013 01-05-                   | 2020 Numero INHER RSPC-1  | 3-123              |                                                                                                    |
| Tipo de autorizablón 01 D Notificación Sanitaria Módo de venta 01 D Venta Libre                                                                                                    | Tipo de autorización   | 01 D Notificación Sanitaria         | Modo de venta 01          | P Venta Libre      |                                                                                                    |
| INFORMACION DEL PRODUCTO INFORMACION GENERAL DEL TRAMITE                                                                                                    | INFORMACION DEL PRODUC | TO INFORMACION GENERAL DEL TRAMITE  |                           |                    |                                                                                                    |
| DOCUMENTOS REQUERIDOS                                                                                                    | DOCUMENTOS REQ         |                                     |                           |                    |                                                                                                    |
| INFORMACION DE EMPRESAS/PERSONAS INVOLUCRADAS NOMBRE DE LA EMPRESA/PERSONA País 🗾                                                                                                    | INFORMACIO             | I DE EMPRESAS/PERSONAS INVOLUCRADAS | NOMBRE DE LA EMPRESA/     | PERSONA Pais 🔀     |                                                                                                    |
| Fabricante O COMPAÑIA PRODCOSMET, S.A. VEN                                                                                                    | Fabricante             |                                     | COMPAÑIA PRODCOSMET, S.A. | VEN                |                                                                                                    |
| Importador                                                                                                    | Importador             |                                     | 0 1                       |                    | , the second second sec |
| Distribuidor 🛛 🖉 🖌                                                                                                    | Distribuidor           |                                     |                           |                    |                                                                                                    |

#### Haga click en Regresar

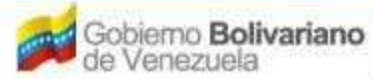

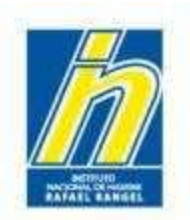

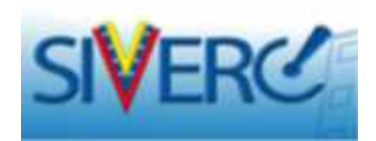

Al regresar al Menú Principal, encontrará que su producto fue cargado:

|                                             | ON DEL SI  |                        |                               |                    | Sistema Vo<br>Contr<br>Evaluación d<br>VUS Ventani<br>NACIONAL DE H | nezolano de Reg<br>ol de Medicamer<br>e Productos Sanii<br>Illa Unica de Ser<br>IGIENE "Rafael F | listro,<br>htos y<br>tarios<br>rvicios<br>tangel" |
|---------------------------------------------|------------|------------------------|-------------------------------|--------------------|---------------------------------------------------------------------|--------------------------------------------------------------------------------------------------|---------------------------------------------------|
| COSMETICOS                                  | Usua<br>Nu | no: COMPAÑIA P         | CODCOSMET, S.A. Tipe d        | te Cuenta: EMPRESA |                                                                     | Cerra                                                                                            | r Sesión<br>Niclo                                 |
| Buscar<br>A                                 |            | Numero de<br>Registro  | Nombre del producto           | Estatus Actual     | Fecha de<br>Registro                                                | Fecha de<br>vencimiento                                                                          |                                                   |
| Productos Repistrados     (0)               | Ð          | NSO-PC-<br>C-41.234-VE | ProdCosmetic crema para manos | En Preparación     | 01-05-2013                                                          | 01-05-2020                                                                                       |                                                   |
| Solicitudes en curso (0)                    |            |                        |                               |                    |                                                                     |                                                                                                  | $\smile$                                          |
| Patrochantes (0)     Productos Cargados (1) |            |                        |                               |                    |                                                                     |                                                                                                  |                                                   |

El Sistema le indicará con visto bueno en el lado derecho 📝 el ingreso de todos los recaudos

En caso de que falte algún recaudo, aparecerá una "X" en el lado derecho. Si hace click sobre la "X" el sistema le mostrará qué recaudos le faltan. Ingrese los recaudos faltantes.

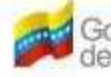

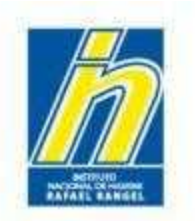

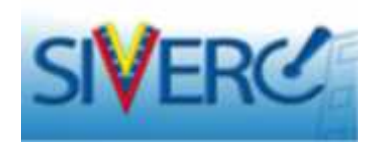

Para enviar el trámite, seleccione el producto y haga click en Enviar

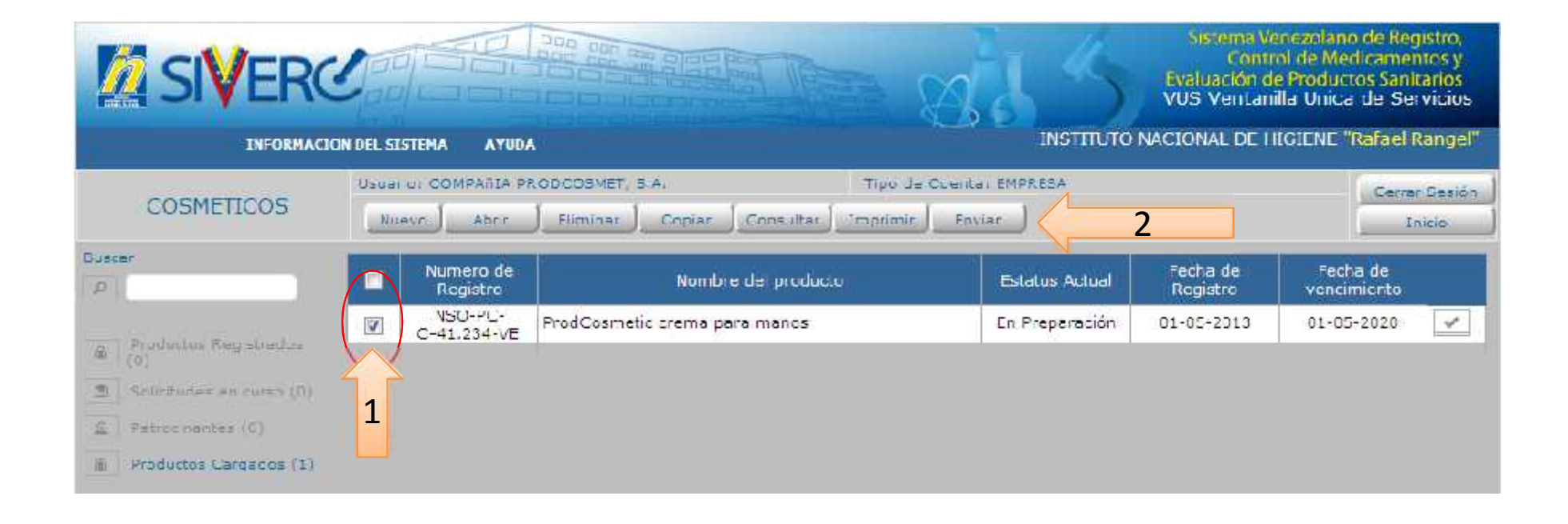

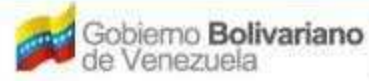

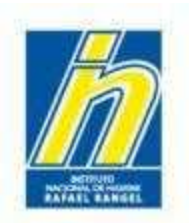

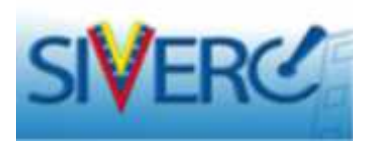

Una vez enviado, el Estatus Actual del producto cambiará de "En Preparación" a "Enviado"

| COSMETICOS                                             | Usua | Usuario: COMPAÑIA PRODCOSMET. S.A. Tipo de Cuenta: EMPRESA<br>Nuevo Abrir Eliminar Copiar Consultar Imprimir Enviar |                               |                |                      |                         |   |
|--------------------------------------------------------|------|----------------------------------------------------------------------------------------------------|-------------------------------|----------------|----------------------|-------------------------|---|
| iscer                                                  |      | Numero de<br>Registro                                                                                               | Nombre del producto           | Estatus Actual | Fecha de<br>Registro | Fecha de<br>vencimiento |   |
| <ul> <li>Productos Registrados</li> <li>(0)</li> </ul> | E    | NSO-PC-<br>C-41.234-VE                                                                                              | ProdCosmetic crema para manos | En Preparación | 01-05-2013           | 01-05-2020              | ~ |
| Solicitudes en curso (0)                               |      |                                                                                                    |                               |                |                      |                         |   |
| Q Patrocinantes (0)                                    |      |                                                                                                    |                               |                |                      |                         |   |
| Productos Caroados (1)                                 |      |                                                                                                    |                               |                |                      |                         |   |

| COSMETICOS                   | Cause<br>No. | NO: COMPANIA P         | RODCOSMET, S.A. Tipe d<br>Eliminar Copiar Consultar Imprimit | e Cuentar EMPREIS |                      | Cerrar                  | Sesión<br>icio |
|------------------------------|--------------|------------------------|--------------------------------------------------------------|-------------------|----------------------|-------------------------|----------------|
| Buscar<br>D                  |              | Numero de<br>Registro  | Nombre del producto                                          | estatus Actua     | Fecha de<br>Registro | Fecha de<br>vencimiento |                |
| m Productor Registradus      |              | NSO-PC-<br>C-41.234-VE | ProdCosmetic crema para manos                                | Enviado           | 01-05-2013           | 01-05-2020              | ×              |
| (0) Solicitudes en surso (0) |              |                        |                                                              |                   |                      |                         |                |
| D Patroninasten (0)          |              |                        |                                                              |                   |                      |                         |                |

#### Gente, Ciencia y Tecnología al Servicio de la Salud

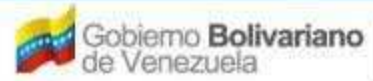

Ministerio del Poder Popular paro la Salud

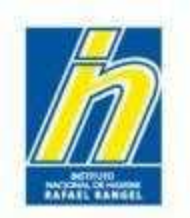

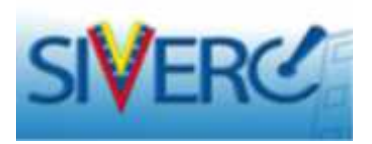

Una vez aprobado por el Administrador de Datos, el trámite cambiará de "Productos cargados" a "Productos Registrados", con Estatus Actual "Vigente".

**Nota:** Una vez completada la aprobación del producto, dicho expediente **NO** podrá ser modificado por la empresa.

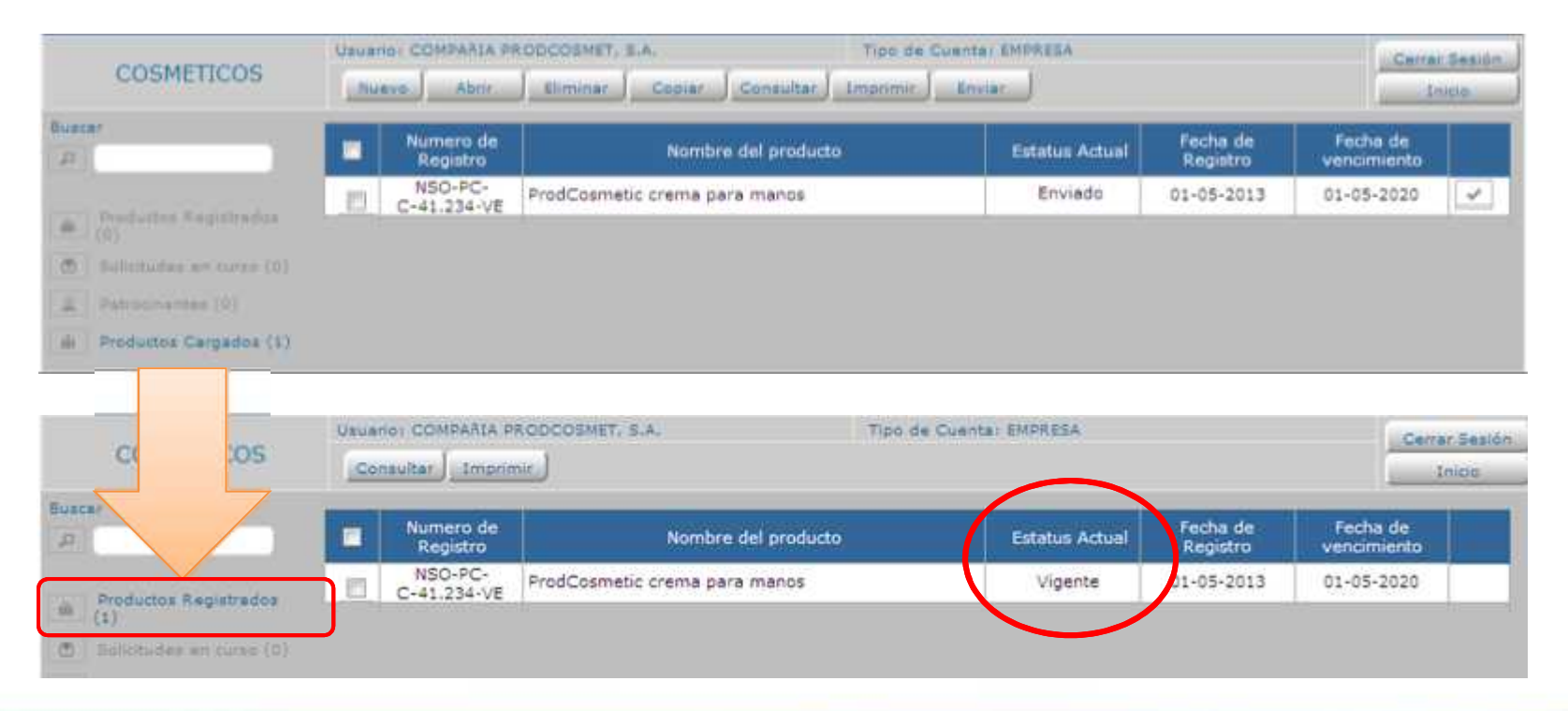

Gente, Ciencia y Tecnología al Servicio de la Salud

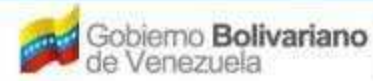

Ministerio del Poder Popular para la Salud

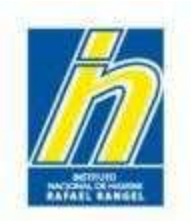

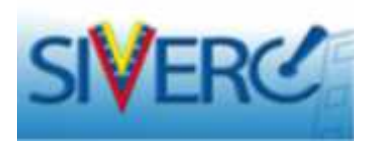

Si al ser revisado por el Administrador de Datos hay incongruencia o información faltante en los recaudos, el sistema devolverá el trámite para su corrección. El producto cambiará el Estatus Actual de "Enviado" a "En Preparación" nuevamente.

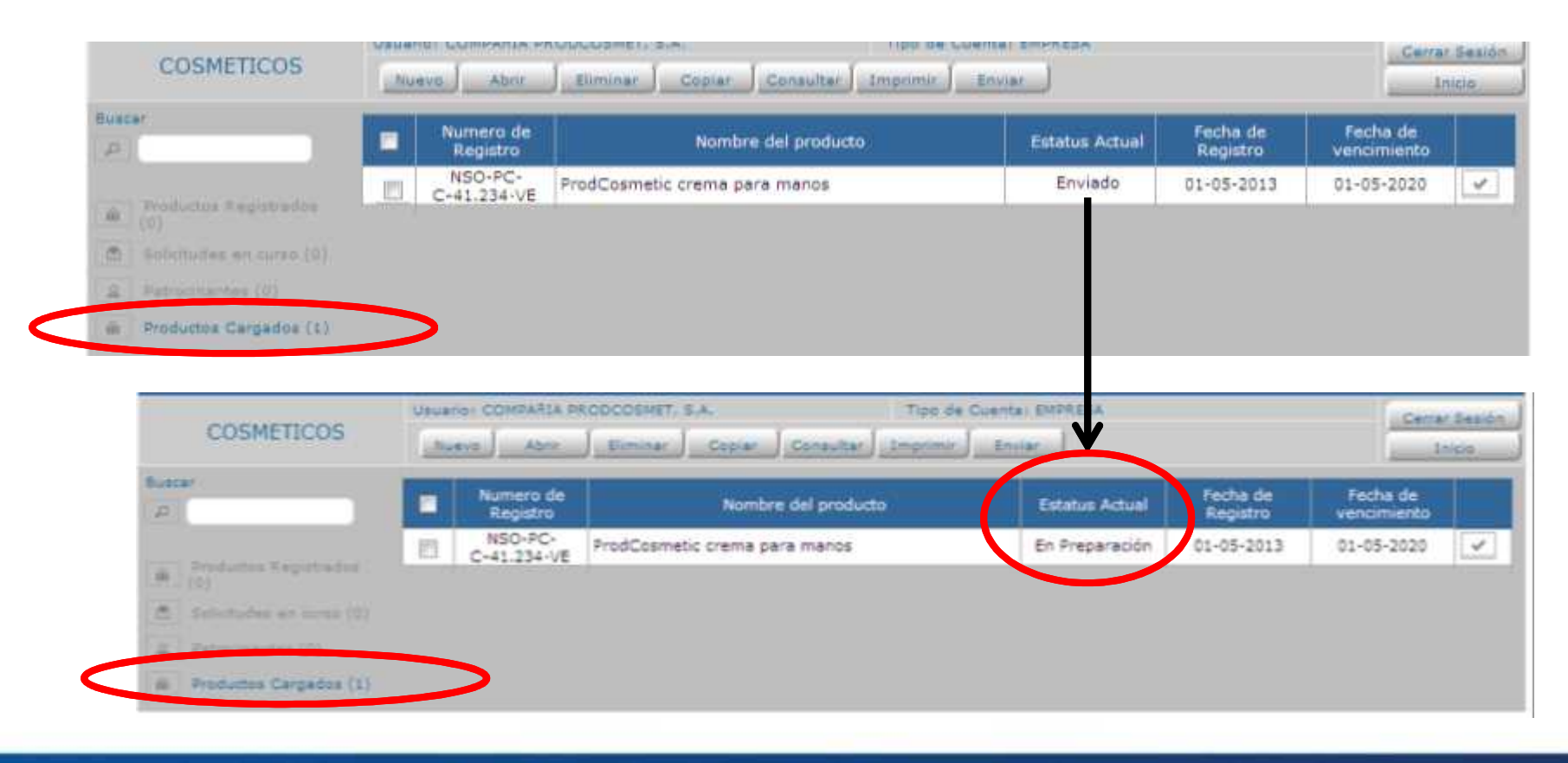

#### Gente, Ciencia y Tecnología al Servicio de la Salud

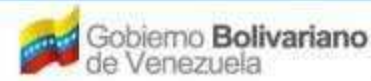

Ministerio del Poder Popular para la Salud

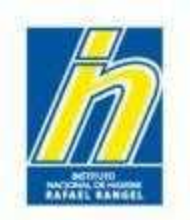

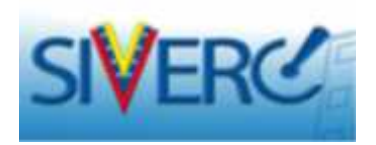

También observará una columna denominada "**Devuelto**", en donde le indicará "**SI**" seguido de un número entre paréntesis. Esto le indica la cantidad de veces que le han devuelto el producto para corregir.

Al hacer clic sobre este número, observará un cuadro de diálogo que le mostrará la fecha de devolución del expediente electrónico, seguida de las causas.

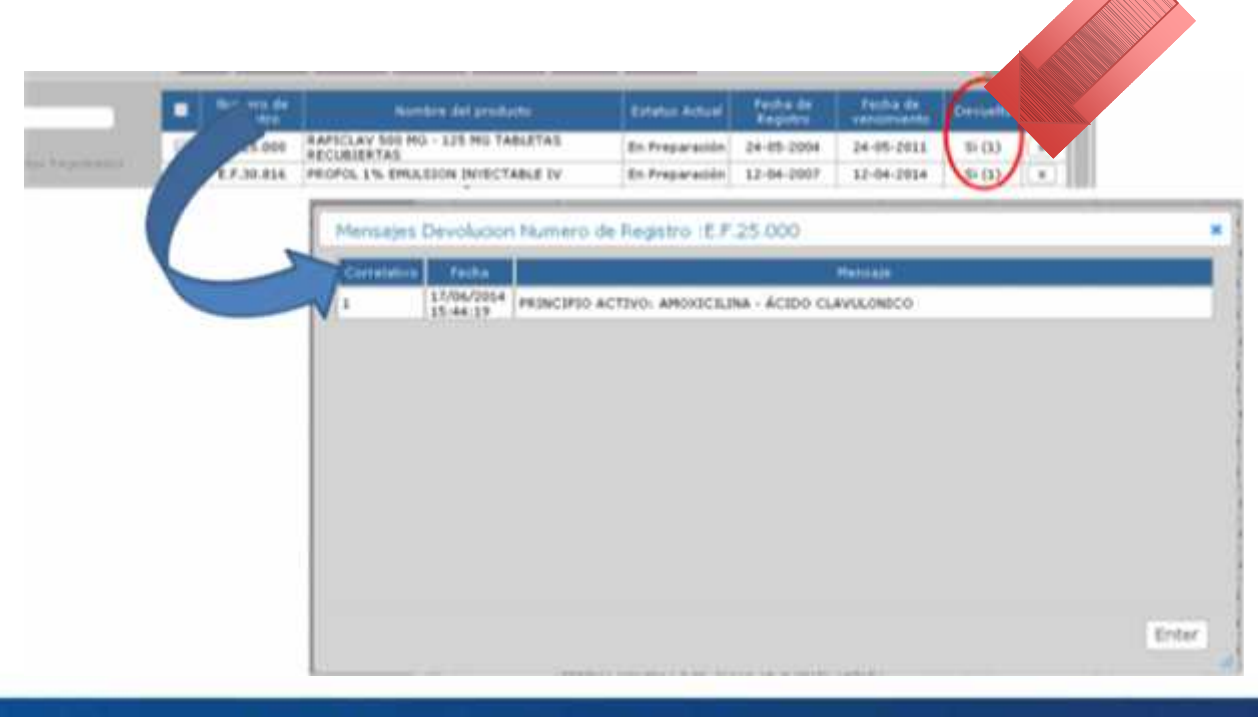

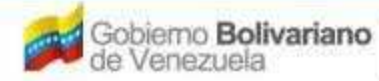

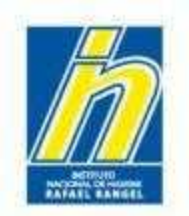

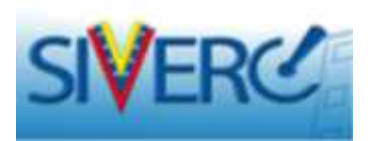

Para verificar los cambios solicitados y realizar la edición del expediente, ingrese en el trámite nuevamente (haciendo clic sobre el nombre del producto) y observará las correcciones que debe realizar en la sección de "Comentarios". Proceda a realizar las correcciones señaladas y envíe nuevamente su trámite.

#### NOTA: Limítese a modificar sólo los campos indicados.

| COSMETICOS               | CREACION DE SOLICI         | TUDES                  |              |                        |             |               | Cartar St  | ssida |
|--------------------------|----------------------------|------------------------|--------------|------------------------|-------------|---------------|------------|-------|
|                          | Guardan Jacos              | Register               |              |                        |             |               | Inide      | -     |
| Nu. De Registra NS       | 0-PC-4-00.001-VE           |                        |              | CALCORATIO<br>FROM 200 | A           | No Aolina     |            |       |
| Rear here and production | ODCOSMET ERTILO GLOSS      | PARA LABICS, OS TONO   | 38           |                        |             |               |            |       |
| Factos de Registro D     | 1-02-2010                  | Lerne de<br>C1-02-2022 | 3            | Normana DieRR          | PCR-14-0257 |               |            |       |
| Tipo de aux las liter 21 | A Notificador S            | der (Later a           |              | Mudu de sente          | 31          | Vente L'Ine : |            |       |
| NORMATION DT POZOU       | otto Internet Metalow Stra | CRAL STI TRANTT        |              |                        |             |               |            | _     |
| Drigon col Drodu tin K   | erteaal 👻                  |                        |              |                        |             | WASI          |            |       |
| Podalidad B              | rapa Courretica 🔍          |                        | Variacadas 3 |                        |             | FO            |            | 1     |
| P                        | roccosmet                  |                        |              |                        |             | 10.4 000      | COLORMON J | 9     |
| Marcas Comercia es       |                            |                        |              |                        | 1.1         | 5]            | geles      | 1     |
|                          |                            |                        |              |                        | 50          |               |            |       |
| Socialities on           |                            |                        |              |                        |             |               |            |       |
|                          |                            |                        |              |                        |             |               |            |       |
|                          |                            |                        |              |                        |             |               |            |       |

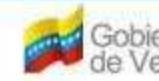

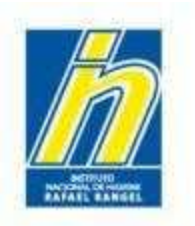

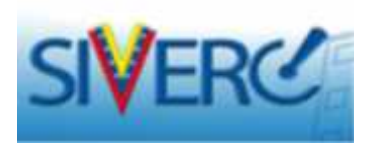

## Aclaratorias

- Los números de contacto telefónico en los campos que lo requieran, deben escribirse incluyendo el código de área. Ejemplo: 0212-000-0000.
- En el caso de **Grupo Cosmético**: Debe ingresar todas las variantes del producto, con el nombre que se aprobó en la Notificación Sanitaria Obligatoria.
- Si el ingrediente no se encuentra en el Catálogo de Sustancias, debe solicitar su ingreso a través del correo <u>cosmeticos.siverc@inhrr.gob.ve</u>
- El ingreso de las cantidades debe hacerse en Porcentaje Peso/Peso (%).
- En la pestaña **Sistema Envase-Cierre** debe colocar la descripción del envase primario, considerando el envase y su tapa. Considerar si el material es plástico, vidrio o metal al momento de seleccionar su opción.

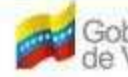

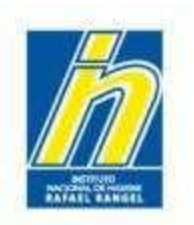

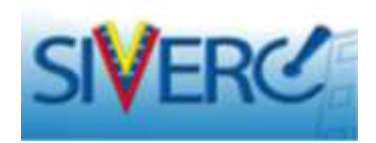

## Aclaratorias

- Debe añadir todos los fabricantes, importadores y/o distribuidores que aparecen reflejados en la Solicitud de Notificación Sanitaria Obligatoria.
- Debe cargar todos los Cambios Post-registro del producto **APROBADOS POR EL MINISTERIO DEL PODER POPULAR PARA LA SALUD** al momento ingresar el producto, de forma tal que no hayan inconvenientes al momento de la aprobación de su solicitud. Esto **aplica también para productos con Reconocimiento Mutuo.**

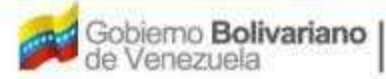

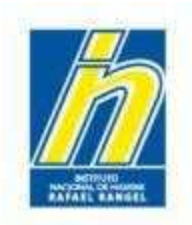

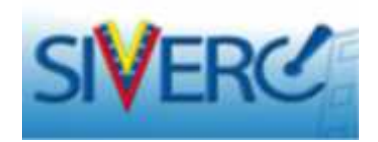

# **PREGUNTAS FRECUENTES**

Gente, Ciencia y Tecnología al Servicio de la Salud

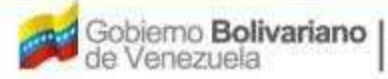

Ministerio del Poder Popular para la Salud

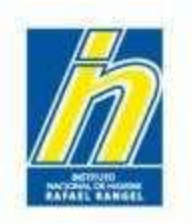

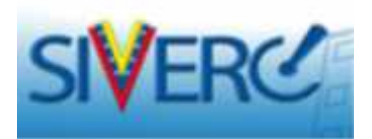

### ¿Cómo Editar una Solicitud en Proceso de Carga?

Para editar un producto en proceso de carga, es decir que esté en el renglón "Productos Cargados": Haga clic sobre el nombre del producto o en su defecto, puede tildar el cuadro de chequeo correspondiente al producto y luego presionar "Abrir".

**NOTA:** NO DEBE PRESIONAR "NUEVO" SI DESEA EDITAR UN PRODUCTO EN PROCESO DE CARGA, YA QUE EL SISTEMA ENTENDERÁ QUE DESEA CARGAR UN NUEVO PRODUCTO Y LE ABRIRÁ UNA PANTALLA EN BLANCO.

|                                                                                                    | STEMA | CONTACT D             | AYUDA                                                           |                         | Sistema V<br>Cont<br>Evaluación o<br>VUS Ventar<br>D NACIONAL DE H | enzolano de Reg<br>rol de Medicamer<br>le Productos Sani<br>illa Unica de Ser<br>HIGIENE "Rafael F | listro,<br>itos y<br>tarios<br>rvicios<br>Rangel" |
|----------------------------------------------------------------------------------------------------|-------|-----------------------|-----------------------------------------------------------------|-------------------------|--------------------------------------------------------------------|----------------------------------------------------------------------------------------------------|---------------------------------------------------|
| COSMETICOS                                                                                                    | Usua  | no: COMPA             | Eliminar Copier Consultar In                                    | Tipo de Cuentas EMPREEA |                                                                    | Cena                                                                                               | Sealón<br>Niclo                                   |
| Buster<br>(p)                                                                                                    |       | Numero de<br>Registro | Este botón te permite editar un tramite,<br>como e occasiono to | Estatus Actual          | Fecha de<br>Registro                                               | Fecha de<br>vencimiento                                                                            |                                                   |
| Productor Registrados           D         Solichudes en curse (9)           D         Patrochastes (0)           D         Productos Cargados (1) | 1     | 91573                 | 3000X                                                           | En Preparación          | 20-02-2014                                                         | 20-02-2021                                                                                         | ~                                                 |

Gente, Ciencia y Tecnología al Servicio de la Salud

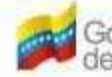

mo Bolivariano nezuela Ministerio del Poder Popular

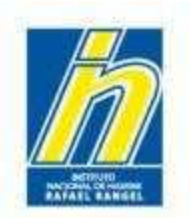

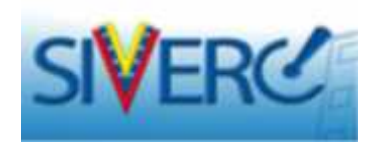

Se mostrará nuevamente la pantalla correspondiente al producto previamente cargado para continuar con su edición.

| COSMETICOS             | Universit COMPAÑIA POLICITORIS - U.A.<br>CREACION DE SOLICITORES<br>Guerdar datos (regresor) |                                | l na de Li ente i l       | NUCL A     |               | Co. ar Beslur<br>Trick |
|------------------------|----------------------------------------------------------------------------------------------|--------------------------------|---------------------------|------------|---------------|------------------------|
| No. De Recistro        | NEG-PC-//-CC/001-VE                                                                          |                                | CATEGORIA DEL<br>PRODUCTO | <b>n</b>   |               |                        |
| Norribro dal producco  | PRODCOSMET BRILLO GLOSS PARA LABIOS, 03                                                      | TORIOS                         |                           |            |               |                        |
| Faul a de Recial o     | Ct-C2-2015 Petho le ct-C2-                                                                   | 2023                           | You are DOHRS.            | PCR-14-020 | 7             |                        |
| Tipo de el torización. | C1 P. Notificación Canitacia                                                                 |                                | Mado -= verte             | At 2       | E Vente Libre |                        |
| FORMACION DEL PRIDI    | DUCTO                                                                                        | E                              |                           |            |               |                        |
| Hocalicad              | Grupo Cosmatico 👷                                                                            | Califidad de 3<br>variodados 3 |                           |            | FORMUL        |                        |
| Maxas Comeniales       | Photocoarriet                                                                                |                                |                           | D          | SIS EWASE/    |                        |
| Lorsentanos            |                                                                                              |                                |                           | _ r        | a ]           |                        |
| + CATEGORIA DEL P      | RODUCTO                                                                                      |                                |                           |            |               |                        |
|                        |                                                                                              |                                |                           |            |               |                        |

Recuerde siempre Guardar datos, luego de haber introducido una nueva información

Gente, Ciencia y Tecnología al Servicio de la Salud

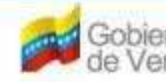

no Bolivariano

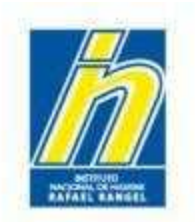

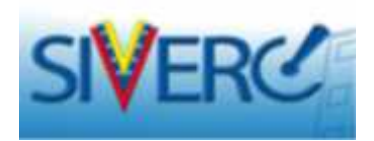

## ¿Cómo enviar un correo dentro de SIVERC?

Para enviar un correo al personal de Productos Cosméticos, diríjase a la parte superior de la pantalla y haga click en **CONTACTANOS** 

|                      | STEMA CONTACTANOS ATUDA                    | Sistema Venezol<br>Control de N<br>Evaluación de Prod<br>VUS Ventanilla Un<br>INSTITUTO NACIONAL DE HIGIE | ano de Registro,<br>Medicamentos y<br>uctos Sanitarios<br>ica de Servicios<br>NE "Rafael Rangel" |
|----------------------|--------------------------------------------|----------------------------------------------------------------------------------------------------|--------------------------------------------------------------------------------------------------|
| COSMETICOS           | Usua COMPANIA RODCOSMET. S.A.              | Tipo de Cuenta: EMPRESA                                                                                   | Come Carrie                                                                                      |
|                      | CREACION DE SOLICITUDES                    |                                                                                                    | Letter Secon                                                                                     |
|                      | Guardar datos Regresar                     |                                                                                                    |                                                                                                  |
| No. De Registro      | 91573                                      | CATEGORIA DEL AO A Archivo Original                                                                       |                                                                                                  |
| Nombre del producto  | source                                     |                                                                                                    |                                                                                                  |
| Fecha de Registro    | 20-02-2014 Fecha de vencimiente 20-02-2021 | Numero INHRR PCR-00-0001                                                                                  |                                                                                                  |
| Tipo de autorización | 01 D Notificacion Sanitaria                | Modo de venta 01 D Venta Libre                                                                            |                                                                                                  |

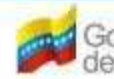

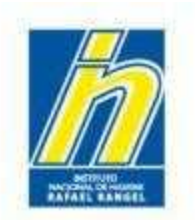

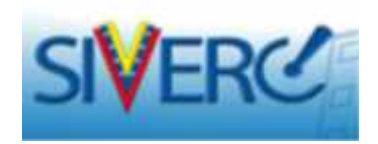

El sistema lo llevará a una nueva ventana, donde apreciará lo siguiente:

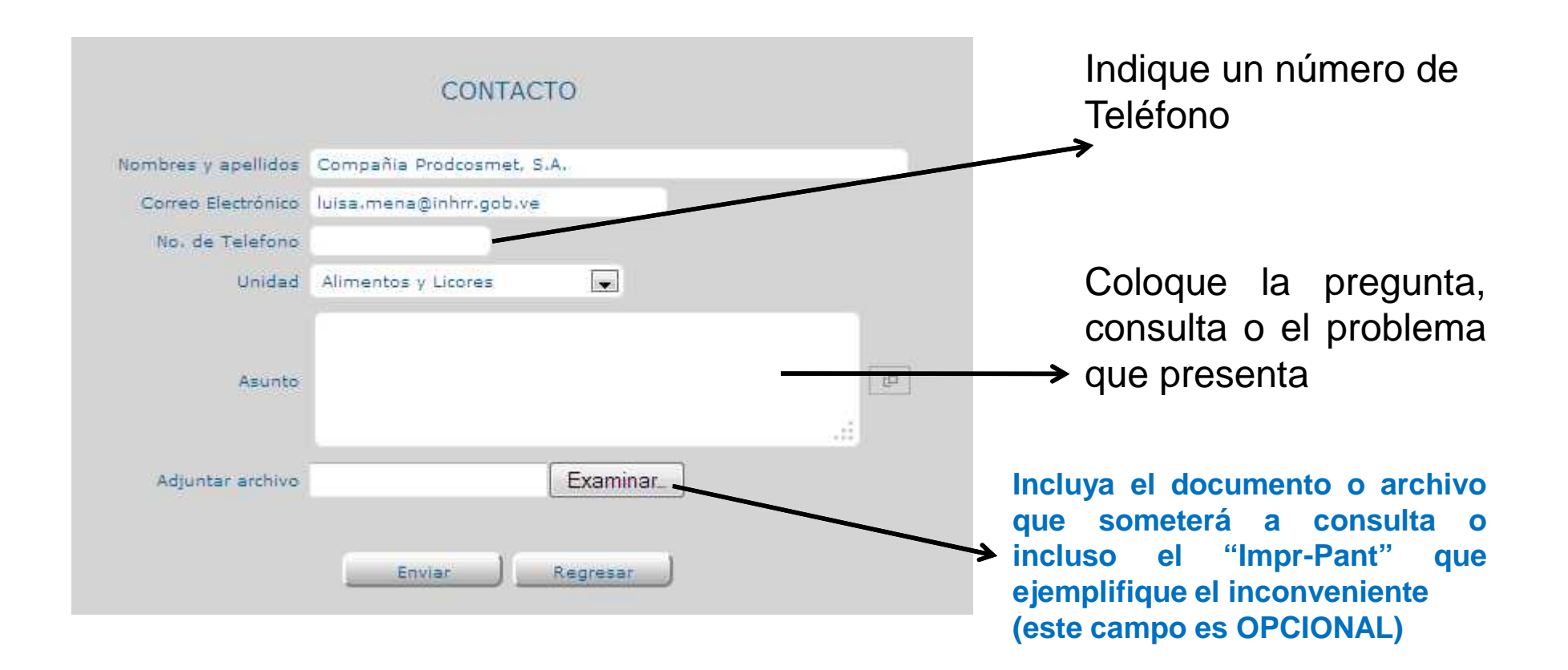

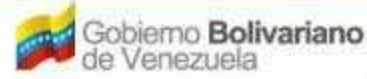

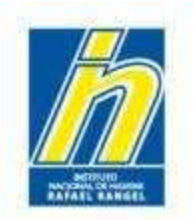

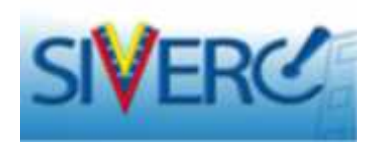

Seleccione del menú desplegable, la Unidad a la que le hará la consulta

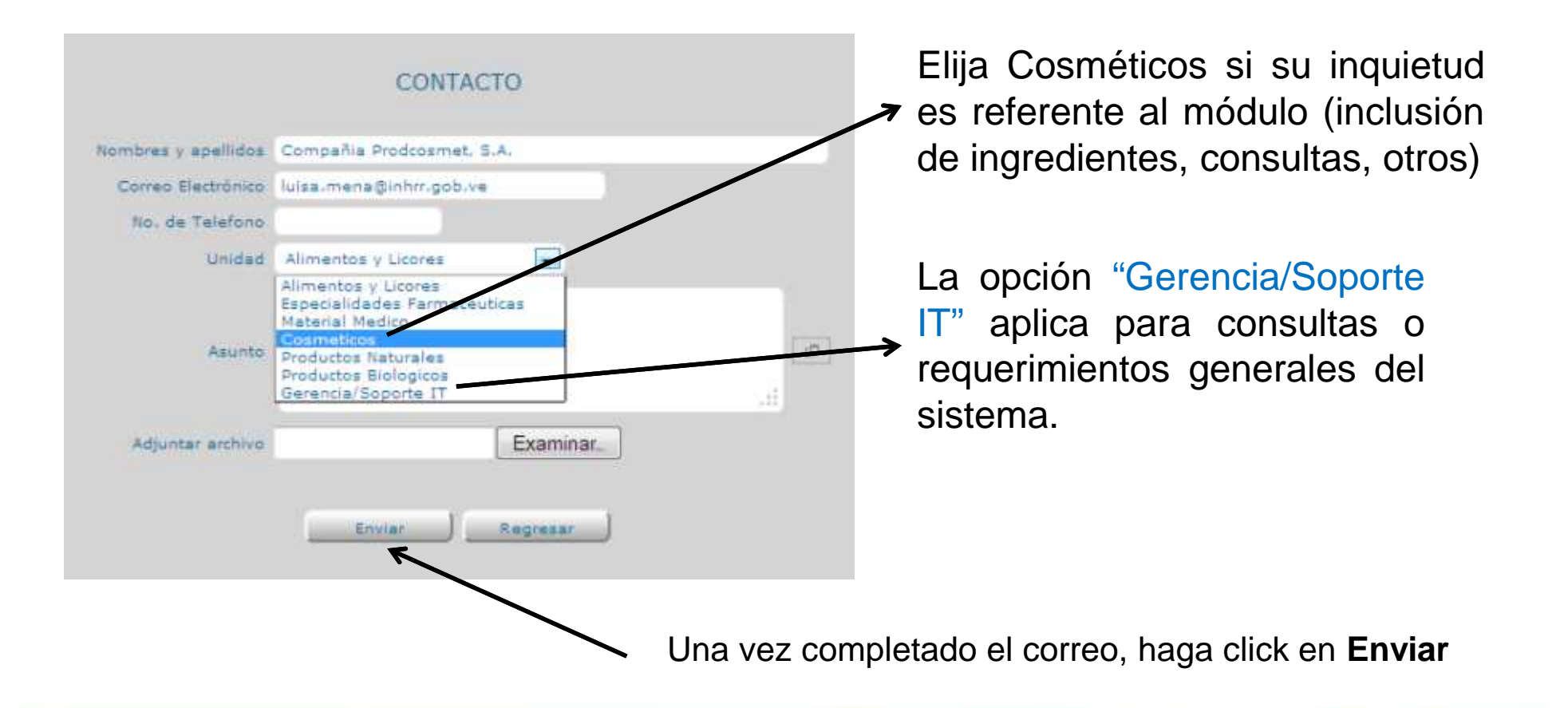

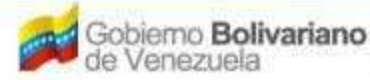

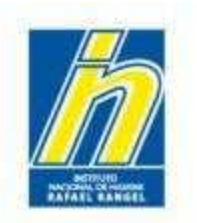

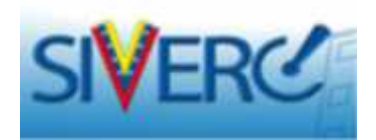

## ¿Cómo copiar una solicitud dentro de SIVERC?

Vaya a la bandeja de preparación y ubíquese en "**Productos Cargados**". Seleccione la solicitud de interés y dele click a **Copiar** 

| COEMETICOE                                  | Usuario: COMPAÑIA PR                                  | CODCOSMET, S. Tipo de Cuenta                                    | EMPRESA        |                            | Cerry                   | ar Seald |
|---------------------------------------------|-------------------------------------------------------|-----------------------------------------------------------------|----------------|----------------------------|-------------------------|----------|
| COSMETICOS                                  | Nuero Abrir Eliminar Copiar Consultar Imprimir Enviar |                                                                 |                | Loisia                     |                         |          |
| kacar<br>20                                 | Numero de<br>Registro                                 | Este botón te permite copiar un trámite.<br>Nombre del producto | Estatus Actual | Fecha de<br>Registro       | Fecha de<br>vencimiento |          |
|                                             | 91573                                                 | XXXX                                                            | En Preparación | 20-02-2014                 | 20-02-2021              | 4        |
| Productos Registrados<br>(1)                | G-00.000-VE                                           | PRODCOSMET BASE DE MAQUILLAJE. 04 TONOS                         | En Preparación | 26-06-2014                 | 26-06-2021              | ж        |
| Patrocrantes (0)     Productos Cargados (2) |                                                       |                                                                 |                | Numero Registro            | o Nuevo :               |          |
| Patrocrantes (0)     Productos Cargados (2) | A continuació                                         | n verá un cuadro como este:                                     | 2              | Numero Registro<br>Aceptar | o Nuevo :<br>Cancelar   | 1        |

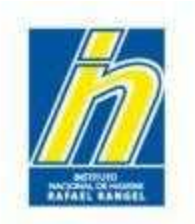

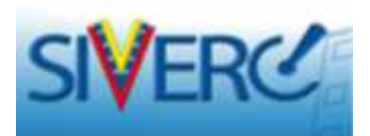

Introduzca el Número de Registro correspondiente al producto para el cual desea generar la nueva solicitud, **respetando el formato establecido**. Ejemplo: NSO-PC-B-00.000-VE

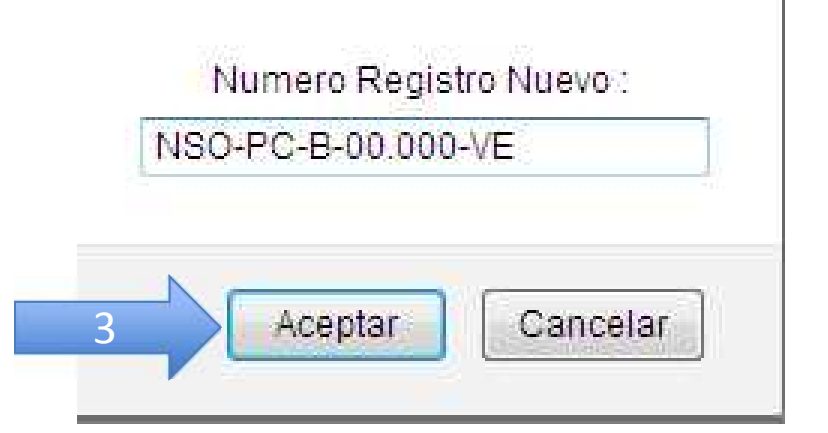

Luego, dele click a **Aceptar**.

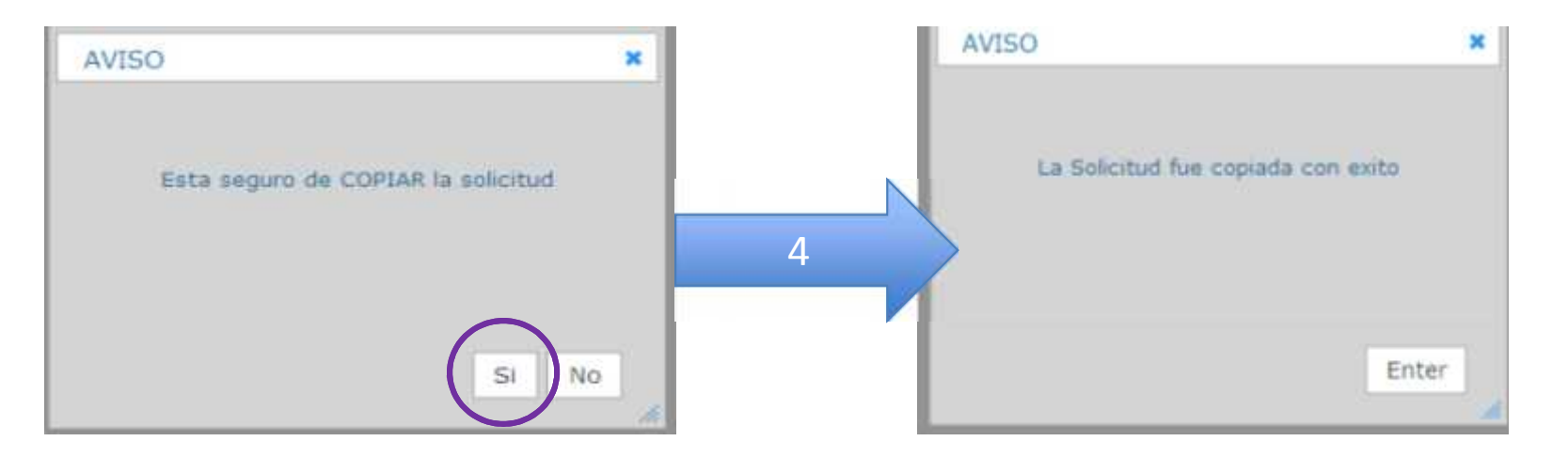

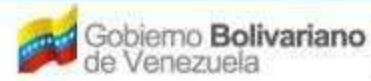

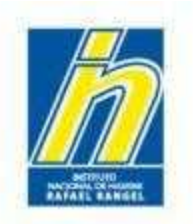

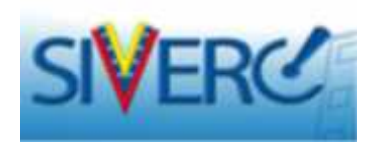

En la bandeja de **Productos Cargados** encontrará su nueva solicitud copiada. Proceda a modificarla dándole click a la solicitud.

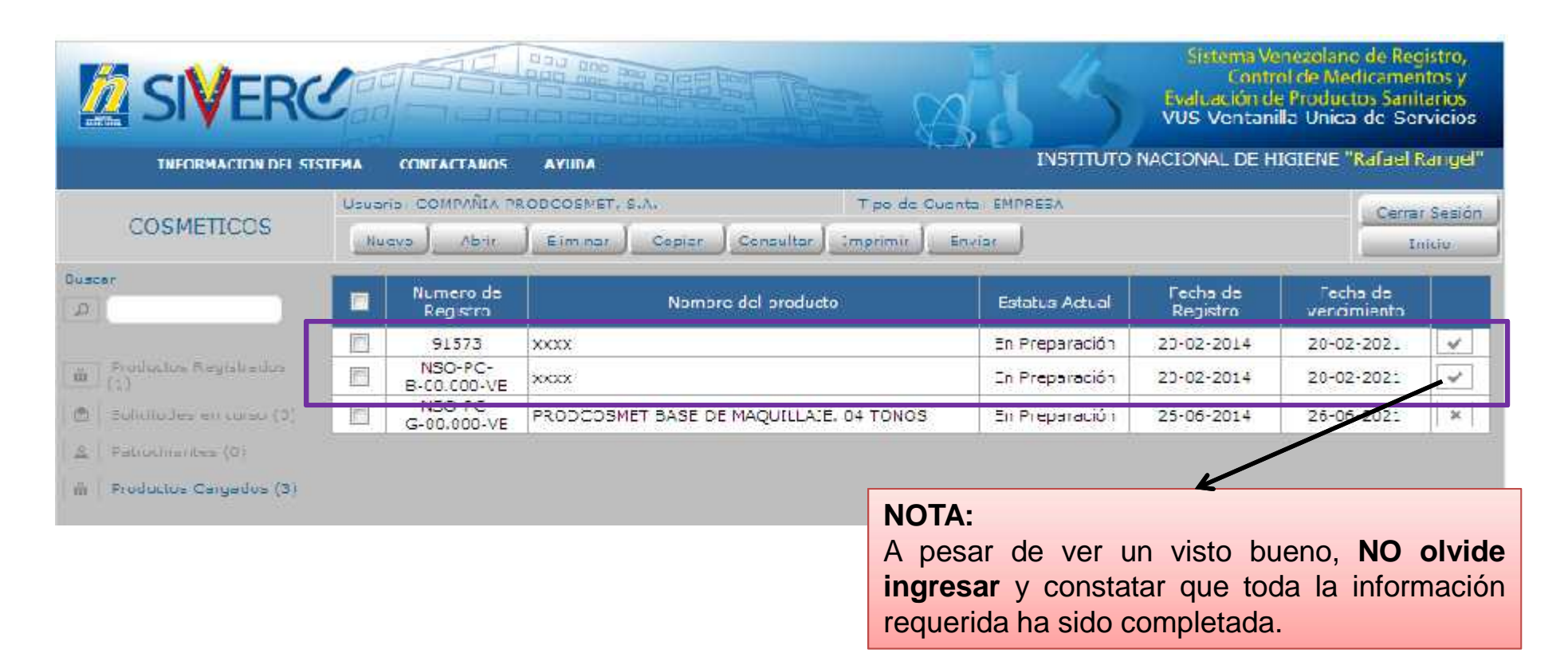

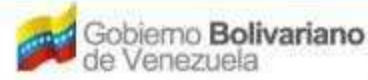

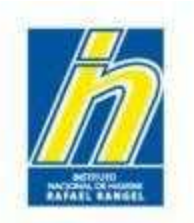

de Venezuela

para la Salud

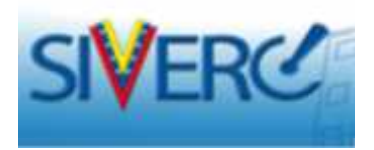

# ¿Cómo Consultar o Editar una Empresa, en una solicitud en proceso de carga?

Haga click sobre el tipo de empresa a consultar. Del lado derecho aparecerá la empresa ingresada.

| INFORMATION DE EMPRESAS/ PERSONAS IN                           | VOLUCRADAS NOME | BRE DE LA EMPRESA/PERSONA                  | Pais 🔽                               |
|----------------------------------------------------------------|-----------------|--------------------------------------------|--------------------------------------|
| abricante                                                      | COMPAÑIA P      | RODCOSMET, S.A.                            |                                      |
| mportador                                                      | OPORTL, S.A.    |                                            | VEN Z                                |
| OJO<br>Si presiona este icono el<br>sistema entiende que usted |                 | l<br>Este ícono<br>le permite<br>EDITAR la | Este íconc<br>le permite<br>ELIMINAR |

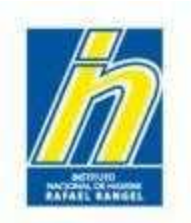

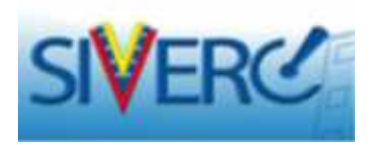

Presione el ícono "**Editar**" y abrirá la pantalla con los datos completos de la empresa para que pueda consultarlos / modificarlos

|      |                                                                                    |                                                                        |                  |                                                                               |                                                                                                    | 1              |                 |                       |                                                                |
|------|------------------------------------------------------------------------------------|------------------------------------------------------------------------|------------------|-------------------------------------------------------------------------------|----------------------------------------------------------------------------------------------------|----------------|-----------------|-----------------------|----------------------------------------------------------------|
| Enh  | INFORM                                                                             | ACION DE EM                                                            | PRESAS/PER       | SONAS INVOLUCIO                                                               | AUAS                                                                                                    | NOMBRE D       | E LA EMPRESA/PI | RSONA                 | Pais                                                           |
| raus | ncante                                                                             |                                                                        |                  |                                                                               |                                                                                                    | COMPANIA PRODO | CODIET, D.M.    |                       | VEN                                                            |
| D    |                                                                                    | (Overster deter.)                                                      | (Aspense)        |                                                                               |                                                                                                    |                | · · · · · ·     |                       | VEN Editar                                                     |
|      | Nomero da X37<br>Raton Bocial<br>No. de Talafono<br>Brimal primario<br>Regina VIIB | 2-4644643<br>ECONTRAÑSA STRODO<br>0212-314-7879<br>direction.anoduccio | D T              | . be                                                                          | no. De fax<br>el secondana                                                                                               |                |                 | Pacifi                | no loo combio                                                  |
|      | Ubication geogra<br>Venezuele                                                      | tos ver                                                                | (Anaction del, M | Urbanizariun / Sactor /<br>Ananida / Carrare /<br>Edition / C<br>Dato<br>Puer | Zona Industrial 00<br>Calle / Galpon 0<br>Quinta / Galpón 0<br>/ Manta / Lasal 0<br>Dódigo Postal 0<br>Is de reference 0 |                |                 | recue<br>recue<br>"Gu | e los cambios<br>ecesarios y<br>erde presionar<br>ardar datos" |

#### Gente, Ciencia y Tecnología al Servicio de la Salud

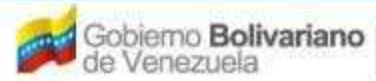

Ministerio del Poder Popular para la Salud

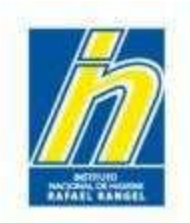

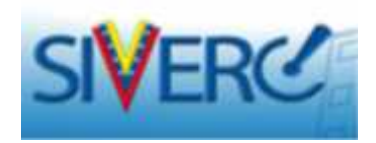

# **CASOS ESPECIALES**

Gente, Ciencia y Tecnología al Servicio de la Salud

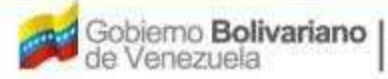

Ministerio del Poder Popular para la Salud 99

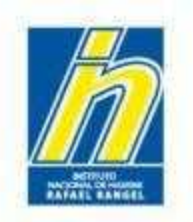

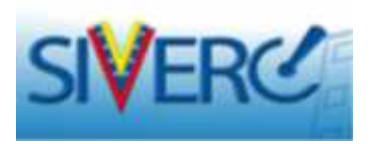

### PRODUCTO COSMÉTICO CON UNA FORMULA BASE Y COLORANTES

En el caso que tenga un **GRUPO COSMETICO** con una fórmula base conocida (por cada 100 g) y los colorantes de cada tono, y entre cada variante **cambia la CANTIDAD DE LA FORMULA BASE**. Ejemplo:

Variante 1 (Rojo pasión) Base 94,00 %. Colorantes del tono: 6,00 %

Variante 2 (Arena marina): Base 92,50%. Colorantes del tono: 7,50 %

Variante 3 (Rosa del caribe): Base 95,45%. Colorantes del tono: 4,55 %

Variante 4 (Perla brillante): Base 89,70%. Colorantes del tono 10,30 %

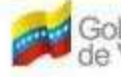

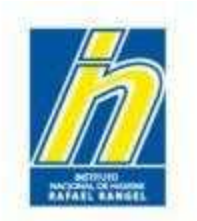

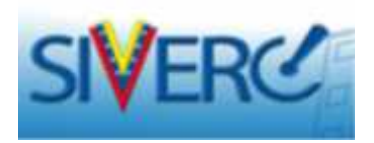

### PRODUCTO COSMÉTICO CON UNA FORMULA BASE Y COLORANTES

#### **EJEMPLO DE FORMULA BASE**

| Ingredientes                                     | %       |
|--------------------------------------------------|---------|
| Aqua (Water)                                     | 37,50%  |
| Acrylates/Dimethicone Copolymer                  | 16,00 % |
| Aloe Barbadensis Leaf Extract                    | 2,50 %  |
| BIS-PEG/PPG-14/14 Dimethicone Cyclopentasiloxane | 5,50 %  |
| Cyclomethicone                                   | 23,50%  |
| Glycerin                                         | 5,00%   |
| Propylene Glycol                                 | 4,50%   |
| PEG-100 Stearate                                 | 5,50%   |

Ingrese la información como sigue a continuación:

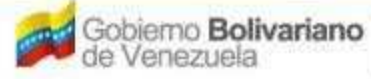

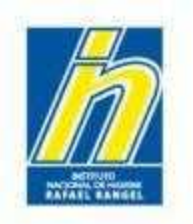

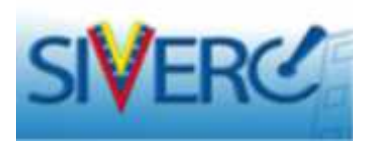

1.- Calcule la cantidad del ingrediente de la Fórmula Base en la variante 1. En este ejemplo, la fórmula base suma 94 g por cada 100 g de producto terminado. Tomemos al Agua (Nombre INCI: Aqua) como ejemplo:

En la Fórmula base tiene 37,50 g por cada 100 g

100 g de formula base ----- 37,50 g de agua (Aqua) 94 g de fórmula base -----?

El resultado obtenido es la cantidad de la sustancia presente en la variante 1. Ese valor es que ingresará en Cantidad.

Hacer esta operación con cada ingrediente de la fórmula base.

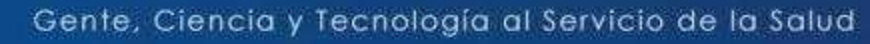

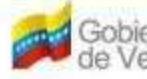

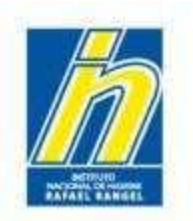

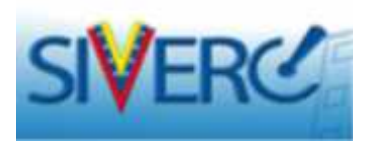

2.- Ingrese los ingredientes de la Fórmula Base, teniendo en cuenta la cantidad del ingrediente obtenido en la proporción de Fórmula Base correspondiente.

|               | Guardar datos Regresar |
|---------------|------------------------|
| FORMULA       |                        |
| Variedad      | t - Roja pasion Y      |
| Ingrediente   | AQUA(WATER).           |
| Cantidad      | 35,540 %               |
| Justificación | furción (BASE)         |

En justificación coloque la función y entre paréntesis la palabra "Base"

Ejemplo: Justificación: emoliente (BASE) humectante (BASE)

Dele click a Guardar datos.

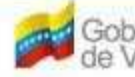

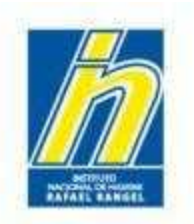

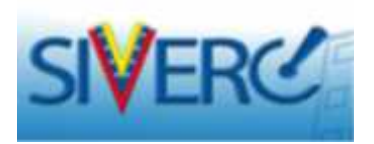

3.- A continuación ingrese los colorantes o sustancias particulares de la Variante 1, con su respectiva cantidad y función. Dele click a **Guardar datos**.

| 000   | METTOO      | LISUARIO: COMPAÑIA PRODEOSME - S.A.            | lipo de Cuenta: El | PRESA.      |                                |          |           |
|-------|-------------|------------------------------------------------|--------------------|-------------|--------------------------------|----------|-----------|
| CUS   | METICO      | CREACION DE SOLICITUDES                        | INFORMACION DE L   | LA(s) FORMU | A(=)                           | Ce       | nan Sesiú |
|       |             | Guarcar catos Regresar                         |                    |             |                                |          | Inicio    |
| FORMU | JUA         |                                                |                    |             |                                |          |           |
|       | variedad    | 1 - Roto pasion 😽                              |                    |             |                                |          |           |
| Ing   | gradienta   | CI 14720,                                      |                    | 2           |                                |          |           |
|       | Cantidad    | 0.115 %                                        |                    |             |                                |          |           |
| Ins   | stiticación | colorante                                      |                    |             |                                |          |           |
|       |             |                                                |                    |             |                                |          | •         |
|       |             | Ingrediente                                    |                    | cant dad    | ustificación                   | Variecad |           |
| 2     | â           | ACRYLATES/DIMETHICOND COPOLYMER                | 7,50               | 10 %        | emoliente (DAGE)               | 2        |           |
| 2     | Ω.          | ALOE BARBADENSIS LEAF EXTRACT.                 | 3,00               | 0 %         | Humectance (BASE)              | 1        |           |
| 1     | đ           | AQJA(Water).                                   | 35,0               | 00 %        | so vente (BASE)                | 1        |           |
| 2     |             | BIS-PEG/PPB-14/14 DIMETHICONE CYCLOPENTASILOXA | NE 3,50            | 0 %         | agente de<br>viscos cad (BASE) | 1        |           |

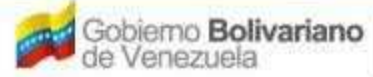

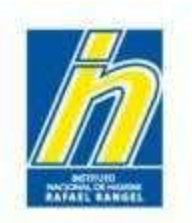

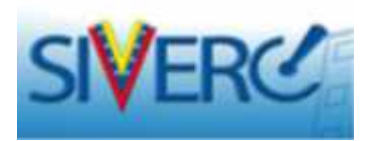

4. Colóquese en la Variante 2. Dele click a la lupa, y escriba "000 FORMULA BASE". Seleccione la opción.

| COSMETICOS    | CREACION DE SOLUCIOUES |              | INFORMACION OF LA(4) FORMULA(4)                                                      | Cerrar Sea on      |
|---------------|------------------------|--------------|--------------------------------------------------------------------------------------|--------------------|
|               | Guardar datos Regras   | ar.          |                                                                                      | Inklo              |
| езкм п.#      |                        |              |                                                                                      | 1                  |
| vanedad 2     | · azul estrellado      | •            |                                                                                      |                    |
| Ingrediente   |                        |              | 1.01                                                                                 |                    |
| Lantidad      |                        |              |                                                                                      |                    |
| Justification | Lis                    | sta de datos | 1                                                                                    |                    |
|               | В                      | uscar oool   |                                                                                      |                    |
|               | c                      | ódigo        | Descripción                                                                          |                    |
|               | 2 23                   | 111          | 000 FORMULA BASE, GRUPO COSMETICO (BASE DE<br>COSMETICO)                             | LA FORMULA GRUPO   |
|               | 12                     | 7            | CI 10006. (PIGMENT GREEN 8)                                                          |                    |
|               | 21                     | 0            | CI 47000. (FD & C RED Nº 4)                                                          |                    |
|               | 21                     | 5            | CI 58000. (PIGMENT RED 83)                                                           |                    |
|               | 22                     | 7            | CI 73000. (PIGMENT BLUE 66)                                                          |                    |
|               | 24                     | 6            | CI 77000. (PIGMENT METAL 1)                                                          |                    |
|               | 14                     | 29           | ISOCETETH-20 (POLYETHYLENE GLYCOL 1000 ISOCE<br>POLYOXYETHYLENE (20) ISOCETYL ETHER) | ETYL ETHER,        |
|               | 23                     | 50           | PEG-2M (PEG-2000)                                                                    |                    |
|               | 20                     | 00           | SACCHAROMYCES/COPPER FERMENT (SACCHAROM                                              | YCES/COPPER FERMEN |

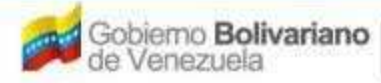

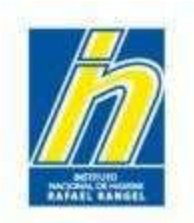

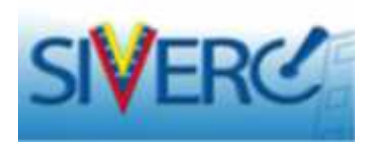

5.- Ingrese la cantidad de Fórmula base presente en la Variante 2. En el caso del ejemplo, la variante 2 es 92,50 %

En justificación escriba "BASE (VER VARIANTE 1)"

| TALBACIA II    |                                   |          |                           |          |
|----------------|-----------------------------------|----------|---------------------------|----------|
| Variedad       | 2 Arena marina 💌                  |          |                           |          |
| Ingrediance    | 000 FORMOLA BASE, GRUNO COSMETEOU |          |                           |          |
| Cantidad       | 52.30 to                          |          |                           |          |
| 1i s≃ifir=rinn | SASE (VER VARIANTE I)             |          |                           |          |
|                | Incrediente                       | Cantidad | Justi <sup>e</sup> cacion | Variedad |

Dele click a Guardar datos.

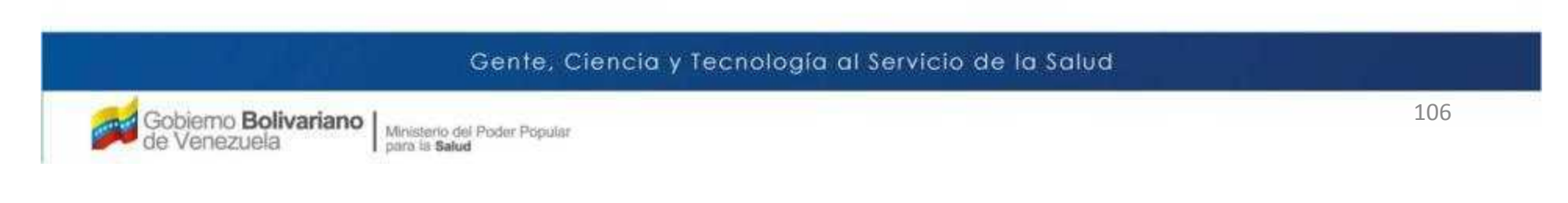

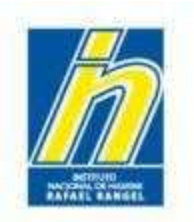

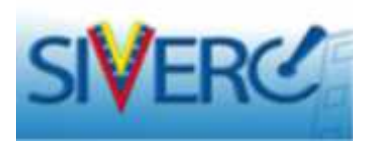

6.- Ingrese los colorantes y sustancias propias de la Variante 2, con su respectiva cantidad y función. Dele click a Guardar datos.

| COSMETICOS |            | CREATION DE SULT      | TUDES        | INFORMACION OF LA(S) FORMULA(S) |                     | A(<)         | (lerrar ) |  |
|------------|------------|-----------------------|--------------|---------------------------------|---------------------|--------------|-----------|--|
|            |            | Guardar dates         | Regresar     |                                 |                     |              | luid      |  |
| AJLA       |            |                       |              |                                 |                     |              |           |  |
|            | Variedad   | 2 - azul astreliado   |              |                                 |                     |              |           |  |
| Log        | rediente   |                       |              | P                               |                     |              |           |  |
| 4          | Contidad   |                       |              | Fusca                           | r blonokne de Subst | ancia        |           |  |
| linst      | tificación |                       |              |                                 |                     |              |           |  |
|            |            |                       | Trigred ente |                                 | Canticad            | lustfication | Variedad  |  |
|            | 1 00       | 0 FORMULA BASE, GRUPO | COSMETICO    |                                 | 92,5000 µ           | BASE (VER    | 2         |  |

7.- Repita los pasos 4 al 6 con las demás variedades.

#### Gente, Ciencia y Tecnología al Servicio de la Salud

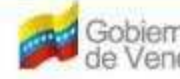

o Bolivariano

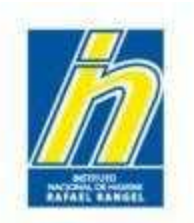

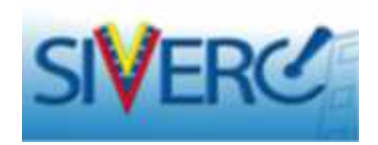

## Información Adicional

- El sistema permite la opción copiar/pegar.
- Si requiere la incorporación de nuevos ítems u opciones en uno o varios de los menús desplegables; notifíquelo vía correo electrónico a fin de realizar el estudio del caso.
- Los números de contacto telefónico en los campos que lo requieran, deben escribirse incluyendo el código de área con el "0" inicial. Formato: 0212-123-4567
- En caso de requisitos que no apliquen al producto cargado puede colocar la frase "**No Aplica**" o si el requisito corresponde a un "**Documento Requerido**", adjunte un documento con breve exposición de motivo.
- Si lo requiere, en la sección de **Documentos Requeridos / Observaciones**, puede adjuntar información adicional, observaciones o comentarios relevantes relacionados con el producto. Ej. Información del solvente, información del la fórmula, información de comercialización, entre otras.
- El sistema permite realizar el proceso de ingreso de productos por partes, siempre y cuando se guarden los datos con periodicidad. Consulte ¿Cómo Editar una Solicitud en Proceso de Carga?

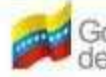
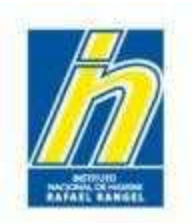

Instituto Nacional de Higiene "Rafael Rangel"

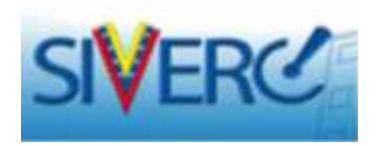

# Información Adicional

En el Catálogo de Sustancias debe tomar en cuenta que:

• Al solicitar el listado de sustancias a través de la "lupita", el sistema le mostrará el nombre de la sustancia, seguido de paréntesis en color azul que contienen las sinonimias incorporadas al sistema. En caso de que la sustancia no tuviese disponible la sinonimia, estos paréntesis aparecerán vacíos.

• Si usted solicita un nombre de sustancia que está incluido como sinonimia, el sistema automáticamente le asignará el nombre de sustancia predeterminado que corresponda a dicha sinonimia.

• Cuando las sustancias requeridas no estén disponibles en el catálogo: el usuario deberá solicitar su inclusión en el catálogo vía correo. Para ello, sólo deberá indicar el nombre correcto de la sustancia que desea incluir, (en Nomenclatura INCI) la identificación del producto al cual pertenece la sustancia indicada y el Número de Registro Sanitario. Esto, con el fin de evitar futuras contaminaciones del catálogo por parte de los usuarios.

Se ha establecido un tiempo máximo de 2 días hábiles, para realizar la incorporación de las sustancias solicitadas

Gente, Ciencia y Tecnología al Servicio de la Salud

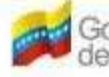

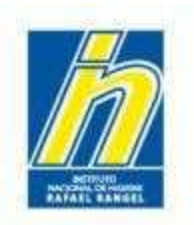

Instituto Nacional de Higiene "Rafael Rangel"

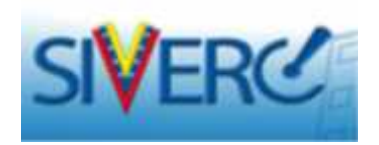

# Información Adicional

• En la sección de "Imágenes", en caso de no contar con las fotografías solicitadas, podrá incluir archivo en el que se realice la exposición de motivos correspondiente, e idealmente también incluir imágenes de las artes finales de los textos. Recuerde que a futuro, se espera que este campo sirva para la evaluación de ilícitos, de allí su importancia.

 Cuando desee cambiar el Correo de Contacto registrado en el sistema para su cuenta de empresa, podrá hacerlo usted mismo ingresando con su usuario y contraseña creados, a través del menú de: Utilidades / Editar Perfil. Recuerde Guardar, luego de haber realizado el cambio.

### Gente, Ciencia y Tecnología al Servicio de la Salud

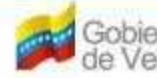

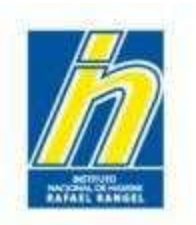

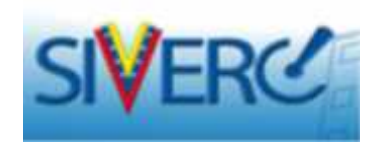

## Contáctenos

 Para dudas, problemas técnicos y comentarios generales relacionados con el sistema puede escribir al siguiente correo: <u>observaciones.siverc@inhrr.gob.ve</u>

### • 0

 En caso de problemas específicos relacionados con productos cosméticos, puede contactar al administrador del módulo a través del siguiente correo <u>cosmeticos.siverc@inhrr.gob.ve</u> y <u>cosméticos.siverc@gmail.com</u>

#### Gente, Ciencia y Tecnología al Servicio de la Salud

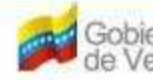